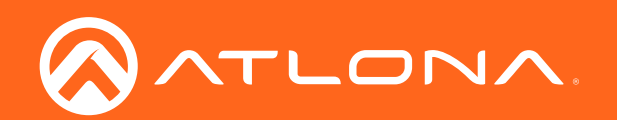

# 4K/UHD 4x4 HDMI to HDBaseT Matrix Switcher

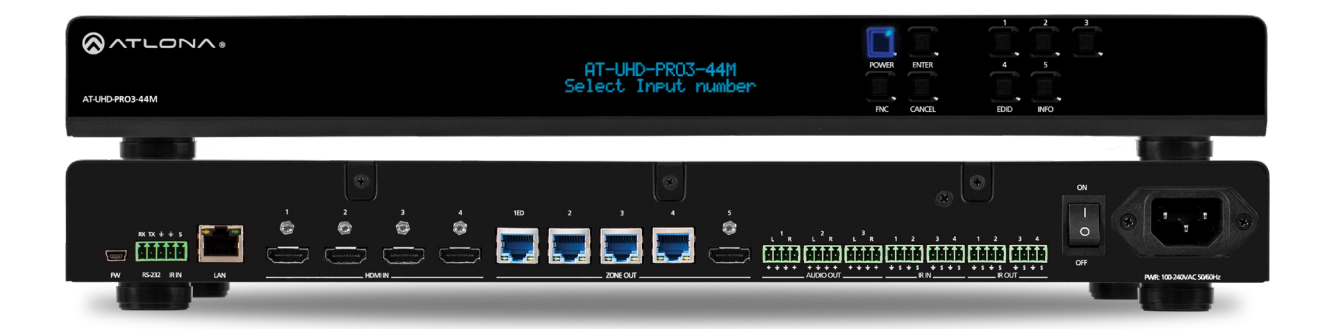

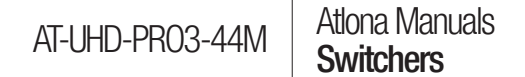

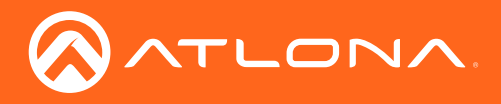

# Version Information

| Version | Release Date | Notes             |
|---------|--------------|-------------------|
| 1       | Jul 2020     | New manual format |

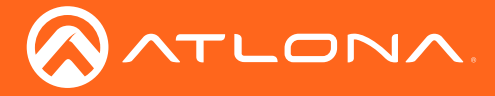

# Welcome to Atlona!

Thank you for purchasing this Atlona product. We hope you enjoy it and will take a extra few moments to register your new purchase.

Registration only takes a few minutes and protects this product against theft or loss. In addition, you will receive notifications of product updates and firmware. Atlona product registration is voluntary and failure to register will not affect the product warranty.

To register your product, go to http://www.atlona.com/registration

# Sales, Marketing, and Customer Support

### Main Office

Atlona Incorporated 70 Daggett Drive San Jose, CA 95134 United States

Office: +1.877.536.3976 (US Toll-free) Office: +1.408.962.0515 (US/International)

Sales and Customer Service Hours Monday - Friday: 6:00 a.m. - 4:30 p.m. (PST)

http://www.atlona.com/

#### International Headquarters

Atlona International AG Ringstrasse 15a 8600 Dübendorf Switzerland

Office: +41 43 508 4321

Sales and Customer Service Hours Monday - Friday: 09:00 - 17:00 (UTC +1)

# **Operating Notes**

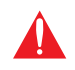

**IMPORTANT:** Visit http://www.atlona.com/product/AT-UHD-PRO3-44M for the latest firmware updates and User Manual.

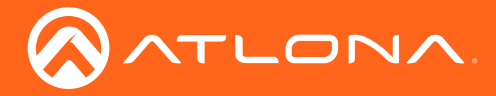

# Atlona, Inc. ("Atlona") Limited Product Warranty

### Coverage

Atlona warrants its products will substantially perform to their published specifications and will be free from defects in materials and workmanship under normal use, conditions and service.

Under its Limited Product Warranty, Atlona, at its sole discretion, will either:

repair or facilitate the repair of defective products within a reasonable period of time, restore products to their
proper operating condition and return defective products free of any charge for necessary parts, labor and
shipping.

OR

• replace and return, free of charge, any defective products with direct replacement or with similar products deemed by Atlona to perform substantially the same function as the original products.

OR

• refund the pro-rated value based on the remaining term of the warranty period, not to exceed MSRP, in cases where products are beyond repair and/or no direct or substantially similar replacement products exist.

Repair, replacement or refund of Atlona products is the purchaser's exclusive remedy and Atlona liability does not extend to any other damages, incidental, consequential or otherwise.

This Limited Product Warranty extends to the original end-user purchaser of Atlona products and is non-transferrable to any subsequent purchaser(s) or owner(s) of these products.

#### **Coverage Periods**

Atlona Limited Product Warranty Period begins on the date of purchase by the end-purchaser. The date contained on the end-purchaser 's sales or delivery receipt is the proof purchase date.

#### Limited Product Warranty Terms – New Products

- 10 years from proof of purchase date for hardware/electronics products purchased on or after June 1, 2013.
- 3 years from proof of purchase date for hardware/electronics products purchased before June 1, 2013.
- Lifetime Limited Product Warranty for all cable products.

#### Limited Product Warranty Terms – Refurbished (B-Stock) Products

• 3 years from proof of purchase date for all Refurbished (B-Stock) hardware and electronic products purchased on or after June 1, 2013.

#### Remedy

Atlona recommends that end-purchasers contact their authorized Atlona dealer or reseller from whom they purchased their products. Atlona can also be contacted directly. Visit www.atlona.com for Atlona's contact information and hours of operation. Atlona requires that a dated sales or delivery receipt from an authorized dealer, reseller or end-purchaser is provided before Atlona extends its warranty services. Additionally, a return merchandise authorization (RMA) and/or case number, is required to be obtained from Atlona in advance of returns.

Atlona requires that products returned are properly packed, preferably in the original carton, for shipping. Cartons not bearing a return authorization or case number will be refused. Atlona, at its sole discretion, reserves the right to reject any products received without advanced authorization. Authorizations can be requested by calling 1-877-536-3976 (US toll free) or 1-408- 962-0515 (US/international) or via Atlona's website at www.atlona.com.

#### **Exclusions**

This Limited Product Warranty excludes:

Damage, deterioration or malfunction caused by any alteration, modification, improper use, neglect, improper
packaging or shipping (such claims must be presented to the carrier), lightning, power surges, or other acts of
nature.

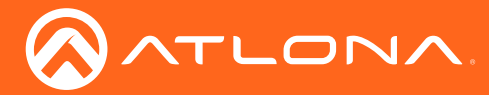

## Atlona, Inc. ("Atlona") Limited Product Warranty

- Damage, deterioration or malfunction resulting from the installation or removal of this product from any installation, any unauthorized tampering with this product, any repairs attempted by anyone unauthorized by Atlona to make such repairs, or any other cause which does not relate directly to a defect in materials and/or workmanship of this product.
- Equipment enclosures, cables, power supplies, batteries, LCD displays, and any accessories used in conjunction with the product(s).
- Products purchased from unauthorized distributors, dealers, resellers, auction websites and similar unauthorized channels of distribution.

#### **Disclaimers**

This Limited Product Warranty does not imply that the electronic components contained within Atlona's products will not become obsolete nor does it imply Atlona products or their electronic components will remain compatible with any other current product, technology or any future products or technologies in which Atlona's products may be used in conjunction with. Atlona, at its sole discretion, reserves the right not to extend its warranty offering in instances arising outside its normal course of business including, but not limited to, damage inflicted to its products from acts of god.

#### **Limitation on Liability**

The maximum liability of Atlona under this limited product warranty shall not exceed the original Atlona MSRP for its products. To the maximum extent permitted by law, Atlona is not responsible for the direct, special, incidental or consequential damages resulting from any breach of warranty or condition, or under any other legal theory. Some countries, districts or states do not allow the exclusion or limitation of relief, special, incidental, consequential or indirect damages, or the limitation of liability to specified amounts, so the above limitations or exclusions may not apply to you.

#### **Exclusive Remedy**

To the maximum extent permitted by law, this limited product warranty and the remedies set forth above are exclusive and in lieu of all other warranties, remedies and conditions, whether oral or written, express or implied. To the maximum extent permitted by law, Atlona specifically disclaims all implied warranties, including, without limitation, warranties of merchantability and fitness for a particular purpose. If Atlona cannot lawfully disclaim or exclude implied warranties under applicable law, then all implied warranties covering its products including warranties of merchantability and fitness for a particular purpose, shall provide to its products under applicable law. If any product to which this limited warranty applies is a "Consumer Product" under the Magnuson-Moss Warranty Act (15 U.S.C.A. §2301, ET SEQ.) or other applicable law, the foregoing disclaimer of implied warranties shall not apply, and all implied warranties on its products, including warranties of merchantability and fitness for applicable law.

#### **Other Conditions**

Atlona's Limited Product Warranty offering gives legal rights, and other rights may apply and vary from country to country or state to state. This limited warranty is void if (i) the label bearing the serial number of products have been removed or defaced, (ii) products are not purchased from an authorized Atlona dealer or reseller. A comprehensive list of Atlona's authorized distributors, dealers and resellers can be found at www.atlona.com.

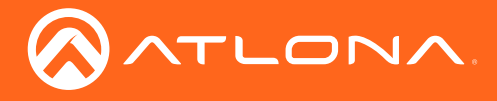

# Safety and Certification

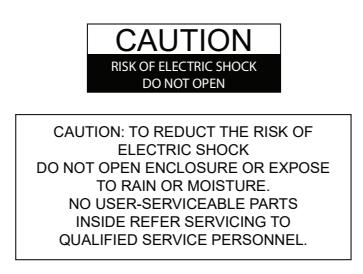

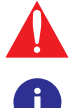

The exclamation point within an equilateral triangle is intended to alert the user to the presence of important operating and maintenance instructions in the literature accompanying the product.

The information bubble is intended to alert the user to helpful or optional operational instructions in the literature accompanying the product.

- 1. Read these instructions.
- 2. Keep these instructions.
- 3. Heed all warnings.
- 4. Follow all instructions.
- 5. Do not use this product near water.
- 6. Clean only with a dry cloth.
- 7. Do not block any ventilation openings. Install in accordance with the manufacturer's instructions.
- 8. Do not install or place this product near any heat sources such as radiators, heat registers, stoves, or other apparatus (including amplifiers) that produce heat.

- 9. Do not defeat the safety purpose of a polarized or grounding-type plug. A polarized plug has two blades with one wider than the other. A grounding type plug has two blades and a third grounding prong. The wide blade or the third prong are provided for your safety. If the provided plug does not fit into your outlet, consult an electrician for replacement of the obsolete outlet.
- Protect the power cord from being walked on or pinched particularly at plugs, convenience receptacles, and the point where they exit from the product.
- 11. Only use attachments/accessories specified by Atlona.
- 12. To reduce the risk of electric shock and/or damage to this product, never handle or touch this unit or power cord if your hands are wet or damp. Do not expose this product to rain or moisture.
- 13. Unplug this product during lightning storms or when unused for long periods of time.
- 14. Refer all servicing to qualified service personnel. Servicing is required when the product has been damaged in any way, such as power-supply cord or plug is damaged, liquid has been spilled or objects have fallen into the product, the product has been exposed to rain or moisture, does not operate normally, or has been dropped.

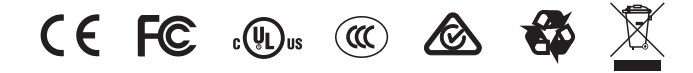

# FCC Statement

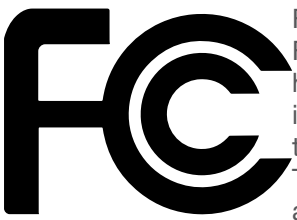

FCC Compliance and Advisory Statement: This hardware device complies with Part 15 of the FCC rules. Operation is subject to the following two conditions: 1) this device may not cause harmful interference, and 2) this device must accept any interference received including interference that may cause undesired operation. This equipment has been tested and found to comply with the limits for a Class A digital device, pursuant to Part 15 of the FCC Rules. These limits are designed to provide reasonable protection against harmful interference in a commercial installation. This equipment generates, uses, and can radiate radio frequency

energy and, if not installed or used in accordance with the instructions, may cause harmful interference to radio communications. However there is no guarantee that interference will not occur in a particular installation. If this equipment does cause harmful interference to radio or television reception, which can be determined by turning the equipment off and on, the user is encouraged to try to correct the interference by one or more of the following measures: 1) reorient or relocate the receiving antenna; 2) increase the separation between the equipment and the receiver; 3) connect the equipment to an outlet on a circuit different from that to which the receiver is connected; 4) consult the dealer or an experienced radio/TV technician for help. Any changes or modifications not expressly approved by the party responsible for compliance could void the user's authority to operate the equipment. Where shielded interface cables have been provided with the product or specified additional components or accessories elsewhere defined to be used with the installation of the product, they must be used in order to ensure compliance with FCC regulations.

# 

The terms HDMI, HDMI High-Definition Multimedia Interface, and the HDMI Logo are trademarks or registered trademarks of HDMI licensing Administrator, Inc.

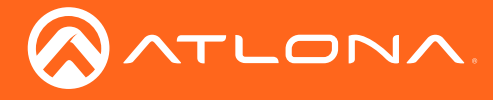

# Table of Contents

| Introduction                                | 9  |
|---------------------------------------------|----|
| Features                                    | 9  |
| Package Contents                            | 9  |
| Panel Description                           | 10 |
| Front                                       | 10 |
| Rear                                        | 11 |
| Installation                                | 12 |
| Audio Connectors                            | 12 |
| Setting the IP Mode                         | 10 |
| Connection Diagram                          | 16 |
| Basic Operation                             | 17 |
| Powering the Matrix                         | 17 |
| Standby Mode                                | 18 |
| Viewing Matrix Settings                     | 19 |
| Viewing the current routing state           | 19 |
| Displaying the System Settings              | 20 |
| Routing Inputs to Outputs                   | 21 |
| Single Input-to-Output Routing              | 21 |
| Routing a Single Input to All Outputs       | 23 |
| Changing the Mirrored Port                  | 25 |
| Disabling Mirroring                         | 27 |
| Creating and Editing Routing Presets        | 29 |
| Creating a Routing Preset                   | 29 |
| Recalling a Preset                          | 30 |
| Editing Presets                             | 31 |
| Renaming Presets                            | 32 |
| Input and Output Management                 | 33 |
| Renaming Inputs                             | 33 |
| Renaming Outputs<br>Benaming Memory Presets | 34 |
| FDID Management                             | 36 |
| Loading EDID Presets                        | 36 |
| Using the Front Panel                       | 36 |
| Using the web GUI                           | 38 |
| Copying a Downstream EDID                   | 39 |
| Managing Users                              | 42 |
| Adding Users                                | 42 |
|                                             | 44 |
| Advanced Operation                          | 45 |
| R5-232 CONTROL                              | 45 |
| Cable Assembly                              | 45 |
| Pass-through mode                           | 40 |
| Control mode                                | 49 |
| IR Control                                  | 50 |
| Cable Assembly                              | 50 |
| Controlling Display Devices                 | 51 |
| Controlling Headend Devices                 | 52 |

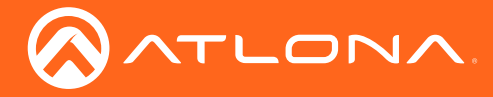

# Table of Contents

| The Web GIII                | 53 |
|-----------------------------|----|
| Introduction to the Web GLI | 53 |
| Status page                 | 55 |
| Firmware page               | 56 |
| Network page                | 57 |
| Control page                | 57 |
|                             |    |
| Users page                  | 59 |
| I/O page                    | 60 |
| Route Memory page           | 61 |
| EDID page                   | 62 |
| HDCP page                   | 63 |
| HDBT Test page              | 64 |
| Audio page                  | 65 |
| Appendix                    | 66 |
| Updating the Firmware       | 66 |
| Cable Termination           | 68 |
| HDBaseT Testing             | 69 |
| Default Settings            | 70 |
| Mounting Instructions       | 71 |
| Back Installation           | 71 |
| Surface Mounting            | 72 |
| Specifications              | 72 |
| opeonoatorio                | 15 |

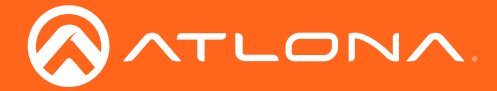

# Introduction

The **AT-UHD-PRO3-44M** is an HDMI to HDBaseT matrix switcher with PoE for 4K/UHD @ 60 Hz video signals with Power over Ethernet for receivers and analog audio breakout. The matrix provides both extended distance, 330 foot (100 meter) and long distance, 230 foot (70 meter) HDBaseT transmission over category cable. It also provides convenient bidirectional extension of both RS-232 and IR Control. An HDMI output is provided as a mirrored output designed for routing HDMI-based audio to an AVR or as an additional matrix output. The matrix switcher is HDCP 2.2 compliant and supports EDID communication. The matrix is control system-friendly and integrates with any TCP/IP, RS-232, or IR based control signals. Designed for multi-zone residential or commercial distribution applications, the PRO3-44M features a 1U, rack-mountable enclosure with an internal, international power supply.

# Features

- Four HDMI inputs
- Four HDBaseT outputs with 330 foot (100 meter) and 230 foot (70 meter) transmission of HDMI, power, and control
- HDMI output with independently-selectable mirror and matrix modes
- 4K/UHD capability @ 60 Hz with 4:2:0 chroma subsampling
- HDCP 2.2 compliant
- Audio de-embedding with volume, mute, and five-band EQ
- PoE (Power over Ethernet) source remotely powers compatible HDBaseT endpoints
- TCP/IP, RS-232, and IR control

# Package Contents

1 x AT-UHD-PRO3-44M

- 14 x 4-pin captive screw connectors
- 1 x 5-pin captive screw connector
- 1 x IR remote control
- 1 x IEC power cable
- 2 x 19" mounting brackets
- 1 x Installation Guide

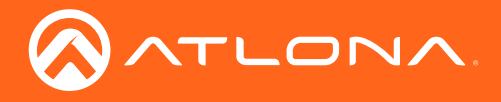

# Panel Description

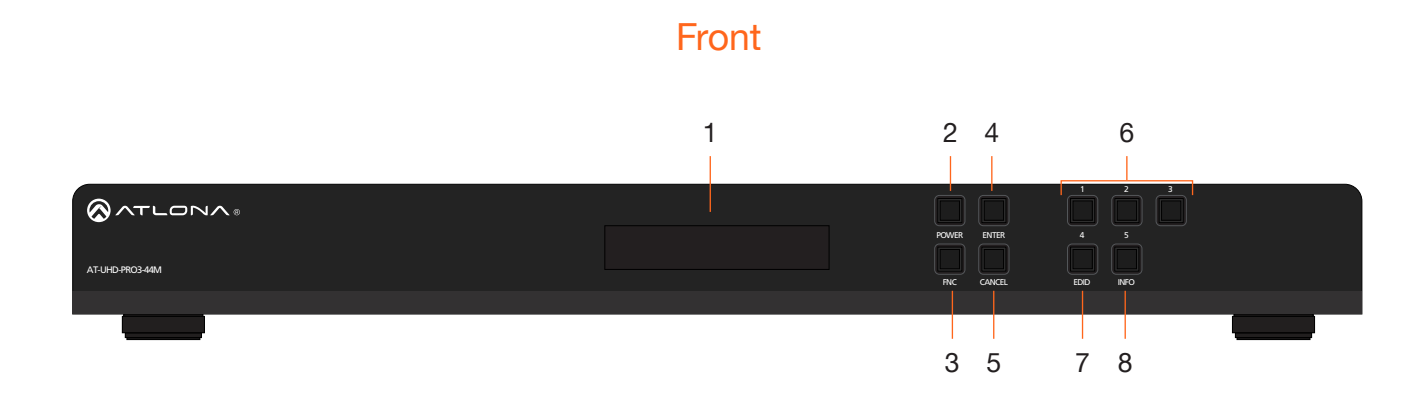

### 1 Front Panel Display

This 16-character, two-row display provides the status of the matrix during various operations.

#### 2 POWER

Press this button to power-on or place the matrix in standby mode. The button is backlit to indicate the current state: When the matrix is powered, the button will be solid blue. In standby mode, the button will be red. Refer to Powering the Matrix (page 17) for more information.

#### 3 FCN

Press this button to select the desired function. Refer to Displaying the System Settings (page 20) for more information.

#### 4 ENTER

Press this button to confirm operations or view the current status for inputs. Refer to Routing Inputs to Outputs (page 10) for more information.

### 5 CANCEL

Press this button to abort the current operation, return to the previous menu, or go to the home screen. Refer to Routing Inputs to Outputs (page 10) for more information.

### 6 Routing / Function Buttons

Press these buttons to manage routing operations and other functions.

#### 7 EDID

Press this button, in conjunction with the **FNC** button, to save and load EDID data. Refer to EDID Management (page 36) for more information.

#### 8 INFO

Press this button to display the current firmware version, IP address, and MAC address of the matrix. Refer to Displaying the System Settings (page 20) for more information.

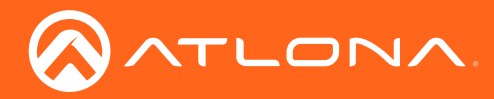

## Panel Description

## Rear

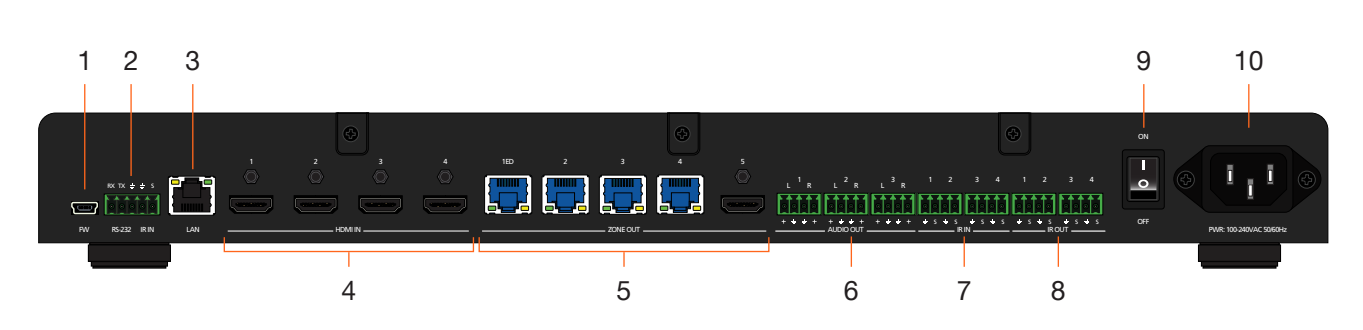

#### 1 FW

Connect a USB to mini-USB cable from this port to the USB port on a computer, when performing a firmware upgrade. Refer to Updating the Firmware (page 66) for more information.

#### 2 RS-232 / IR IN

Connect a control system to this port using the included 5-pin captive screw block. Control can be performed using either RS-232 or electrical IR. Refer to RS-232 Control (page 45) and IR Control (page 50) for more information.

#### 3 LAN

Connect an Ethernet cable from this port to the Local Area Network (LAN).

#### 4 HDMI IN

Connect up to four HD/UHD source devices to these ports using HDMI cables.

#### 5 ZONE OUT

Connect up to four PoE-compatible receivers to the HDBaseT ports using Ethernet cable.

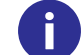

## NOTE: ZONE OUT 5 is used for mirroring. By default, ZONE OUT 5 follows ZONE OUT 4.

#### 6 AUDIO OUT

Connect these ports to the analog inputs of a DSP, audio amplifier, or other output device, using the included 4-pin captive screw blocks. Refer to Audio Connectors (page 12) for wiring information.

#### 7 IR IN

Connect a control system to these ports. Refer to IR Control (page 50) for more information.

#### 8 IR OUT

Connect IR emitters to these ports, in order to control source devices. Refer to IR Control (page 50) for more information.

#### 9 ON/OFF

Press this button to power-on or power-off the matrix.

#### 10 PWR 100-240VAC 50/60Hz

Connect the included power cable from this receptacle to an available AC power outlet.

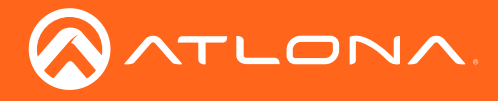

# Installation

## **Audio Connectors**

The **AUDIO IN** and **AUDIO OUT** ports on the AT-UHD-PRO3-44M provide analog inputs and outputs, respectively, for audio. Use the included 4-pin captive screw blocks to connect unbalanced analog sources/outputs.

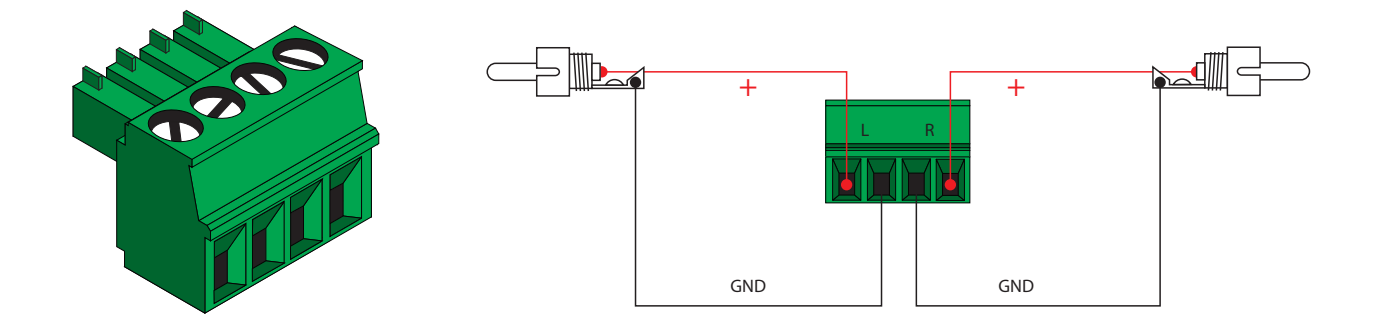

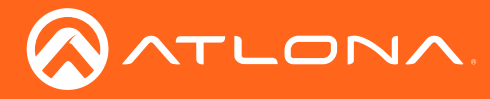

## **Connection Instructions**

- 1. Connect up to four HD/UHD sources to the HDMI IN (1 4) ports.
- 2. Connect up to four PoE-compatible receivers (e.g. AT-UHD-EX-100CE-RX) to the **ZONE OUT** (**1ED 4**) ports using Ethernet cables.

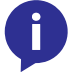

**NOTE:** Port **1ED** is used for "extended distance" connections and is capable of extending up to 330 feet (100 meters). Ports **2** through **4** are limited to a maximum distance of 230 feet (70 meters).

- 3. Connect a HD/UHD display to **ZONE OUT 5** using an HDMI cable. This port can be used for receiving an input source or can be used for mirroring. Refer to Output Mirroring (page 25) for more information.
- 4. Connect an Ethernet cable from the **LAN** port to a Local Area Network (LAN). This step is required in order to access the Web GUI and/or use the matrix for IP control.
- 5. Connect the included power cable from the **PWR 100-240VAC 50/60Hz** power receptacle to an available AC power outlet.

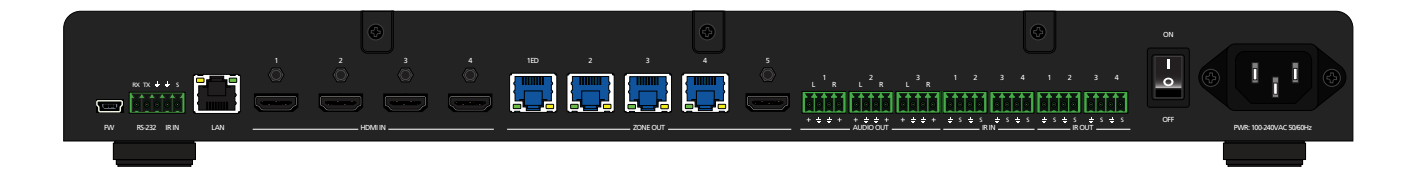

## **OPTIONAL**

- 6. Connect a control system to the matrix using the **RS-232 IR IN** port. Both RS-232 and electrical IR are supported. Refer to RS-232 Control (page 45) and IR Control (page 50) for more information.
- Connect up to three audio output devices (e.g. AT-GAIN-60) to the AUDIO OUT (1 3) ports using the included 4-pin captive screw blocks. Refer to Audio Connectors (page 13) for wiring instructions.
- Connect a third-party control system to the IR IN (1 4) ports. IR will be transmitted over the HDBaseT OUT port to control displays or other sink devices which are connected to the receiver endpoint. Refer to and IR Control (page 50) for more information.
- 9. Connect up to four IR emitters to the **IR OUT** (1 6) ports, allowing IR control of source devices at the headend. Refer to and IR Control (page 50) for more information.

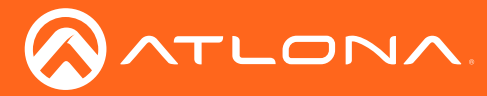

# Setting the IP Mode

The AT-UHD-PRO3-44M is shipped with DHCP enabled. Once connected to a network, the DHCP server (if available), will automatically assign an IP address to the unit. If no DHCP server is found or available, then the matrix will be set to the following IP settings:

#### Default IP settings

| Description | Setting       |
|-------------|---------------|
| IP address  | 192.168.0.150 |
| Netmask     | 255.255.255.0 |
| Gateway     | 192.168.0.1   |

The front-panel display can be used to identify the IP address of the matrix. The AT-UHD-PRO3-44M can also be set to a static IP address, if necessary.

### **Using the Front Panel**

- 1. Make sure the home screen is displayed. If the home screen is not displayed, press the **CANCEL** button to return to the home screen.
- 2. Press and release the **FNC** button to display the **SELECT FUNCTION** screen.

| AT-UHD-#R03-44M | SELECT FUNCTION |             |  |
|-----------------|-----------------|-------------|--|
|                 |                 | FINC CANCEL |  |
|                 |                 |             |  |

3. Press button **4** to display the IP mode screen.

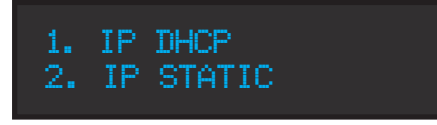

4. Press button **2** to select IP Static mode. The matrix will display a prompt to confirm the selection.

IP STATIC ADDRESSING ENTER TO CONFIRM 5. Press the **ENTER** button to confirm the selection. The matrix will reboot and will indicate that the IP change is taking place.

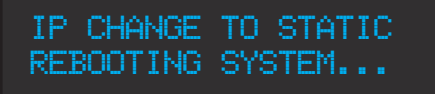

Once the matrix completes the reboot process, it will display the home screen. When the matrix is set to static IP mode, the default IP address of 192.168.1.254 is used.

To place the matrix in DHCP mode, repeat the above steps and press button **2** when the IP mode screen is displayed.

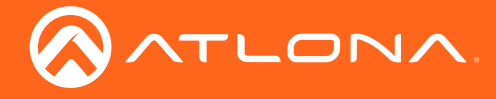

#### Using the web GUI

- 1. Login to the web GUI. Refer to Introduction to the Web GUI (page 53) for more information.
- 2. Click **Network**, under the **Settings** section in the menu bar on the left side of the screen.
  - Click **ON**, next to **DHCP**, to set the matrix to DHCP mode. If set to DHCP mode, the IP Address, Subnet, and Gateway fields will automatically be assigned by the DHCP server (if one exists). If no DHCP server can be found, the matrix will be assigned the static IP address of 192.168.0.150 with a subnet mask of 255.255.255.0.
  - Click **OFF** to set the matrix to static IP mode. When set to static IP mode, enter the required information in the **IP Address**, **Subnet**, and **Gateway** fields, as shown in the illustration below.

| Network Settings    |                       | IP Reset |
|---------------------|-----------------------|----------|
|                     |                       |          |
| System Secure (SSH) | ON OFF                |          |
| DHCP                | <u>on</u>             |          |
| IP Address          | 10.0.1.195            |          |
| Subnet              | 255.255.255.0         |          |
| Gateway             | 10.0.1.1              |          |
| Telnet Port         | 23                    |          |
| HTTP Port           | 80                    |          |
| IP Timout           | 301                   |          |
| Hostname            | AT-UHD-PRO3-44M-14292 | SDDP     |
| Telnet Login Mode   | ON OFF                |          |
|                     |                       |          |
|                     | Save Cancel           |          |

3. Click the **Save** button to commit changes.

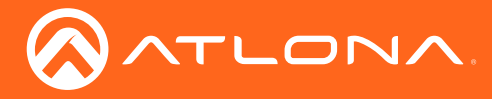

# **Connection Diagram**

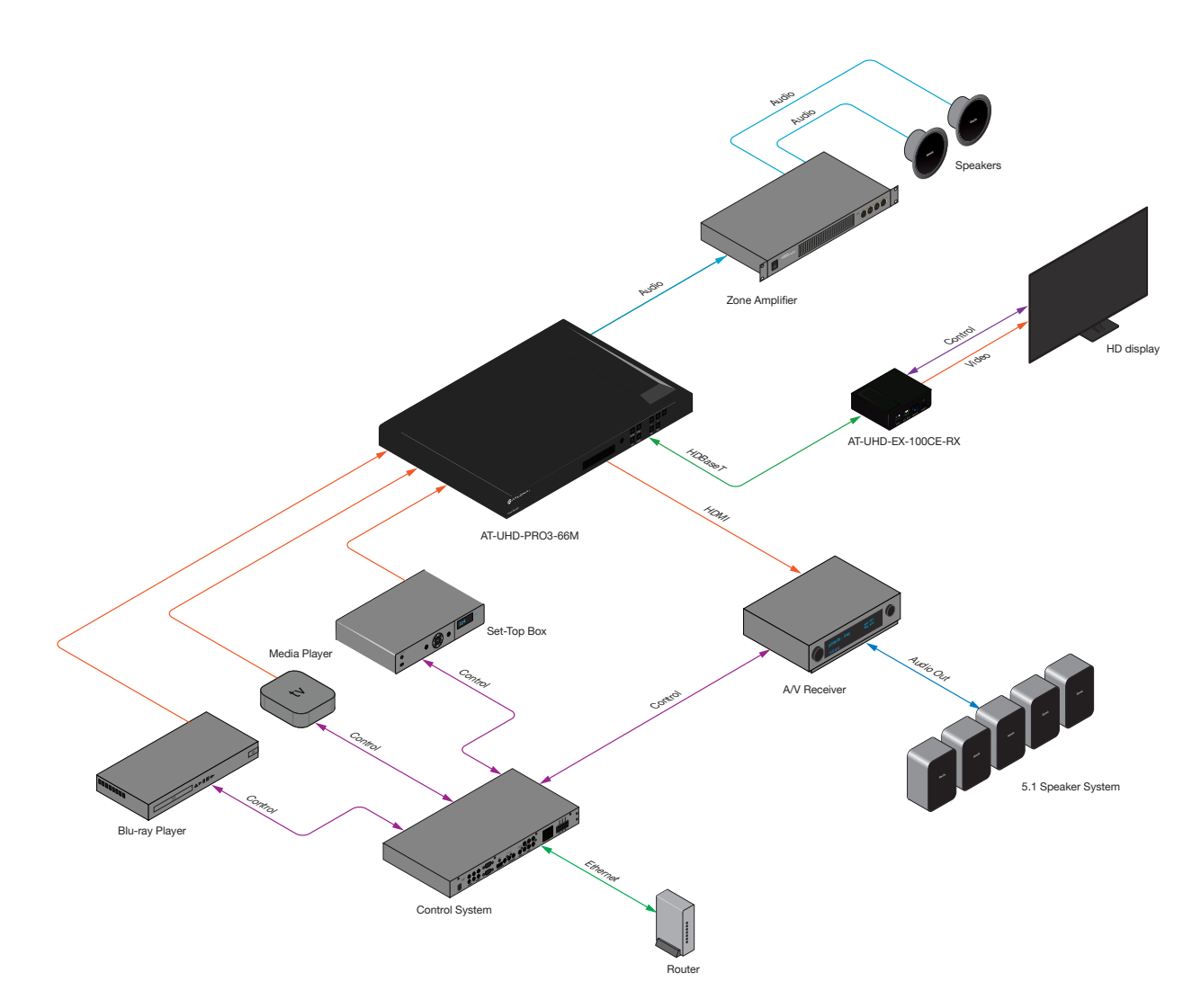

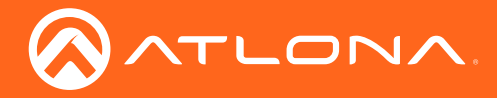

# **Basic Operation**

# Powering the Matrix

The master power button is located on the rear panel of the matrix. This rocker switch allows power to be applied to the matrix.

 Press the **ON/OFF** button so that it is in the **ON** position. To power-off the matrix, push the button to the **OFF** position. During the power-on procedure, the backlight on the POWER button will flash blue/red. Once complete, the **POWER** button will be backlit with a solid blue light.

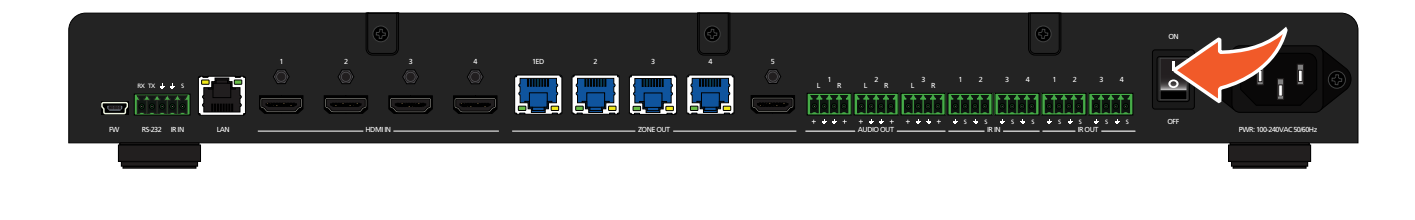

**NOTE:** If the matrix does not power, check to make sure that the power cable, on the rear of the unit, is connected to an active AC wall outlet. Also verify that the **ON/OFF** switch is in the **ON** position.

| Front Panel Display |   |             |           |  |
|---------------------|---|-------------|-----------|--|
| ATLONA <sup>®</sup> | 4 |             |           |  |
|                     |   | POWER ENTER |           |  |
| AT-UHD-PR03-44M     |   |             |           |  |
|                     |   | FINC CANCEL | EDID INFO |  |
|                     |   |             |           |  |
|                     |   |             |           |  |

2. The front panel display will indicate that the matrix is initializing. After a few moments the home screen will be displayed.

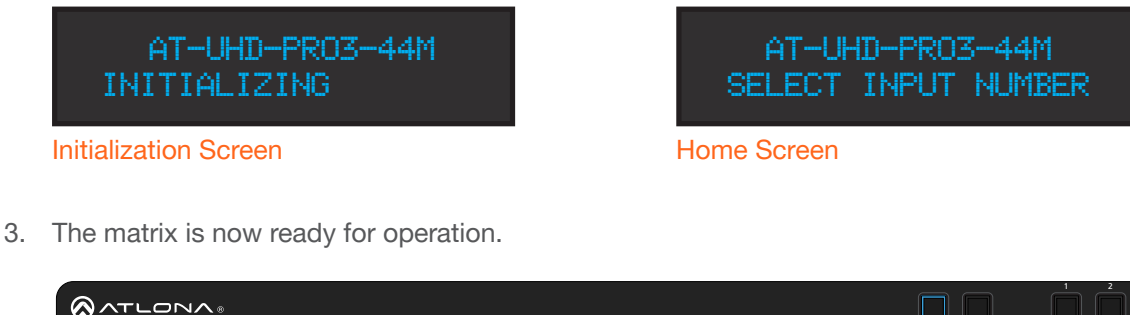

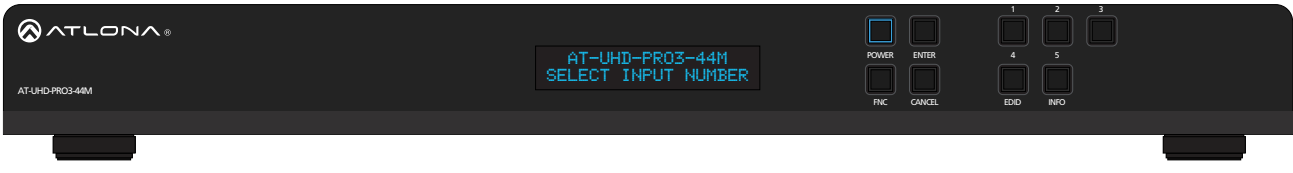

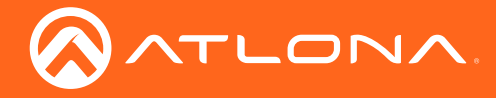

### Standby Mode

The **POWER** button on the front panel of the matrix, allows the matrix to be powered-on or placed in standby mode.

- 1. Locate the **POWER** button on the front panel. When the matrix is in normal operating mode, the **POWER** button will be backlit by a solid blue light. In this mode, operations using the front panel buttons, web GUI, or through API commands can be performed.
- 2. Press the **POWER** button, on the front panel to place the matrix in standby mode.

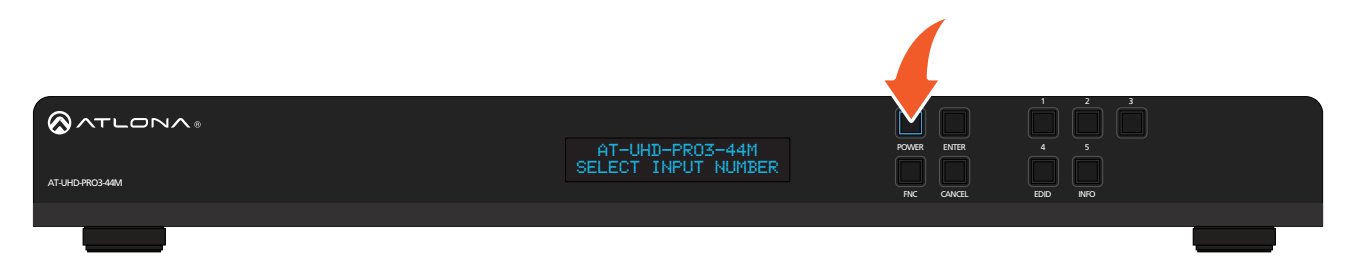

The matrix will power-down and be placed in a low-power state and the **POWER** button will be backlit by a solid red light.

When the matrix is in standby mode, operations using the front-panel buttons are suspended. However, access to the matrix, through the web GUI or API commands is still available.

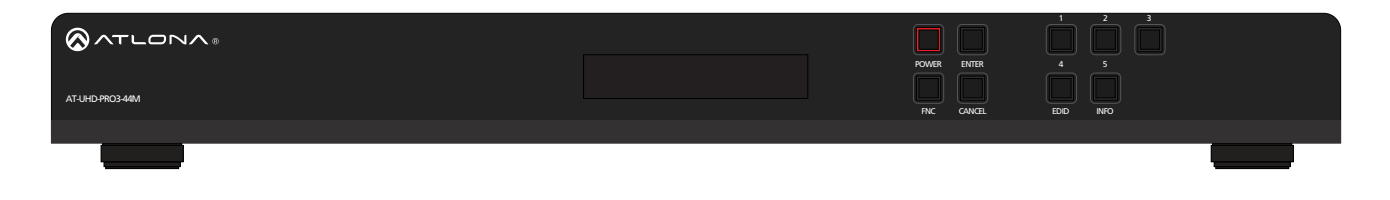

3. Press the **POWER** button again, to power-on the matrix and return to normal operating mode.

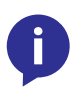

**NOTE:** The latest firmware supports a front-panel display time-out feature. If there is no front-panel activity after 30 seconds, the display will turn off. To "wake up" the front panel of the matrix, press any of the buttons on the front panel.

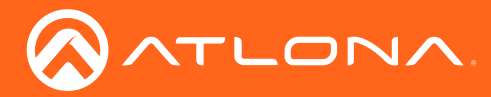

# **Viewing Matrix Settings**

The front panel display provides the current status of the matrix and its settings. The buttons on the front panel can be used to display the current routing settings as well as network settings.

### Viewing the current routing state

- 1. Make sure the home screen is displayed. If the home screen is not displayed, press the **CANCEL** button to return to the home screen.
- 2. Press the **ENTER** button to display the routing screen. The current routing state will be displayed.

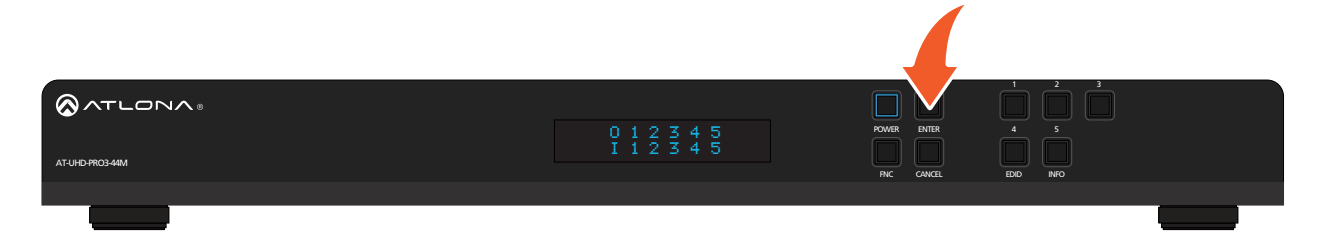

3. Press the **ENTER** button again to return to the home screen.

By default, the AT-UHD-PRO3-44M is set to a "one-to-one" routing state, meaning that each input is routed to its associated output: 1-to-1, 2-to-2, etc., as shown below. This matrix features a total of four HDMI inputs and five outputs (four HDBaseT outputs and one HDMI output).

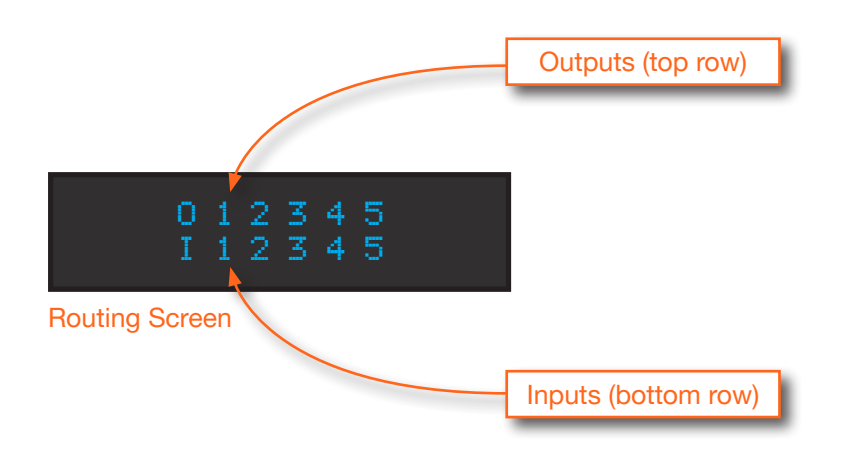

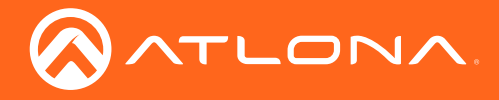

### **Displaying the System Settings**

- 1. Make sure the home screen is displayed. If the home screen is not displayed, press the **CANCEL** button to return to the home screen.
- 2. Press and release the FNC button to display the SELECT FUNCTION screen.

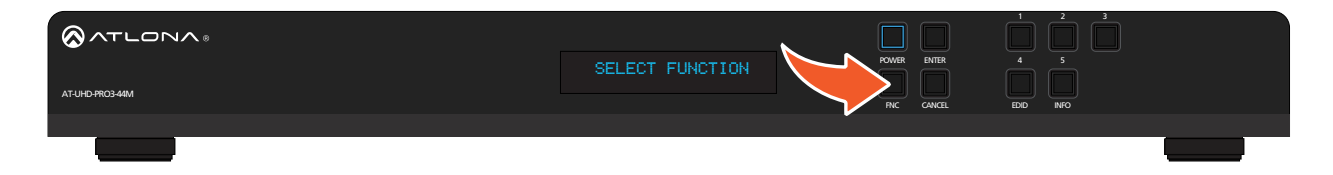

3. Press and release the **INFO** button to display the firmware version.

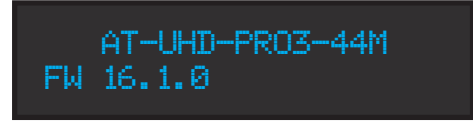

4. Consecutively press the **INFO** button to cycle through each of the following screens:

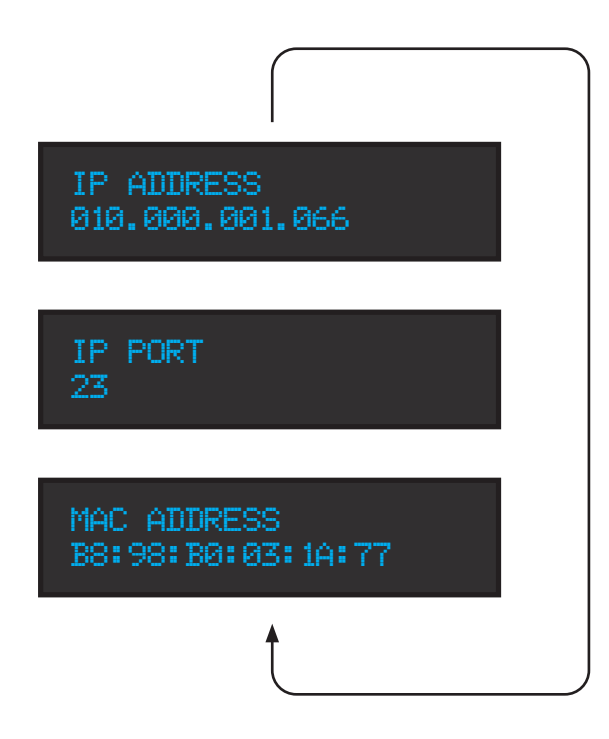

5. Press the **CANCEL** button to return to the home screen. If the **CANCEL** button is not pressed within 10 seconds, the matrix will automatically return to the home screen.

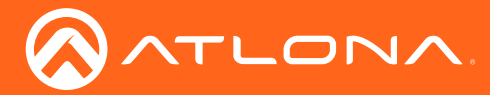

## **Routing Inputs to Outputs**

When the AT-UHD-PRO3-44M is shipped from the factory, the matrix is set to "one-to-one" routing mode. This means that input 1 is routed to output 1, input 2 is routed to output 2, and so on. The following section describes how to change the routing state. When changing the routing state, the input is specified first, then the output.

The AT-UHD-PRO3-44M can route individual inputs to outputs or can route a single input to all outputs, simultaneously.

### Single Input-to-Output Routing

#### **Using the Front Panel**

- 1. Make sure the home screen is displayed. If the home screen is not displayed, press the **CANCEL** button to return to the home screen.
- 2. Press and release the desired input from the bank of numerical buttons on the front panel. In this example, **HDMI IN 3** will be selected by pressing button **3**.

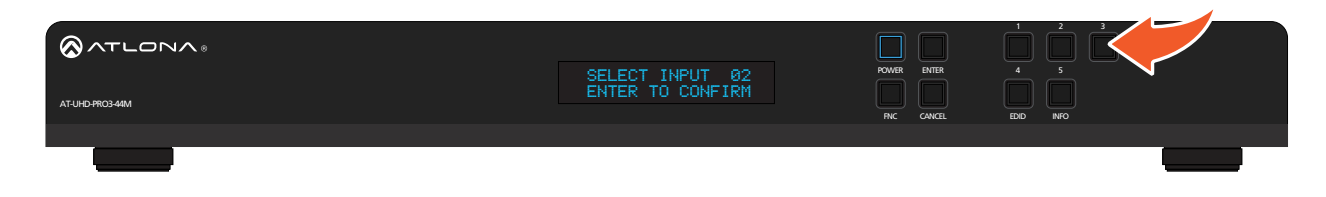

3. Press the **ENTER** button to confirm the selected input. If a different input is desired, press the **CANCEL** button to return to the home screen, then press the button of the desired input.

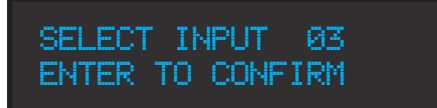

 Press the button for the desired output. If a different output is desired, press the CANCEL button to return to the home screen, then press the button of the desired output. In this example, HDBaseT OUT 4 will be selected by pressing button 4.

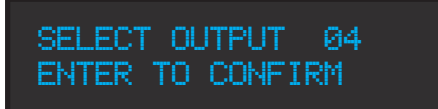

5. Press the **ENTER** button to complete the routing process. The front panel display will confirm the current routing selection.

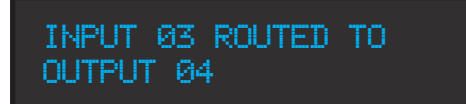

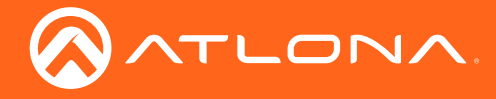

### Using the web GUI

As in the previous example, HDMI IN 3 will be routed to ZONE OUT 4.

- 1. Login to the web GUI. Refer to Introduction to the Web GUI (page 53) for more information.
- 2. Click I/O, under the Configuration section, in the menu bar on the left side of the screen.
- 3. In the row labeled **Out 4: Output\_4**, click the drop-down list to the far right, and select **In 3 : Input\_3**.

| Input/ Output Selection |                  |                | I/O Reset |
|-------------------------|------------------|----------------|-----------|
| Out 1: Output 1         |                  | In 1 : Input 1 | ~         |
| Out 2: Output_2         |                  | In 2 : Input_2 | ~         |
| Out 3: Output_3         |                  | In 3 : Input_3 | ~         |
| Out 4: Output_4         |                  | In 4 : Input_4 | ~         |
| Out 5: Output_5         | Mirror Mode On 🗸 | Select option  |           |
| Output "All"            |                  | In 1 : Input_1 |           |
|                         |                  | In 2 : Input_2 |           |
|                         | Save Cancel      | In 3 : Input_3 |           |
|                         |                  | In 4 : Input_4 | ting      |
|                         |                  |                |           |

5. Click the Save button to commit changes. HDMI IN 3 is now routed to ZONE OUT 4.

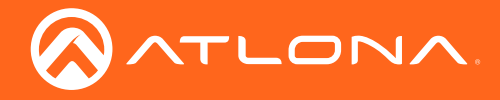

### Routing a Single Input to All Outputs

#### **Using the Front Panel**

This procedure will route a single input to all five outputs.

- 1. Make sure the home screen is displayed. If the home screen is not displayed, press the **CANCEL** button to return to the home screen.
- 2. Press and release the **FNC** button to display the Select Function screen.

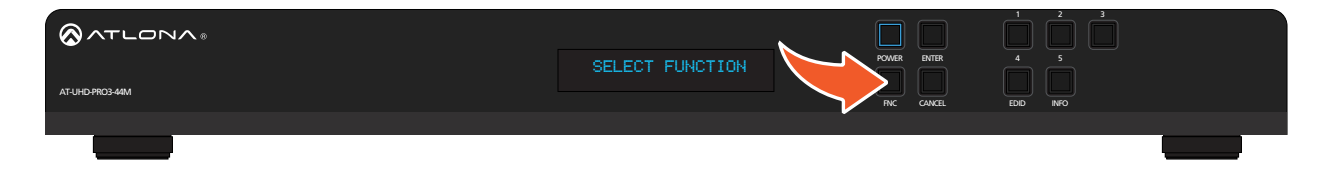

3. Press button 1 to execute the Route To All Outputs function.

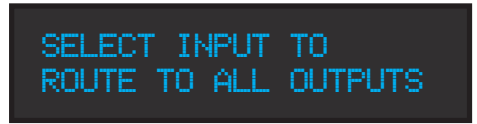

4. Press the button for the desired input. In this example, **HDMI IN 2** is selected by pressing button **2**. The front panel display will confirm the current routing selection.

| INPUT | 02   | SAVED | то |  |
|-------|------|-------|----|--|
| ALL O | JTPL | JTS   |    |  |

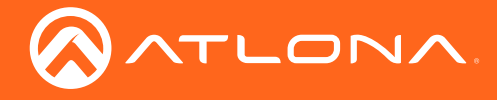

#### Using the web GUI

As in the previous example, **HDMI IN 2** will be routed to all outputs.

- 1. Login to the web GUI. Refer to Introduction to the Web GUI (page 53) for more information.
- 2. Click I/O, under the Configuration section, in the menu bar on the left side of the screen.
- 3. Under the **Input/Output Selection** section, click the **Output "All"** drop-down list and select the input to be routed. In this example, **HDMI IN 2** will be selected.

| Out 1: Output_1 In 1: Input_1   Out 2: Output_2 In 2: Input_2   Out 3: Output_3 In 3: Input_3   Out 4: Output_4 In 4: Input_4   Out 5: Output_5 Mirror Mode On    Output "All" None   None In 1: Input_1   In 2: Input_2 In 1: Input_4   In 3: Input_3 In 1: Input_4 | Input/ Output Selection                               |                  | I/O Reset                                  |
|----------------------------------------------------------------------------------------------------|-------------------------------------------------------|------------------|--------------------------------------------|
| Out 3: Output_3   Out 4: Output_4   Out 5: Output_5   Mirror Mode On •   Output "All"     None   In 1: Input_1   In 2: Input_2   In 3: Input_3                                                                                                    | Out 1: Output_1<br>Out 2: Output_2<br>Out 2: Output_3 |                  | In 1 : Input_1 	✓<br>In 2 : Input_2 	✓     |
| Output "All"   Save   Cancel   In 1 : Input_1   In 2 : Input_2   In 3 : Input_3                                                                                                    | Out 4: Output_4<br>Out 5: Output_5                    | Mirror Mode On 🗸 | In 4 : Input_4        Out 4 : Output_4     |
| Save       Cancel       In 1 : Input_1         In 2 : Input_2       ting         In 3 : Input_3       In 3 : Input_4                                                                                                    | Output "All"                                          |                  | None V                                     |
| Input Label                                                                                                    |                                                       | Save Cancel      | In 1 : Input_1 In 2 : Input_2 ting         |
| In 1 : Input_1 V Change                                                                                                    | Input Label                                           |                  | In 3 : Input_3<br>In 4 : Input_4<br>Change |

4. Click the Save button to commit changes. HDMI IN 2 is now routed to all outputs.

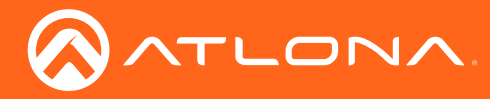

# **Output Mirroring**

In addition to the HDBaseT outputs, the AT-UHD-PRO3-44M also provides a single HDMI output port (highlighted in the image below).

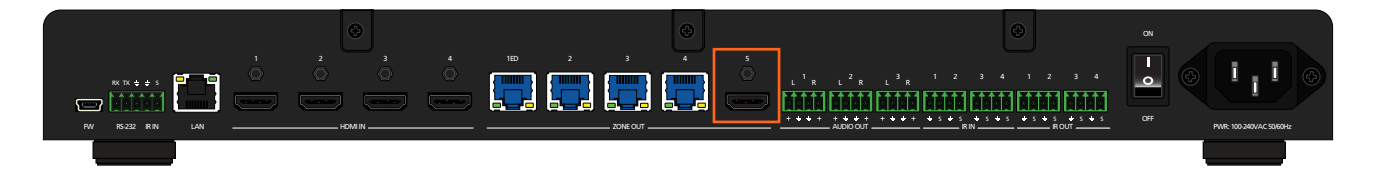

This HDMI port is used to mirror (duplicate) an HDBaseT output signal on the HDMI output port. By default, mirroring is enabled on this port. However, mirroring can be disabled. When mirroring is disabled, any of the four HDMI inputs can be routed to this HDMI output, transforming this product into an 4 x 5 matrix switcher. The default mirror setting is listed below.

| HDMI Port  | Signal that is mirrored (default) |
|------------|-----------------------------------|
| ZONE OUT 5 | ZONE OUT 4                        |

## Changing the Mirrored Port

Mirroring is enabled, by default. The diagram below, illustrates the signal flow of mirroring **ZONE OUT 3** to **ZONE OUT 5**. The instructions on the following page provide the steps to reproduce this configuration. Two sources have been connected to the matrix: One to **HDMI IN 1** and the other to **HDMI IN 2**. **HDMI IN 1** will be used in this example.

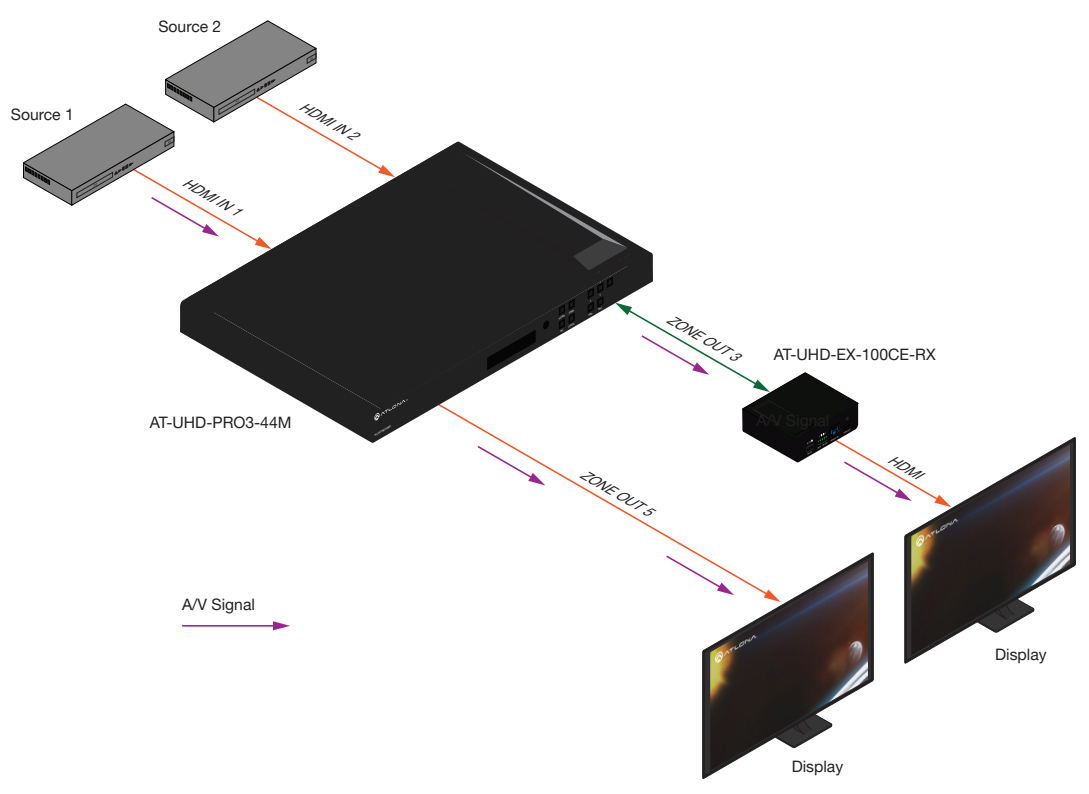

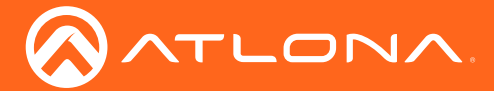

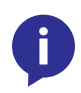

**NOTE:** Name descriptors in the web GUI are different than those of the port names on the enclosure (e.g. **Out 5: Output\_5 = ZONE OUT 5**), and are used interchangably in this document. Therefore, it is recommended to refer to ports by the their number, until they are changed. Refer to Input and Output Management (page 33) for more information on this topic.

- 1. Login to the web GUI. Refer to Introduction to the Web GUI (page 53) for more information.
- 2. Click I/O, under the Configuration section, in the menu bar on the left side of the screen.
- 3. Click the drop-down list, across from **Out 3: Output\_3**, and select **In 1 : Input\_1**. This step routes the source that is connected to **HDMI IN 1** to **ZONE OUT 3**.
- 4. Click the Mirror Mode drop-down list and select On (if not already selected). On is the default setting.
- 5. Click the drop-down list, across from **Out 5: Output\_5**, and select **Out 3 : Output\_3**. This instructs the matrix to mirror the source signal on **ZONE OUT 3** to **ZONE OUT 5**.
- 6. Click the **Save** button to commit changes.

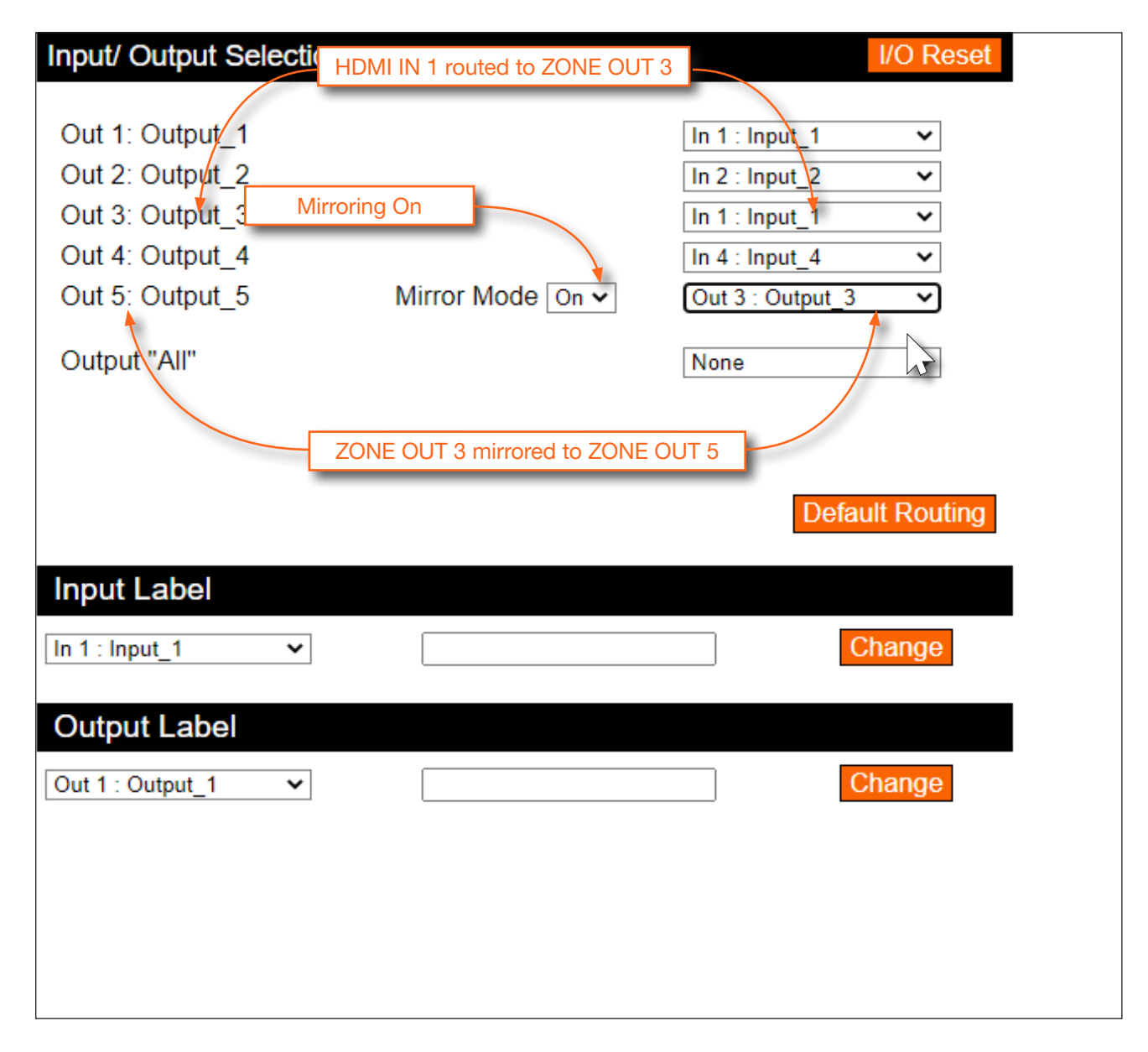

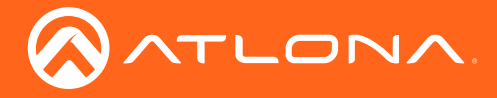

### **Disabling Mirroring**

When mirroring is disabled, an input can then be routed to the HDMI output. The diagram below now shows **HDMI IN 2** routed to **ZONE OUT 5**. Note that the output on **ZONE OUT 3** is from the source connected to **HDMI IN 1**, which was used when mirroring was enabled.

The instructions on the next page provide the necessary steps to routing **HDMI IN 2** to the **ZONE OUT 5** HDMI output.

Diagram showing HDMI IN 2 routed to ZONE OUT 5 (mirroring diabled).

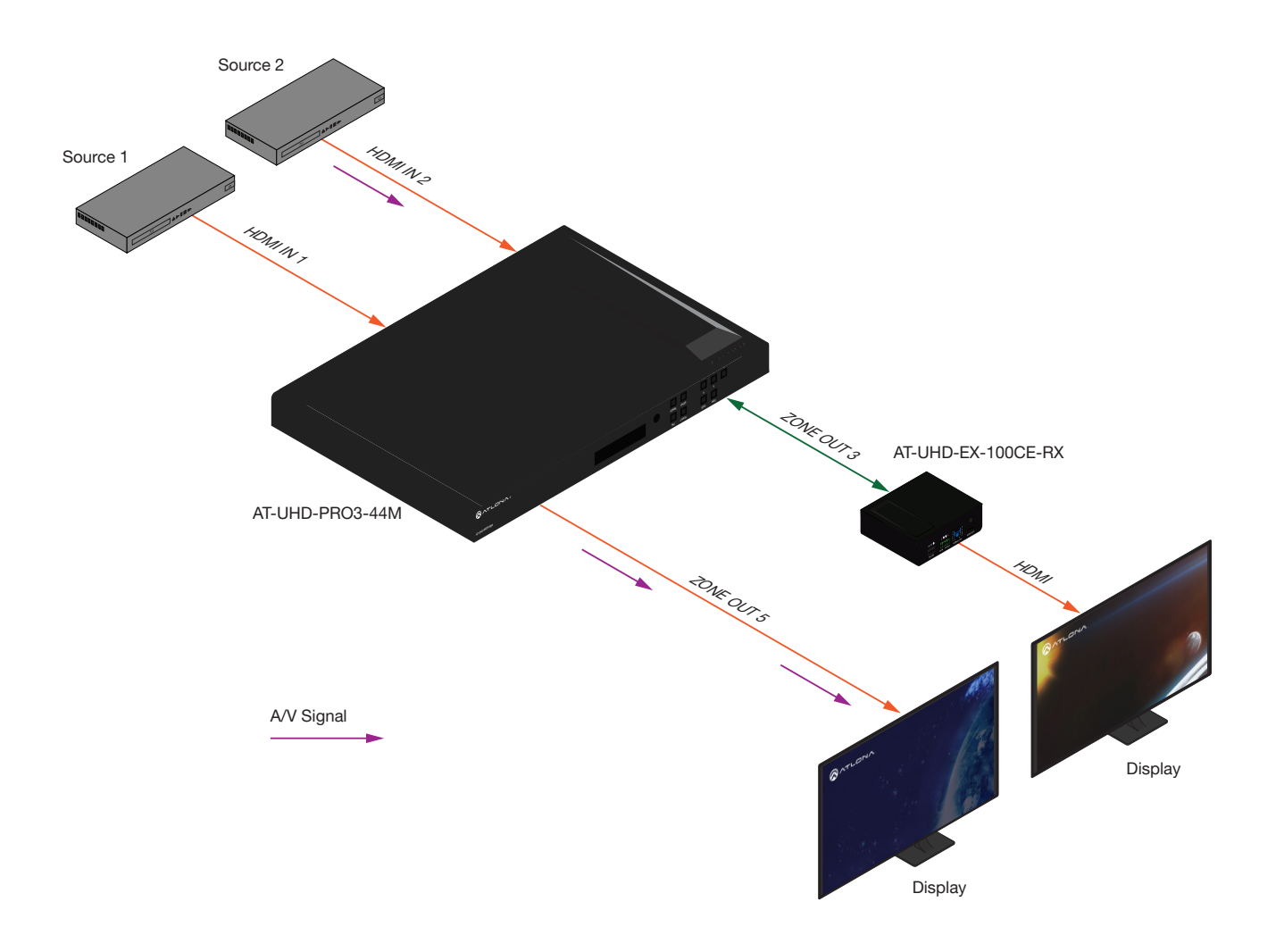

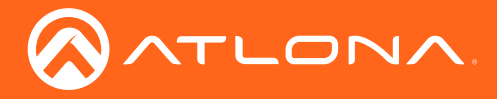

- 1. Login to the web GUI. Refer to Introduction to the Web GUI (page 53) for more information.
- 2. Click I/O, under the Configuration section, in the menu bar on the left side of the screen.
- 3. Click the Mirror Mode drop-down list and select Off.
- 4. Click the drop-down list, to the right of **Out 5: Output\_5**, and select **In 2: Input\_2**. This instructs the matrix to route **HDMI IN 2** to **ZONE OUT 5**.
- 5. Click the **Save** button to commit changes.

| Input/ Output Se                                                                                            | lection                                                                       | I/O Reset                                                                                                    |
|----------------------------------------------------------------------------------------------------|-------------------------------------------------------------------------------|----------------------------------------------------------------------------------------------------|
| Out 1: Output_2<br>Out 2: Output_2<br>Out 3: Output_3<br>Out 4: Output_4<br>Out 5: Output_5<br>Output "All" | Mirroring Off<br>Mirror Mode Off ✓<br>Save Cano<br>HDMI IN 2 routed to ZONE O | In 1 : Input_1         In 2 : Input_2         In 3 : Input_3         In 4 : Input_4         In 2 : Input_2         None         To 5 |
| Input Label In 1 : Input_1 Output Label Out 1 : Output_1                                                    | <ul> <li>✓</li> <li>✓</li> </ul>                                              | Change<br>Change                                                                                                    |

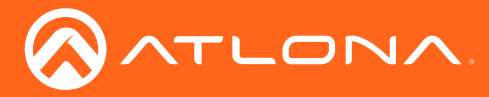

## **Creating and Editing Routing Presets**

Using presets provides a quick and efficient way of switching between multiple routing configurations. The AT-UHD-PRO3-44M provides 50 memory locations that can be used to store each preset. The following section covers creating, editing, and using routing presents.

## **Creating a Routing Preset**

- 1. Login to the web GUI. Refer to Introduction to the Web GUI (page 53) for more information.
- 2. Click Route Memory, under the Configuration section, in the menu bar on the left side of the screen.
- 3. Create the desired routing state(s). Video and audio routing is similar to the **I/O** screen. Refer to Routing Inputs to Outputs (page 21).
- 4. Click the drop-down list, next to each output, to set the desired routing state. In this example below, **Preset\_2** will be used to store the current routing state. The **Mirror Mode** drop-down lists can also be changed as desired, and will be stored as part of the routing preset.

| Route Memory (This will not change the current I/O selection) | Memory Reset    |
|---------------------------------------------------------------|-----------------|
|                                                               |                 |
| Preset select:                                                | M1 : Preset_1   |
| Out 1: Output 1                                               | M1 : Preset_1   |
| Out 2: Output 2                                               | M2 : Preset_2   |
| Out 3: Output_3                                               | M3 : Preset_3   |
| Out 4: Output_4                                               | M4 : Preset_4   |
| Out 5: Output_5 Mirror Mode On                                | M5 : Preset_5   |
|                                                               | M6 : Preset_6   |
| Save Can                                                      | M7 : Preset_7   |
|                                                               | M8 : Preset_8   |
|                                                               | M9 : Preset_9   |
| M1 : Preset_1                                                 | M10 : Preset_10 |
| Memory Selection (This will change the current I/O selec      | M11 : Preset_11 |

5. Click the Save button to commit changes.

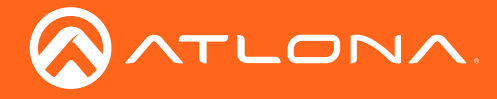

### **Recalling a Preset**

- 1. Login to the web GUI. Refer to Introduction to the Web GUI (page 53) for more information.
- 2. Click **Route Memory**, under the **Configuration** section, in the menu bar on the left side of the screen.
- 3. Click the drop-down list under **Memory Selection** and select the desired preset. In this example, **M2 : Preset\_2** is being selected.

| Route Memory (This will n                                                                   | ot change the current I/O selection)     | Memory Reset                                                                                                    |
|---------------------------------------------------------------------------------------------|------------------------------------------|----------------------------------------------------------------------------------------------------|
| Preset select:                                                                              |                                          | M1 : Preset_1 V                                                                                                  |
| Out 1: Output_1<br>Out 2: Output_2<br>Out 3: Output_3<br>Out 4: Output_4<br>Out 5: Output_5 | Mirror Mode On 🗸                         | In 1 : Input_1          In 2 : Input_2          In 3 : Input_3          In 4 : Input_4          Out 4 : Output_4 |
|                                                                                             | Save                                     | cel                                                                                                    |
| Memory label                                                                                |                                          |                                                                                                    |
| M1 : Preset_1                                                                               |                                          | change                                                                                                    |
| Memory Selection a                                                                          | This will change the current I/O selecti | ion)                                                                                                    |
| M1 : Preset_1  M1 : Preset_1                                                                |                                          | Select                                                                                                    |
| M2 : Preset_2                                                                               |                                          |                                                                                                    |
| M3 : Preset_3                                                                               |                                          |                                                                                                    |
| M4 : Preset_4                                                                               |                                          |                                                                                                    |
| M5 : Preset_5                                                                               |                                          |                                                                                                    |
| M6 : Preset_6                                                                               |                                          |                                                                                                    |
| M7 : Preset_7                                                                               |                                          |                                                                                                    |

4. Click the **Select** button to invoke the selected routing state.

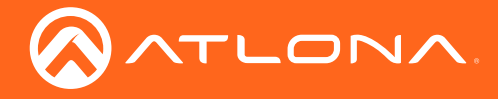

### **Editing Presets**

- 1. Login to the web GUI. Refer to Introduction to the Web GUI (page 53) for more information.
- 2. Click **Route Memory**, under the **Configuration** section, in the menu bar on the left side of the screen.
- 3. Select the desired preset from the **Preset Select** drop-down list.

| Route Memory (This will not | change the current I/O selection)         | Memory Reset    |
|-----------------------------|-------------------------------------------|-----------------|
| Prosot solact:              |                                           | M1 : Drooot 1   |
| Flesel select.              |                                           | M1 : Preset 1   |
| Out 1: Output_1             |                                           | M2 : Preset 2   |
| Out 2: Output_2             |                                           |                 |
| Out 3: Output_3             |                                           | M3 : Preset_3   |
| Out 4: Output_4             | Mirror Mode On 🗙                          | M4 : Preset_4   |
| ouro: output_o              |                                           | M5 : Preset_5   |
|                             | Save Cancel                               | M6 : Preset_6   |
|                             | Curre                                     | M7 : Preset_7   |
| Momonylabol                 | _                                         | M8 : Preset_8   |
|                             |                                           | M9 : Preset_9   |
| M1 : Preset_1               |                                           | M10 : Preset_10 |
| Memory Selection (Th        | is will change the current I/O selection) | M11 : Preset_11 |
| M1 : Preset_1               |                                           | M12 : Preset_12 |
|                             |                                           | M13 : Preset_13 |
|                             |                                           | M14 : Preset_14 |
|                             |                                           | M15 : Preset_15 |
|                             |                                           | M16 : Preset_16 |
|                             |                                           | M17 : Preset_17 |
|                             |                                           |                 |

- 4. Click the drop-down list, next to each output, to set the new routing state. For more information on how to modify routing states, refer to Routing Inputs to Outputs (page 21) and Audio Routing (page 31).
- 5. Click the **Save** button to commit changes.

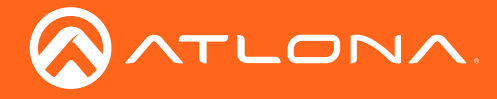

#### **Renaming Presets**

By default, each of the 50 memory locations used for routing presets are **M1 : Preset\_1**, **M2 : Preset\_2**, and so on. When dealing with multiple presets, it is helpful to use more descriptive names for easy identification.

- 1. Login to the web GUI. Refer to Introduction to the Web GUI (page 53) for more information.
- 2. Click **Route Memory**, under the **Configuration** section, in the menu bar on the left side of the screen.
- 3. Select the desired preset from the Memory label drop-down list.

| Memory label    |                                                     |
|-----------------|-----------------------------------------------------|
| M1 : Preset_1   | ✓ change                                            |
| M1 : Preset_1   |                                                     |
| M2 : Preset_2   | (This <u>will</u> change the current I/O selection) |
| M3 : Preset_3   | Select                                              |
| M4 : Preset_4   |                                                     |
| M5 : Preset_5   |                                                     |
| M6 : Preset_6   |                                                     |
| M7 : Preset_7   |                                                     |
| M8 : Preset_8   |                                                     |
| M9 : Preset_9   |                                                     |
| M10 : Preset_10 |                                                     |
| M11 : Preset_11 |                                                     |
| M12 : Preset_12 |                                                     |
| M13 : Preset_13 |                                                     |
| M14 : Preset_14 |                                                     |
|                 |                                                     |

- 4. Enter the name of the preset in the **Memory label** text field, as shown in the example below.
- 5. Click the **change** button to commit the change. All instances for the new input name will now be displayed, throughout the web GUI, as shown:

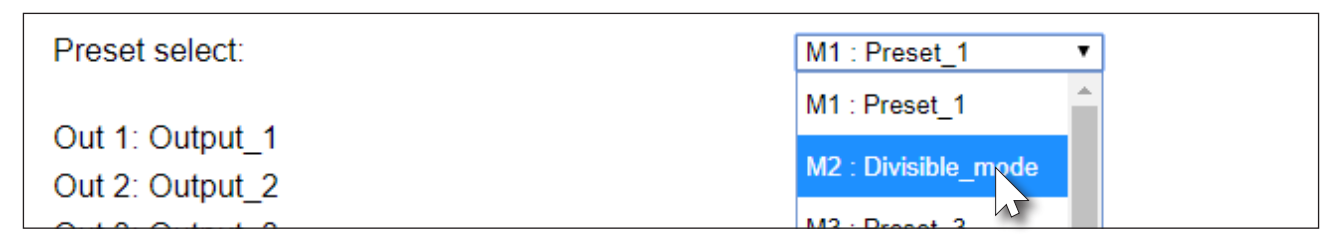

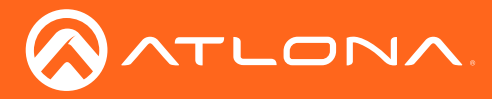

## Input and Output Management

When dealing with multiple sources and multiple output devices, within the web GUI, it can be useful to assign descriptive names to each input and output.

## **Renaming Inputs**

- 1. Login to the web GUI. Refer to Introduction to the Web GUI (page 53) for more information.
- 2. Click I/O, under the Configuration section, in the menu bar on the left side of the screen.
- 3. Click the Input Label drop-down list and select the input to be renamed.

| Input Label     |       |
|-----------------|-------|
| In 1 : Input_1  | nange |
| In 1 : Input_1  |       |
| In 2 : Input_2  | nange |
| In 3 : Input_3  |       |
| III 4 . input_4 |       |
|                 |       |
|                 |       |
|                 |       |

- 4. Enter the desired name of the input in the **Input Label** field. When entering the name of the input, spaces and special characters are not permitted. In this example, **In 3 : Input\_3** is being renamed as **Blu-ray\_Player**.
- 5. Click the **Change** button to save the change.

| Input Label    |                |        |
|----------------|----------------|--------|
| In 3 : Input_3 | Blu-ray_Player | Change |

All instances for the new input name will now be displayed, throughout the web GUI, as shown:

| Out 1: Output 1 |                  | In 1 : Input 1 🗸      |
|-----------------|------------------|-----------------------|
| Out 2: Output_2 |                  | Select option         |
| Out 3: Output_3 |                  | In 1 : Input 1        |
| Out 4: Output_4 |                  | In 2 : Input 2        |
| Out 5: Output_5 | Mirror Mode On 🗸 | m z . mput_z          |
| Output "All"    |                  | In 3 : Blu-ray_Player |
|                 |                  | In 4 : Input 4        |

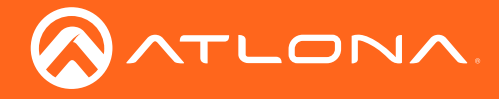

#### **Renaming Outputs**

- 1. Login to the web GUI. Refer to Introduction to the Web GUI (page 53) for more information.
- 2. Click **I/O**, under the **Configuration** section, in the menu bar on the left side of the screen.
- 3. Click the **Output Label** drop-down list and select the output to be renamed.

| Output Label     |  |        |   |
|------------------|--|--------|---|
| Out 1 : Output_1 |  | Change | _ |
| Out 2 : Output_2 |  |        |   |
| Out 3 : Output_3 |  |        |   |
| Out 4 : Output_4 |  |        |   |
| Out 5 : Output_5 |  |        |   |
|                  |  |        |   |
|                  |  |        |   |

- 4. Enter the desired name of the input in the **Output Label** field. When entering the name of the output, spaces and special characters are not permitted. In this example, **Out 2 : Output\_2** is being renamed as **4KUHD\_Display**.
- 5. Click the **Change** button to save the change.

| Output Label     |               |        |
|------------------|---------------|--------|
| Out 2 : Output_2 | 4KUHD_Display | Channe |

The new name will now be displayed when an output is selected, as shown. Note that if an output is selectable (**Output\_5** drop-down lists), then it will also appear in the drop-down list.

| Input/ Output Selection |                  |                  | I/O Reset  |
|-------------------------|------------------|------------------|------------|
| Out 1: Output_1         |                  | In 1 : Input_1   | ~          |
| Out 2: 4KUHD_Display    |                  | In 2 : Input_2   | ~          |
| Out 3: Output_3         |                  | In 3 : Input_3   | ~          |
| Out 4: Output_4         |                  | In 4 : Input_4   | ~          |
| Out 5: Output_5         | Mirror Mode On 🗸 | Out 4 : Output_4 | ~          |
| Output "All"            |                  | None             | ~          |
| Output "All"            |                  | None             | ~          |
|                         | Save             | el               |            |
|                         |                  | Defau            | It Routing |

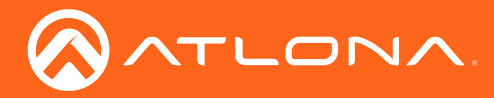

## **Renaming Memory Presets**

The AT-UHD-PRO3-44M provides 50 presets for storing routing presets. Each preset can also be renamed with more descriptive names, for easy identification and recall at any time.

- 1. Login to the web GUI. Refer to Introduction to the Web GUI (page 53) for more information.
- 2. Click **Route Memory**, under the **Configuration** section, in the menu bar on the left side of the screen.
- 3. Click the **Memory label** drop-down list and select the memory location to be renamed.

| Memory label  |                                                     |  |
|---------------|-----------------------------------------------------|--|
| M1 : Preset_1 | ✓ change                                            |  |
| M1 : Preset_1 |                                                     |  |
| M2 : Preset_2 | (This <u>will</u> change the current I/O selection) |  |
| M3 : Preset_3 | Select                                              |  |
| M4 : Preset_4 |                                                     |  |
| M5 : Preset_5 |                                                     |  |
| M6 : Preset_6 |                                                     |  |
| M7 : Preset_7 |                                                     |  |
|               |                                                     |  |

- 4. Enter the desired name of the input in the **Memory label** field. When entering the name of the preset, spaces and special characters are not permitted. In this example, **M3 : Preset\_3** is being renamed as **Meeting\_room3**.
- 5. Click the **Change** button to save the change.

| M3 : Preset_3   Meeting_room_3 | change |
|--------------------------------|--------|
|--------------------------------|--------|

The new name will now be displayed when the preset is selected from the drop-down list.

| Memory label        |   |                                                     |
|---------------------|---|-----------------------------------------------------|
| M1 : Preset_1       | ~ | change                                              |
| M1 : Preset_1       | 1 |                                                     |
| M2 : Preset_2       |   | (This <u>will</u> change the current I/O selection) |
| M3 : Meeting_room_3 |   | Select                                              |
| M4 : Preset_4       |   |                                                     |
| M5 : Preset_5       |   |                                                     |
|                     |   |                                                     |

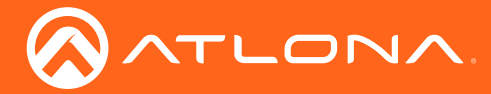

## **EDID Management**

EDID is an acronym for Extended Display Identification Data. Before a source can send a picture and/or audio to a display (or other sink device), the source requests information from the display on what video and audio formats it can support. Once the source has this information, it will send the supported picture and audio resolution that is supported by the display. By default, the AT-UHD-PRO3-44M loads a "default" EDID on all inputs. This particular EDID provides the source with the highest common resolution and audio information that is supported by all connected displays.

For example, if the matrix is connected to a single 1080p display and two 4K/UHD displays, the 1080p resolution will be used, allowing all three displays to display a picture. However, there may be instances where a specific EDID is desired. The AT-UHD-PRO3-44M allows EDID data to be stored, loaded, and copied.

### Loading EDID Presets

#### Using the Front Panel

The AT-UHD-PRO3-44M provides 14 pre-programmed internal EDID selections. These EDID presets can be loaded to any one of the eight inputs (HDMI or HDBaseT). Custom EDID data can also be copied to any input. Refer to Copying a Downstream EDID (page 39) for more information.

- 1. Make sure the home screen is displayed. If the home screen is not displayed, press the **CANCEL** button to return to the home screen.
- 2. Press the **FNC** button to display the **SELECT FUNCTION** screen.

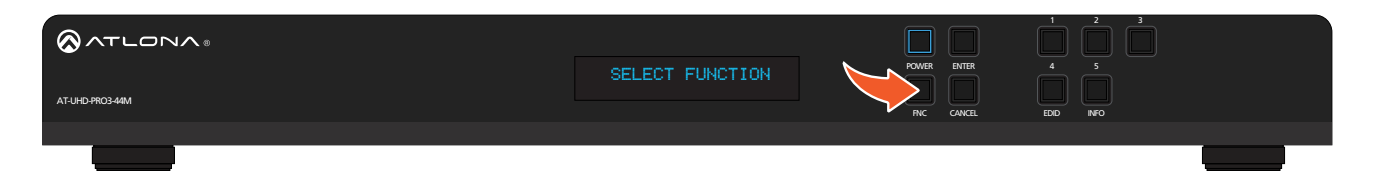

3. Press the **EDID** button to display the EDID screen.

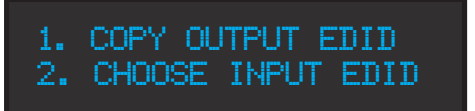

- 4. Press button **2** to select Choose Input EDID.
- 5. Enter the input to where the EDID will be copied. Valid entries are 1 through 8.

Once the input is entered, the matrix will confirm the entry. If another input is desired, enter it using the front panel buttons. Information on the current EDID will also be displayed on this screen.

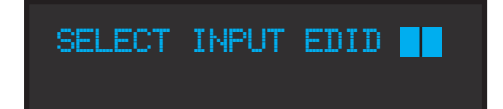

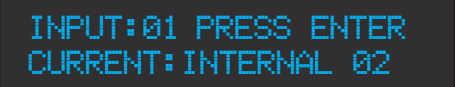
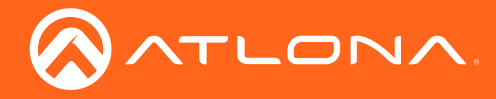

- 6. Press the **ENTER** button to confirm the entry.
- 7. Press button **3** to select the **INT** (internal) option.

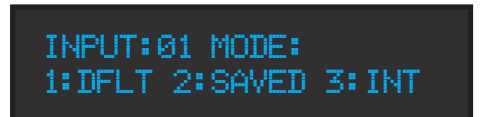

8. Select the desired EDID by pressing button 1 or 2. Press button 1 to move forward through the list of EDID selections. Press button 2 to move backward through the list. Refer to the table below for a list of available EDID selections.

| INT | EDID 01 + ENTER |  |
|-----|-----------------|--|
| ATL | 1080P 2CH       |  |

The following table lists the available EDID selections.

| EDID    | Front Panel Display  | EDID    | Front Panel Display  |
|---------|----------------------|---------|----------------------|
| EDID 01 | ATL 1080P 2CH        | EDID 09 | ATL 1280x800 RGB CH  |
| EDID 02 | ATL 1080P Multi CH   | EDID 10 | ATL 1366x768 RGB CH  |
| EDID 03 | ATL 1080P DD         | EDID 11 | ATL 1080P DVI        |
| EDID 04 | ATL 1080P 3D 2CH     | EDID 12 | ATL 1280x800 RGB DVI |
| EDID 05 | ATL 1080P 3D MultiCH | EDID 13 | ATL 4K30 2CH         |
| EDID 06 | ATL 1080P 3D DD      | EDID 14 | ATL 4K30 MultiCH     |
| EDID 07 | ATL 720P 2CH         | EDID 15 | ATL 4K60 2CH         |
| EDID 08 | ATL 720P DD          | EDID 16 | ATL 4K60 MultiCH     |

9. Press the **ENTER** button to copy the selected EDID to the input.

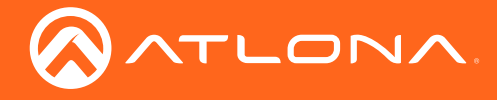

#### Using the web GUI

- 1. Login to the web GUI. Refer to Introduction to the Web GUI (page 53) for more information.
- 2. Click **EDID**, under the **Configuration** section in the menu bar on the left side of the screen.
- Click the EDID Selection drop-down list, next to the desired input, to select the EDID. In this example, the ATL 720P DD EDID is being selected for HDMI IN 3.

Note that if a custom EDID was stored in memory, from a downstream sink device, it will also be displayed in the drop-down list. Refer to Copying a Downstream EDID (page 39) for more information.

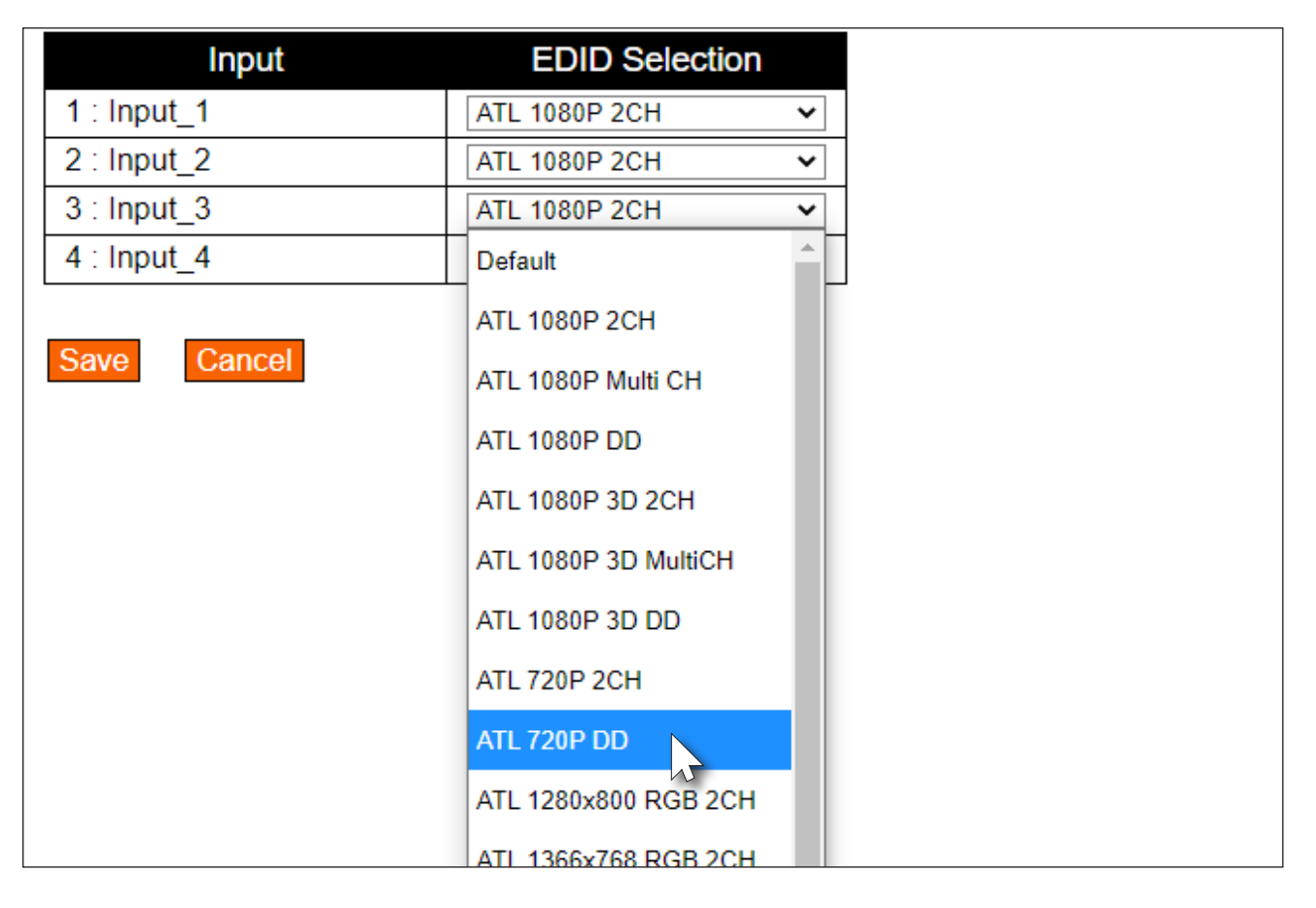

4. Click the **Save** button to commit changes. The source device, routed to this input, will now use this EDID instead of the downstream EDID (of the sink device).

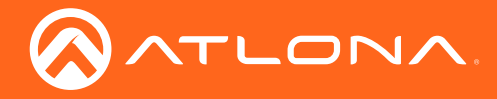

### Copying a Downstream EDID

In some instances, it may be desirable to use the EDID of a connected display, and store it for later use. The AT-UHD-PRO3-44M provides five memory locations that can be used to store custom EDID data. Once the EDID is stored in memory, it can be copied to any input. These memory locations are non-volatile, meaning that even if the matrix is powered-off, the EDID data will be retained in these memory locations.

#### **Using the Front Panel**

- 1. Make sure a display/sink device is connected to the output where the EDID will be captured. For example, to capture the EDID on **HDMI OUT 1**, a display/sink device must be connected to that port.
- 2. Start from the home screen. If the home screen is not displayed, press the **CANCEL** button to return to the home screen. Press the **FNC** button to display the **SELECT FUNCTION** screen.

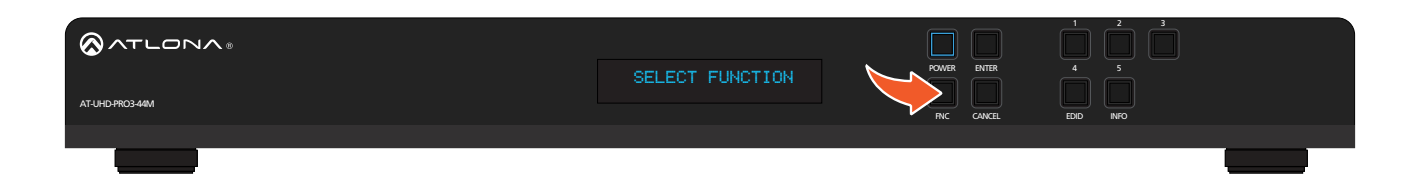

3. Press the **EDID** button to display the EDID screen.

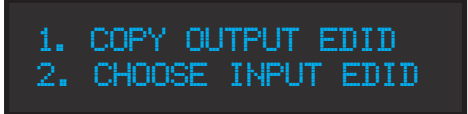

- 4. Press button 1 to select Copy Output EDID.
- 5. Enter the output from which the EDID will be copied. Valid entries are 1 through 4.

| COPY C | )UTF | UT 📕 | E   | DID |
|--------|------|------|-----|-----|
| ENTER  | TO   | CONF | IRM | l   |

Once the output is entered, the matrix will confirm the entry. If copying the EDID fails, then a "failure message" will be displayed.

### EDID copied successfully.

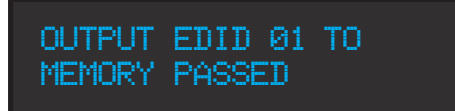

EDID copy failed.

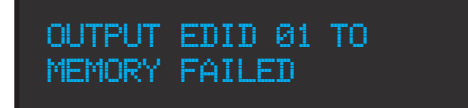

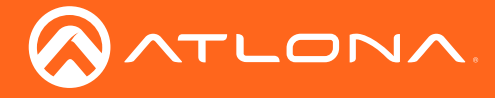

#### Using the web GUI

- 1. Verify that a display or other sink device is connected to the output from which the EDID will be read. In this example, a display is connected to **HDMI OUT 1**.
- 2. Login to the web GUI. Refer to Introduction to the Web GUI (page 53) for more information.
- 3. Click EDID, under the Configuration section in the menu bar on the left side of the screen.
- Click the EDID Memory drop-down list for the output, where the sink is connected, and select the memory location. Each of the 8 outputs has an associated memory location: Output\_1 = EDID Memory 1, Output\_2 = EDID Memory 2, and so on.

| EDID (Extended display identification data) |                 |               |
|---------------------------------------------|-----------------|---------------|
|                                             |                 |               |
| Output                                      | Output EDID     | EDID Memory   |
| 1 : Output_1                                |                 | none 🗸        |
| 2 : Output_2                                |                 | none 🗸        |
| 3 : Output_3                                |                 | none 🗸        |
| 4 : Output_4                                |                 | none 🗸        |
| 5 : Output_5                                | DEL DELL P2415Q | none 🔻        |
|                                             |                 | none          |
| Save Cancel                                 |                 | EDID Memory 5 |
|                                             |                 |               |
| Input                                       | EDID Selection  |               |
| 1 : Input_1                                 | ATL 1080P 2CH   | ~             |
| 2 : Input_2                                 | ATL 1080P 2CH   | ▼             |
| 3 : Input_3                                 | ATL 1080P 2CH   | <b>▼</b>      |
| 4 : Input_4                                 | ATL 1080P 2CH   | <b>▼</b>      |
| Save Cancel                                 |                 |               |

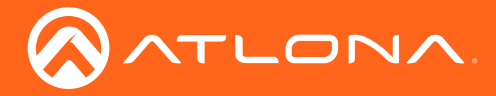

5. Click the **Save** button to commit changes. If the EDID is recorded successfully, then a message will be displayed indicating that the EDID was saved to the selected memory location.

The stored EDID can now be copied to any of the available inputs, as shown in the illustration, below. Refer to EDID Management (page 36) for more information. When selecting an EDID to be copied to an input, always click the **Save** button to commit changes.

To clear all stored EDID data from the AT-UHD-PRO3-44M, click the **EDID Reset** button, shown in the illustration on the previous page.

| Input       | EDID Selection       |
|-------------|----------------------|
| 1 : Input_1 | ATL 1080P 2CH 🗸      |
| 2 : Input_2 | ATL 1080P Multi CH   |
| 3 : Input_3 | ATL 1080P DD         |
| 4 : Input_4 | ATL 1080P 3D 2CH     |
| Save Cancel | ATL 1080P 3D MultiCH |
|             | ATL 1080P 3D DD      |
|             | ATL 720P 2CH         |
|             | ATL 720P DD          |
|             | ATL 1280x800 RGB 2CH |
|             | ATL 1366x768 RGB 2CH |
|             | ATL 1080P DVI        |
|             | ATL 1280x800 RGB DVI |
|             | ATL 4K30 2CH         |
|             | ATL 4K30 MultiCH     |
|             | ATL 4K60 2CH         |
|             | ATL 4K60 MultiCH     |
|             | Memory 1             |
|             | Memory 2             |
|             | Memory 3             |
|             | Memory 4             |
|             | DEL DELL P2415Q      |

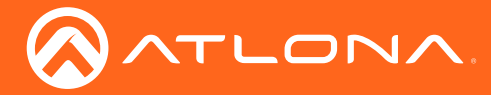

# Managing Users

The AT-UHD-PRO3-44M allows the **Admin** user to create, edit, and remove additional TCP/IP users. All users have the same level of access to control the AT-UHD-PRO3-44M. However, only the **Admin** user is allowed to manage other users. Up to three additional users can be created.

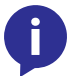

NOTE: Usernames and passwords are restricted to alphanumeric characters, only.

### **Adding Users**

- 1. Open the desired web browser and enter the IP address of the AT-UHD-PRO3-44M.
- 2. Log in as the **Admin** user with the required credentials. The factory-default username and password for the admin user are listed below:

Username: root Password: Atlona

3. Click the Users tab.

| Technical Suppo                                                                      |                                                                                                    | AT-UHD-PR03-44M |
|--------------------------------------------------------------------------------------|----------------------------------------------------------------------------------------------------|-----------------|
| Home  Status Emmage Settings Naturative Listers Configuration                        | Change user name and password           No.         Username         Password         Action           User 1           #433           User 2          #468           User 3          #485 |                 |
| ECC     Route Memory     ECUD     ECUD     HOLO:     HOLO: Test     Audio     Losout | Change Admin Password Old password I I I I I I I I I I I I I I I I I I I                                                                                                    |                 |
|                                                                                      |                                                                                                    |                 |
|                                                                                      |                                                                                                    |                 |

4. Enter the desired username and password for the desired user field: User 1, User 2, or User 3.

| Change user name and password |          |          |        |
|-------------------------------|----------|----------|--------|
| No.                           | Username | Password | Action |
| User 1                        | minion   | abcd1234 | Add    |
| User 2                        |          |          | Add    |
| User 3                        |          |          | Add    |

5. Click the Add button, under the Action column, next to the user field.

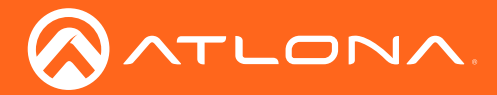

 Once created, the new user and the associated password will appear under the All User Login Settings section. To login with the new username, click Logout in the upper-right corner of the screen, then enter the login credentials for the user on the Login page.

| Change user name and password |          |          |                |
|-------------------------------|----------|----------|----------------|
| No.                           | Username | Password | Action         |
| User<br>1                     | minion   | abcd1234 | Save<br>Delete |
| User<br>2                     |          |          | Add            |
| User<br>3                     |          |          | Add            |

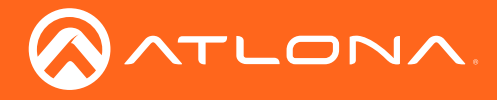

### Editing / Deleting Users

The username and password of a user can be changed using this method.

- 1. Open the desired web browser and enter the IP address of the AT-UHD-PRO3-44M.
- 2. Log in as the **Admin** user with the required credentials. The factory-default username and password for the admin user are listed below:

Username: root Password: Atlona

3. Click the **Users** tab.

| - Totalita Supplet                                                                                                    | - 00 (fix.) Janearia - minimum (fizi) of ratio                                                                                                    | AT-UHD-PR03-44M |
|----------------------------------------------------------------------------------------------------|----------------------------------------------------------------------------------------------------|-----------------|
| Status     Eirmware                                                                                                    | Change user name and password                                                                                                    |                 |
| Settings  • Network • Control                                                                                                    | Voo Usendrie Palswird Adolo<br>Usen inition isbot 234 <mark>Bilwen</mark><br>Turking Inition                                                                                                    |                 |
| Users                                                                                                    | 2 Add                                                                                                    |                 |
| • I/O                                                                                                    | User JAdd                                                                                                    |                 |
| Boak Mamory     Book     Book | Charge Admin Plassword Oit prosword New Password Confirm Plassword Confirm Plassword |                 |

### **Editing Users**

- a. Click in the **Username** or **Password** field for the desired user and update the current information.
- b. Click the Save button to commit changes.

| Change user name and password |          |          |                |
|-------------------------------|----------|----------|----------------|
| No.                           | Username | Password | Action         |
| User<br>1                     | minion   | abcd1234 | Save<br>Delete |
| User<br>2                     |          |          | Add            |
| User<br>3                     |          |          | Add            |

### **Deleting Users**

a. Click the **Delete** button next to the user to be deleted. Note that no prompt will be provided to confirm the deletion of the desired user.

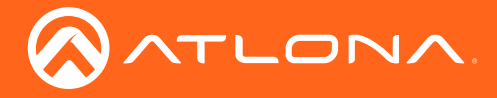

# Advanced Operation

# **RS-232** Control

The AT-UHD-PRO3-44M provides RS-232 control between an automation system and an RS-232 device using a captive screw connector block. The AT-UHD-PRO3-44M provides two modes of RS-232 control: Pass-through mode and control mode.

RS-232 is serial data protocol that allows Data Terminal Equipment (DTE) devices, such a computer or control system, to communicate with Data Communication Equipment (DCE) devices, such as the AT-UHD-PRO3-44M, amplifier, or display. Although IP control is available, RS-232 still plays an integral part of many control systems.

Although the 25-pin D-type connector (DB-25) was defined as the RS-232 standard, it is now commonly implemented in a nine-pin (DE-9) connector package and is numbered, as shown below.

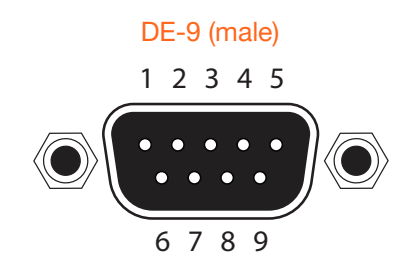

#### DE-9 (female)

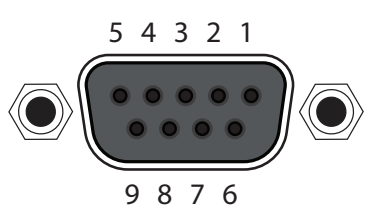

#### **DTE Pin Descriptions**

| Pin | Signal | Description         |
|-----|--------|---------------------|
| 1   | DCD    | Data Carrier Detect |
| 2   | RxD    | Receive Data        |
| 3   | TxD    | Transmit Data       |
| 4   | DTR    | Data Terminal Ready |
| 5   | GND    | Ground (Signal)     |
| 6   | DSR    | Data Set Ready      |
| 7   | RTS    | Request to Send     |
| 8   | CTS    | Clear to Send       |
| 9   | RI     | Ring Indicator      |

#### **DCE Pin Descriptions**

| Pin | Signal | Description         |
|-----|--------|---------------------|
| 1   | DCD    | Data Carrier Detect |
| 2   | TxD    | Transmit Data       |
| 3   | RxD    | Receive Data        |
| 4   | DSR    | Data Set Ready      |
| 5   | GND    | Ground (Signal)     |
| 6   | DTR    | Data Terminal Ready |
| 7   | CTS    | Clear to Send       |
| 8   | RTS    | Ready to Send       |
| 9   | RI     | Ring Indicator      |

### Determining the Port Type

Most DTE devices provide a male connector, while DCE devices have a female connector. However, this is not always the case. If the port type is unknown, then a multimeter can be used to determine whether the port is DTE or DCE:

- 1. Turn on the multimeter and set it to measure DC voltage.
- 2. Connect the positive and negative leads to pins 3 and 5, respectively.
- 3. Check the voltage reading:

If the voltage is between -3 V DC and -15 V DC, then the device is DTE. Otherwise, it is DCE.

Voltage levels between -3 V and -15 V DC represent a logic "1". Voltage levels between +3 V and +15 V DC represent a logic "0".

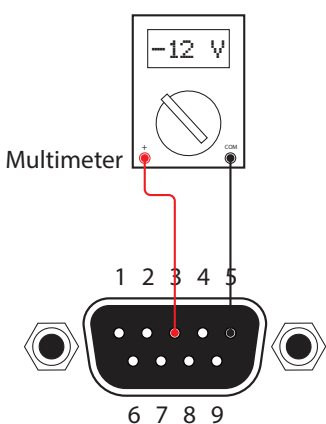

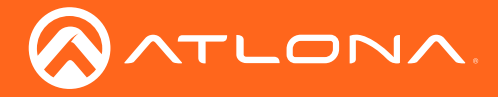

### Cable Assembly

When connecting a DTE device to a DCE device, a *straight-through* cable should be used. A straight-through cable is wired in such a way that the pins on one side of the cable are connected to the corresponding pins on the opposite side of the cable, as shown in the table below. However, the AT-UHD-PRO3-44M will use only TxD, RxD, and GND signals when communicating with a control system or computer.

### Straight-Through Cable

| Pin | Signal |       | Signal | Pin |
|-----|--------|-------|--------|-----|
| 1   | DCD    | ▲>    | DCD    | 1   |
| 2   | RxD    | ← → → | TxD    | 2   |
| 3   | TxD    | <     | RxD    | 3   |
| 4   | DTR    | <     | DSR    | 4   |
| 5   | GND    | ← → → | GND    | 5   |
| 6   | DSR    | <     | DTR    | 6   |
| 7   | RTS    | ← → → | CTS    | 7   |
| 8   | CTS    | <     | RTS    | 8   |
| 9   | RI     | ▲ →   | RI     | 9   |

- 1. Identify the DE-9 connector that will be attached to the control system or computer (DCE) equipment.
- 2. Remove the DE-9 connector at the opposite end of the cable with wire cutters.
- 3. Remove at least 1" of the cable insulation to expose each of the nine wires.
- 4. Locate a multimeter and set it to the "continuity" function.
- 5. Attach one of the leads from the multimeter to pin 2 on the DE-9 connector.
- 6. Take the other lead and probe each of the wires on the opposite end of the cable. When the wire connected to that pin is detected, the multimeter will emit an audible tone. Once this occurs, identify the current wire, and move it to the side.
- 7. Repeat step 6 for pin 3 and pin 5 on the DE-9 connector.
- 8. Group the remaining wires and pull them aside. Electrical tape can be use to secure the wires to the outside of the RS-232 cable.
- 9. Remove at least 3/16" (5 mm) of insulation from the TxD, RxD, and GND wires.

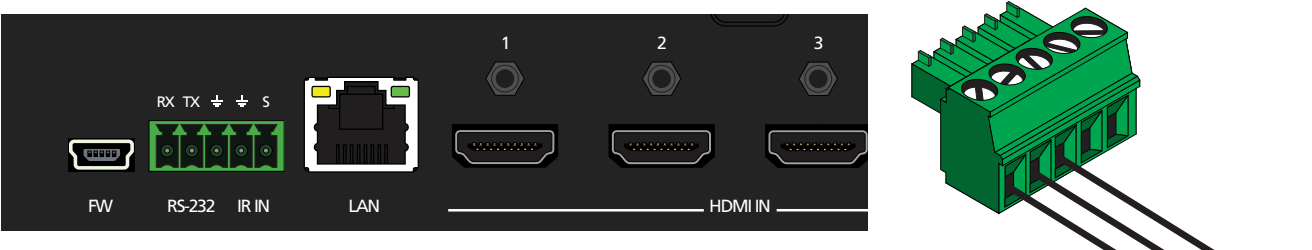

- 10. Locate the included 3-pin captive screw block and open each of the terminals by turning the screws counter-clockwise, using a small regular screwdriver.
- 11. Insert the TxD, RxD, and GND wires into correct terminal, as shown, and tighten the screws to secure each wire. Do no overtighten.
- 12. Connect the captive screw connector to the **RS-232** port on the AT-UHD-PRO3-44M.

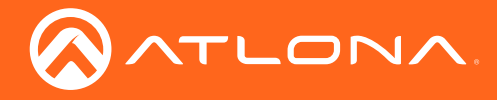

### Pass-through mode

In pass-through mode, RS-232 commands are sent to the AT-UHD-PRO3-44M and then transmitted over HDBaseT to the receiver unit (e.g. AT-UHD-100CE-RX), and then to the display (sink) device.

- 1. Connect the RS-232 cable between the control system and the AT-UHD-PRO3-44M. Refer to Cable Assembly (page 46) for instructions on preparing the cable.
- 2. Connect an Ethernet cable from the desired **HDBaseT OUT** port to a receiver. In this example, the HDBaseT cable is connected from **HDBaseT OUT 3** to an AT-UHD-100CE-RX receiver.
- 3. Connect an RS-232 cable between the display (sink) and the receiver.

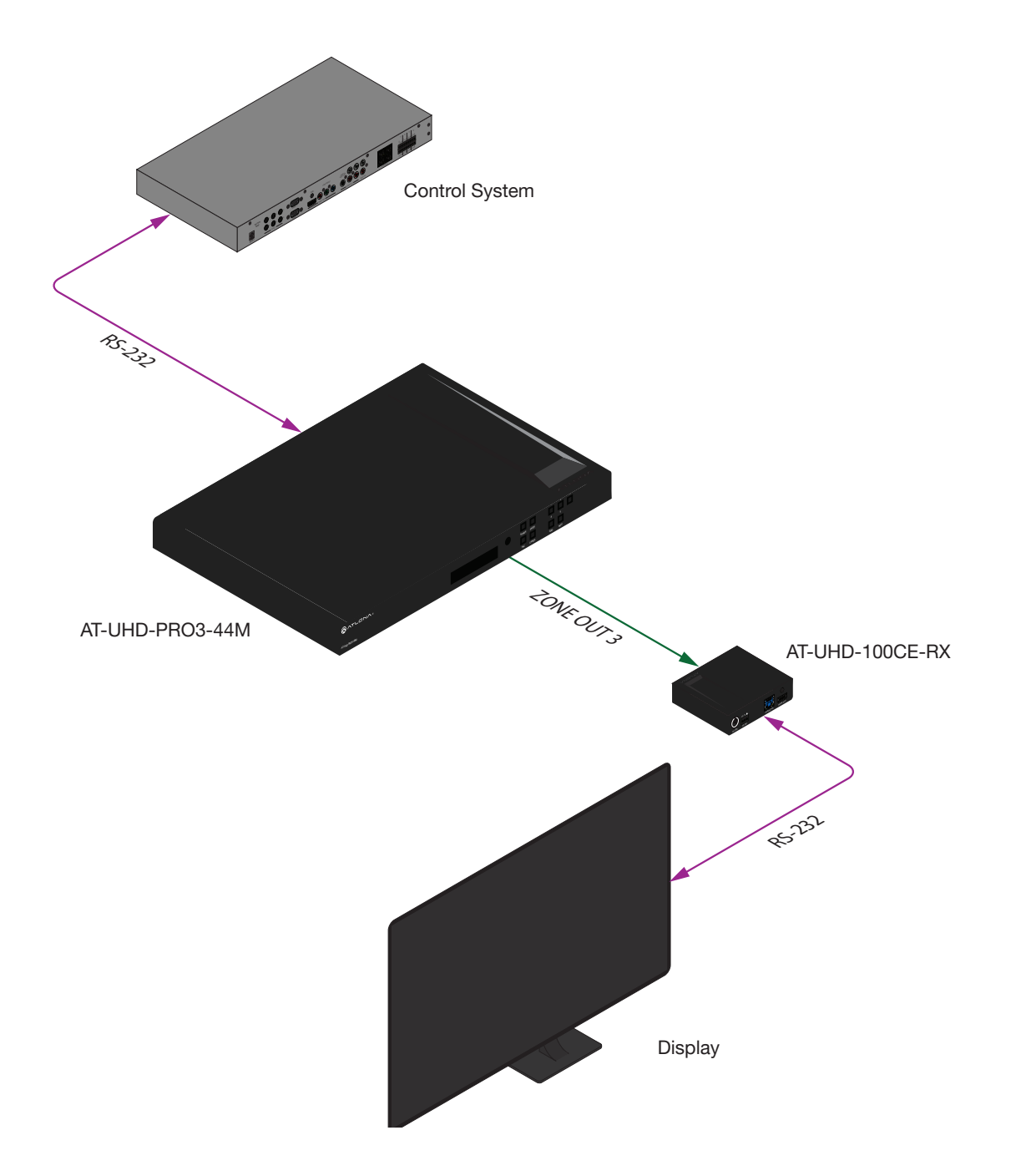

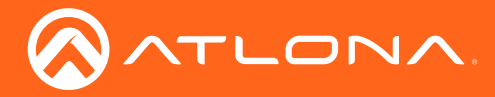

4. Launch a web browser and login to the web GUI. Refer to Introduction to the Web GUI (page 53) for more information. The factory-default username and password are listed below:

Username: root Password: Atlona

- 5. Click **Control** in the side menu bar.
- 6. Select the proper baud rate, data bit, parity, and stop bit settings for the HDBaseT OUT port. These settings must correspond with the RS-232 settings of the receiver unit (e.g. AT-UHD-100CE-RX). Referring to the example diagram on the previous page, **ZONE OUT 3** will need to be configured.

| Control Settings   |   |             |                   |
|--------------------|---|-------------|-------------------|
| Power:             |   | <u>ON</u>   | <u>OFF</u>        |
| IR:                |   | <u>ON</u>   | <u>OFF</u>        |
| Key Lock:          |   | <u>ON</u>   | <u>OFF</u>        |
| Factory Default:   |   | Re          | set Now           |
| NTP Server:        |   | Server 1    |                   |
| Time zone:         |   | (GMT) Green | nwich Mean Time 💊 |
| Blink LED:         |   |             | Blink             |
| No                 |   | Baudrate    | Parity            |
| Matrix             |   | 115200 🗸    | None              |
| Output 1: Output_1 |   | 9600 🗸      | None 🗸            |
| Output 2: Output_2 |   | 9600 🗸      | None 🗸            |
| Output 3: Output_3 |   | 9600 🗸      | None 🗸            |
| Output 4: Output_4 | w | 9600 🗸      | None 🗸            |
| Output 5: Output_5 |   | HDMI Only   |                   |

- 7. Click the **Save** button to commit changes.
- 8. Use the following command to send a command to the display (sink) device, where display command is the command data to send:

RS232Zone4[display\_command\$0d]

\$0d (carriage return) should only be added to end of the string if the sink device is expecting this character.

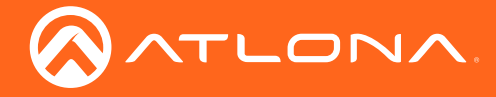

### Control mode

In control mode, RS-232 commands are sent from a computer or control system (DTE) to the AT-UHD-PRO3-44M (DCE). This method allows direct control of the matrix for routing, IP configuration, powering-on / powering-off and other functions.

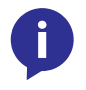

**NOTE:** The **RS-232** port on the AT-UHD-PRO3-44M runs at a default baud rate of 115200. The control unit must be set to the same baud rate, in order to communicate with the AT-UHD-PRO3-44M.

- 1. Connect the RS-232 cable between the control system and the AT-UHD-PRO3-44M. Refer to Cable Assembly (page 46) for instructions on preparing the cable.
- 2. Set the baud rate of the computer/control system to 115200. If the control system is not set to this baud rate, then the AT-UHD-PRO3-44M will not respond to RS-232 commands.
- 3. Refer to the Applications Programming Interface for a listing of available commands.

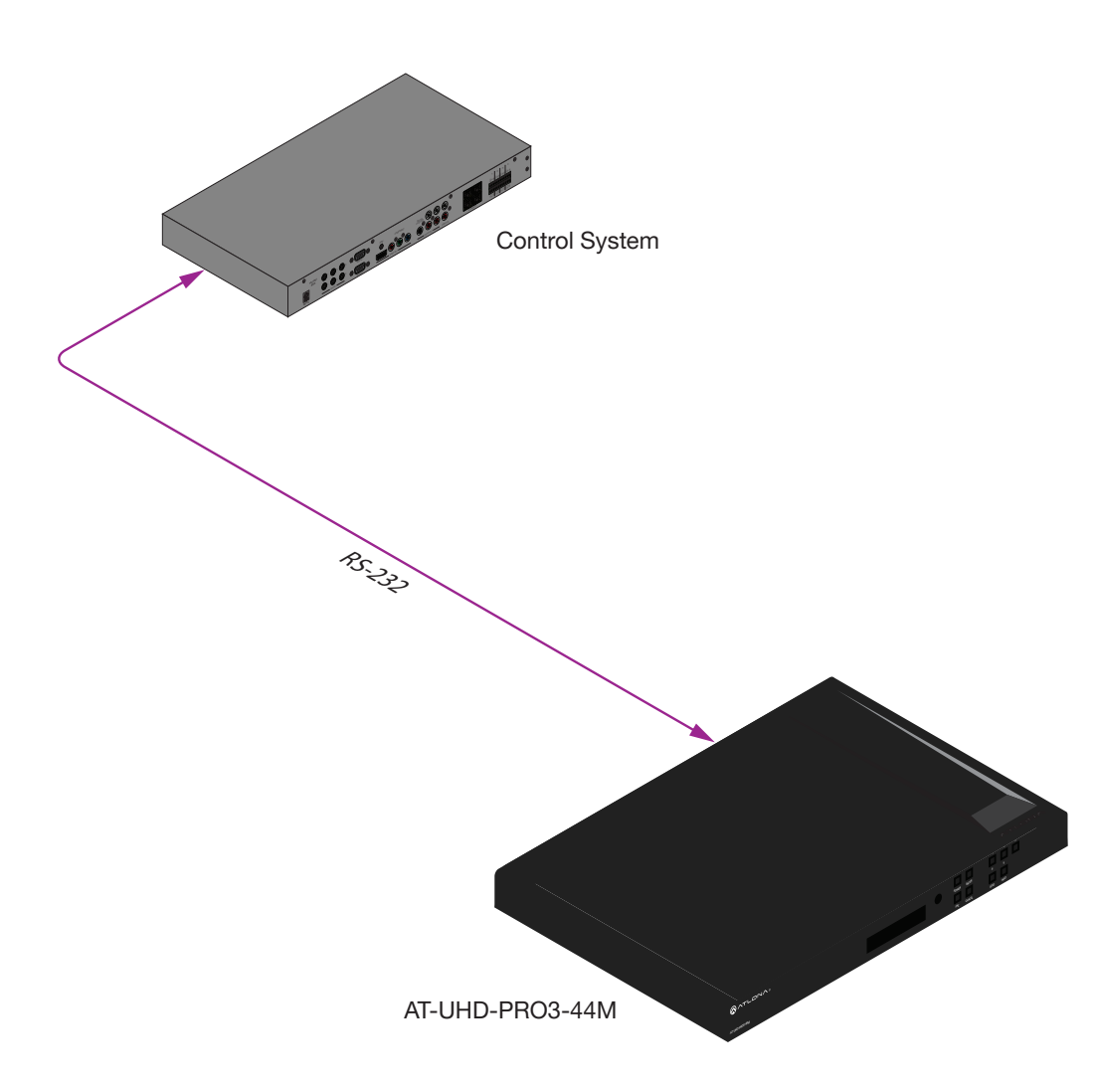

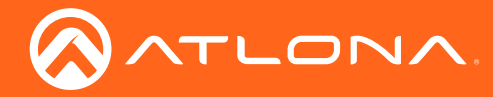

## Advanced Operation

# **IR Control**

The AT-UHD-PRO3-44M feature eight **IR IN** ports and eight **IR OUT** ports. Devices at either the headend or connected to the receiver unit can be controlled using IR.

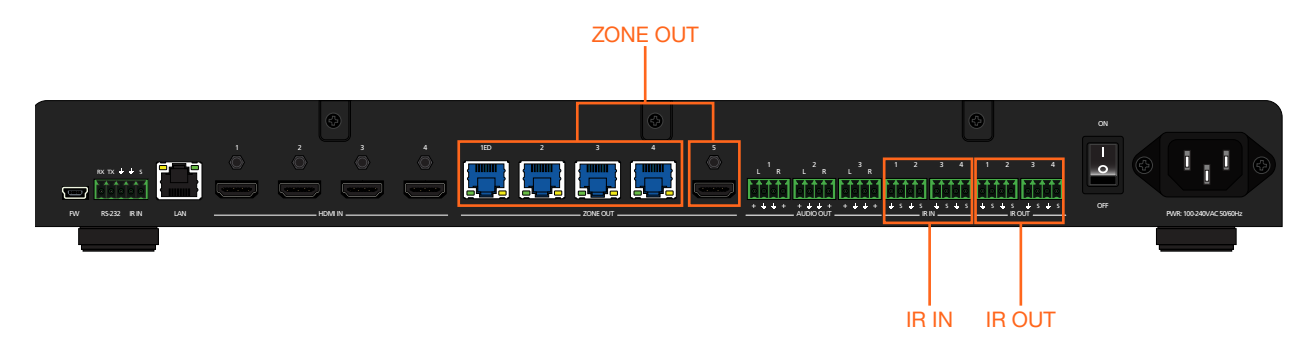

### **Cable Assembly**

The following shows how to control displays (or other sink devices) which are connected to an HDBaseT receiver. Each IR IN port provides IR control for two individual HDBaseT receivers (outputs).

- 1. Remove at least 3/16" (5 mm) of insulation from both the GND and Signal leads.
- 2. Locate the included 4-pin captive screw block and open each of the terminals by turning the screws counterclockwise, using a small regular screwdriver.

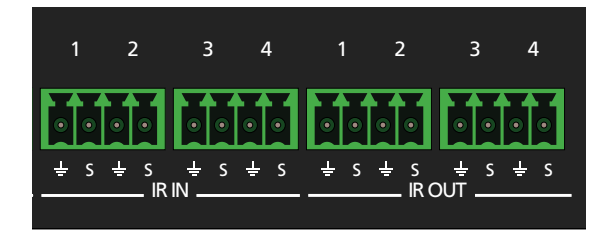

- 3. Insert the GND and Signal leads into correct terminal, as shown, and tighten the screws to secure each wire. Do no overtighten.
- 4. Connect the captive screw connector to the **IR IN** ports on the AT-UHD-PRO3-44M.

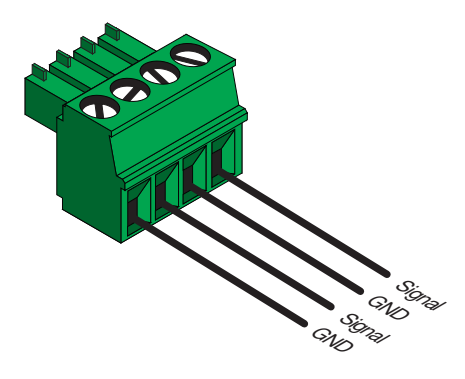

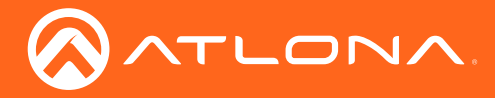

### **Controlling Display Devices**

The following shows how to control displays (or other sink devices) which are connected to an HDBaseT receiver. When a control device is connected to an **IR IN** port, the IR signal is transmitted over Ethernet cable, from the associated **ZONE OUT** port, to the HDBaseT receiver. **IR IN** ports are "hard wired" to each **ZONE OUT** port. For example, **IR IN 1** is wired to **ZONE OUT 1ED**, **IR IN 2** is wired to **ZONE OUT 2ED**, and so on. **IR IN** ports *cannot* be routed independently.

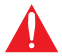

**IMPORTANT: IR IN** ports cannot be routed independently. Each **IR IN** port is associated with a **ZONE OUT** port: **IR IN 1** > **ZONE OUT 1ED**, **IR IN 2** > **ZONE OUT 2ED**, and so on.

- 1. Connect the IR output of the control system to the **IR IN** ports on the AT-UHD-PRO3-44M, using the included 4-pin captive screw connector blocks. Refer to Cable Assembly (page 50) for more infomation.
- Connect an Ethernet cable from the desired ZONE OUT port on the AT-UHD-PRO3-44M to an HDBaseT receiver. Note that the IR IN port and the ZONE OUT port numbers must match. For example, in order to send IR commands over the ZONE OUT 4 port, the IR port of the control system must be connected to IR IN 4 on the AT-UHD-PRO3-44M. This example is illustrated, below.

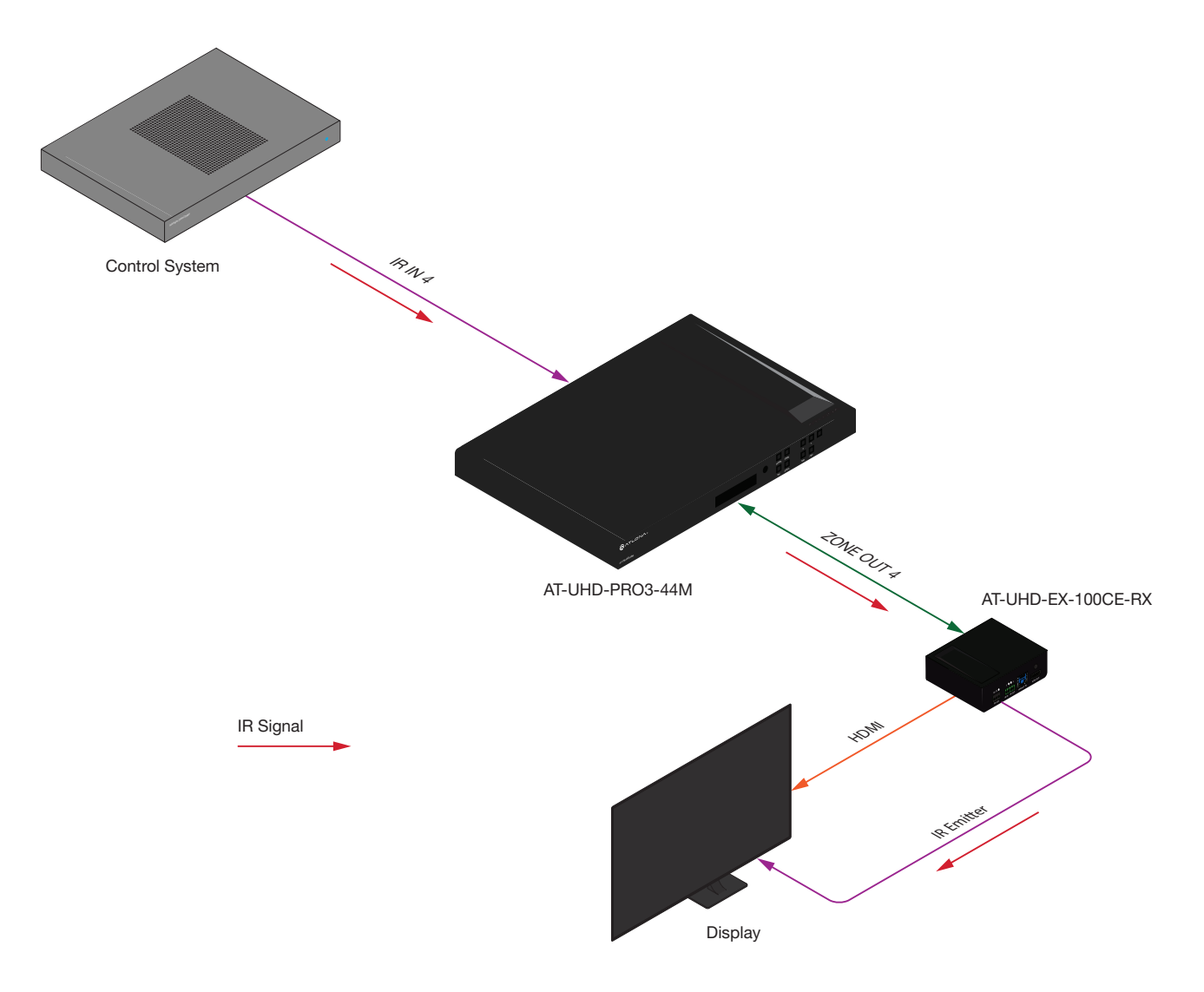

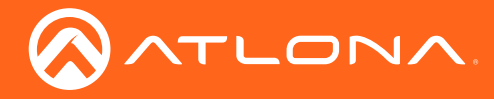

### **Controlling Headend Devices**

Source devices (at the headend) can be controlled from the viewing location. IR control depends upon the current routing state: only the currently viewed source can be controlled using IR.

- 1. Connect the IR receiver (AT-IR-CS-RX) to the HDBaseT receiver, at the viewing location. Although a control system can be used, a basic IR receiver is commonly used.
- 2. Connect an IR emitter to the desired **IR OUT** port on the AT-UHD-PRO3-44M. Make sure the source device is within range of the IR emitter.

In the example below, the **HDMI IN 4** has been routed to **ZONE OUT 2**. The IR remote control for the Set Top Box (STB) is connected to the HDBaseT receiver (AT-UHD-EX-100CE-RX) on **ZONE OUT 2**. As long as the STB is routed to **ZONE OUT 2**, the STB can be controlled from the viewing location. If a different source is routed to **ZONE OUT 2**, then the STB can no longer be controlled from the viewing location, using IR.

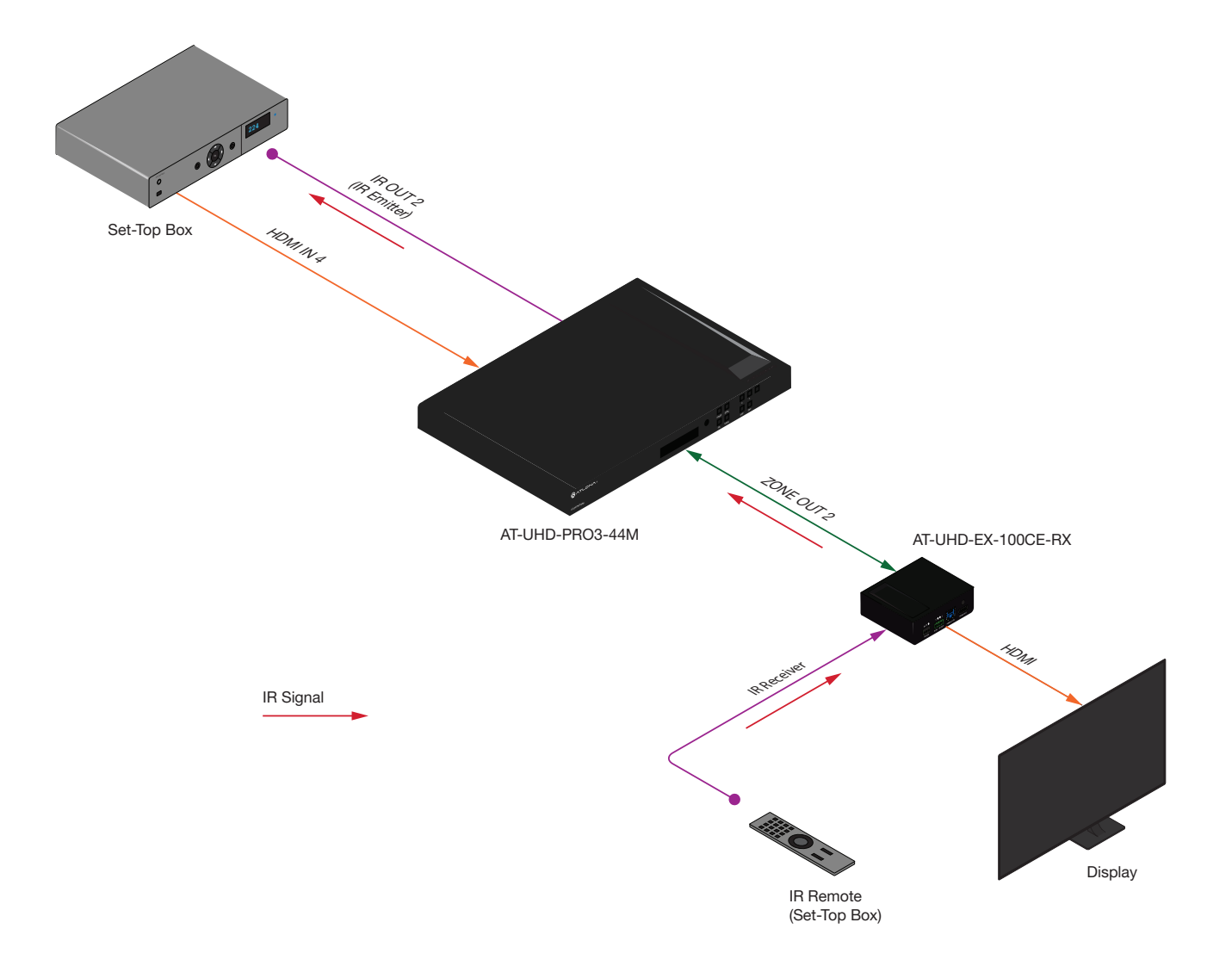

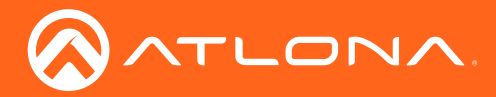

# Introduction to the Web GUI

The AT-UHD-PRO3-44M includes a built-in web GUI. Atlona recommends that the web GUI be used to set up the matrix, as it provides intuitive management of all features. Follow the instructions below to access the webGUI.

- 1. Make sure that an Ethernet cable is connected between the **LAN** port on the AT-UHD-PRO3-44M and the network.
- 2. Launch a web browser and enter the IP address of the unit. If the default static IP address is being used, enter 192.168.1.254.

If the IP address of the AT-UHD-PRO3-44M is not known, press and release the **FNC** button on the front panel, then repeatedly press the **INFO** button until the IP address is displayed, as illustrated in the example below. Refer to Displaying the System Settings (page 20) for more information, if necessary.

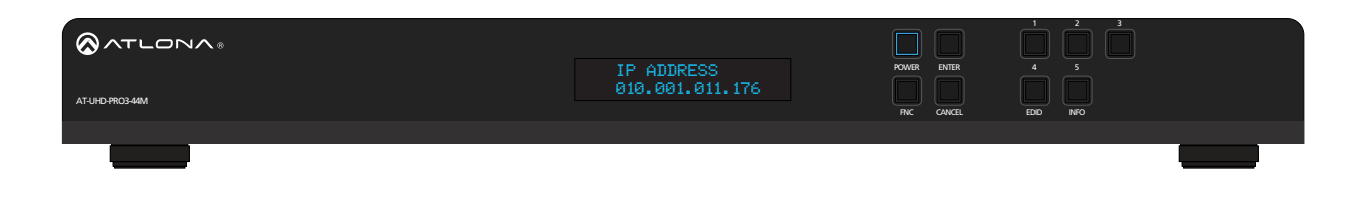

- 3. Enter root, using lower-case characters, in the User name field.
- 4. Type Atlona in the **Password** field. This is the default password. The password field is case-sensitive. When the password is entered, it will be masked.
- 5. Click the Login button or press the ENTER key on the keyboard.

| Technical Support. US 1 (877) 536-3876 International | 1 + (40) 902 c615 |       | AT-UHD-PRO3-44M |
|------------------------------------------------------|-------------------|-------|-----------------|
| Login<br>User name                                   |                   |       |                 |
|                                                      | Login             |       |                 |
|                                                      | User name         | root  |                 |
|                                                      | Password          |       |                 |
|                                                      | Login             | Clear |                 |

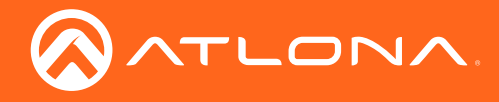

6. The Status page will be displayed.

| Dworkoad Lo<br>JHD-PR03-44M<br>19<br>10<br>10<br>10<br>10<br>10<br>10<br>10<br>10<br>10<br>10                                                                                                    |
|----------------------------------------------------------------------------------------------------|
| Download Lot           HD-PR03-44M         1           19         1           10         1           10         1           10         1           10         1           10         1           10         1           10         1           10         1           10         1           10         1           10         1           10         1           10         1           10         1           10         1           10         1           10         1           10         1           10         1           10         1           10         1           10         1           10         1           10         1           10         1           10         1           10         1           10         1           10         1           10         1           10         1           10         1 |
| Download Log           HD-PR03-44M           19           1           1           202965 8080 1914 4392           2 - 135°F           2 - 35°F           20200 (23 45 39)           Samp Syndm                                                                                                    |
| APD-PR03-44M<br>19<br>1<br>1<br>1<br>1<br>1<br>1<br>1<br>1<br>1<br>1<br>1<br>1<br>1                                                                                                    |
| 19<br>1<br>1<br>1<br>168 80 03 4A 67<br>02968 808 1914 322<br>2 - 135°F<br>2 - 135°F<br>2 (2020 (23 45 39)<br>Samp Sympton<br>Samp Sympton                                                                                                    |
| 1<br>1<br>2026981091014292<br>2 - 135/F<br>2 - 135/F<br>2 - 2 - 135/F<br>2 - 2 - 2 - 2 - 2 - 2 - 2 - 2 - 2 - 2 -                                                                                                    |
| 1<br>16 80 03 4A-67<br>0296616061914292<br>2 - 135'F<br>55 42<br>1/2020 (23 45 39)<br>Save System<br>Settings                                                                                                    |
| 10 80 03 4A 67<br>0266816031914292<br>2 - 135°F<br>55 84<br>1/2020 (23 45 39)<br>Save System<br>Setings                                                                                                    |
| 8 B0 03 4A 67<br>0296618061914292<br>C = 135'F<br>158 42<br>1/2020 (23 45 39)<br>Serve System<br>Settings                                                                                                    |
| 0.6 00 03 44 07<br>2029618081914292<br>C - 135'F<br>558 42<br>(2020 (23 45 39)<br>Save System<br>Settings                                                                                                    |
| 2000 000 01 1222<br>2 - 135°F<br>158.42<br>1/2020 (23.45.39)<br>Save Syster<br>Satings                                                                                                    |
| 558.42<br>//2020 (23:45:39)<br>Save Syster<br>Settings                                                                                                    |
| I/2020 (23:45:39)<br>Save Syster<br>Settings                                                                                                    |
| Save Syster<br>Settings                                                                                                    |
|                                                                                                    |

#### Menu Bar

The window on the left side of the screen is the is the menu bar and lists all available menus. Click on the desired menu item to open that page.

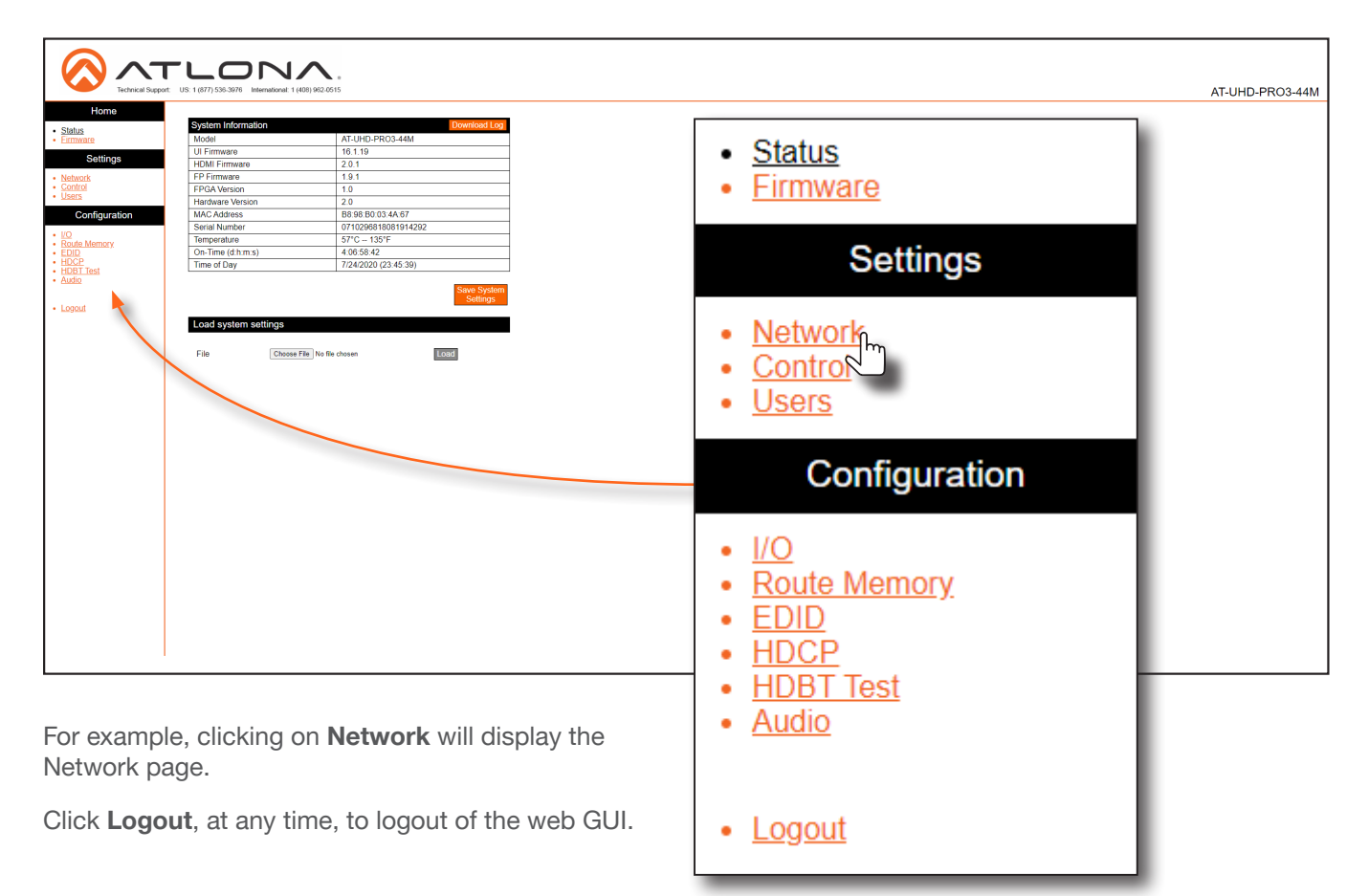

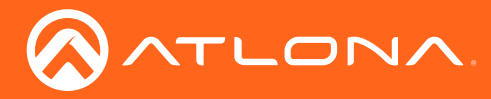

### Status page

After logging in, the **Status** page will be displayed. The **Status** page provides basic information about the matrix, including the model name, software version, MAC address, and operating temperature.

|                     |                                          | ^                    |                 |
|---------------------|------------------------------------------|----------------------|-----------------|
| Technical Suppor    | US: 1 (877) 536-3976 International: 1 (4 | 08) 982-0515         | AT-UHD-PRO3-44M |
| Home                |                                          |                      |                 |
| nome                | System Information                       | Download Log         |                 |
| Status     Eirmware | Model                                    | AT-UHD-PRO3-44M      |                 |
| - Linning           | ULEirmware                               | 16.1.19              |                 |
| Settings            | HDMI Firmware                            | 2.0.1                |                 |
| Network             | FP Firmware                              | 1.9.1                |                 |
| Control             | FPGA Version                             | 1.0                  |                 |
| Users               | Hardware Version                         | 2.0                  |                 |
| Configuration       | MAC Address                              | B8 98 B0 03 4A 67    |                 |
| 1/0                 | Serial Number                            | 0710296818081914292  |                 |
| Route Memory        | Temperature                              | 57°C 135°F           |                 |
| EDID                | On-Time (d:h:m:s)                        | 4:06:58:42           |                 |
| HDCP     HDBT Test  | Time of Day                              | 7/24/2020 (23:45:39) |                 |
| Audio               |                                          |                      |                 |
| Looout              | Load system settings File Choose F       | Te No file chosen    |                 |
|                     |                                          |                      |                 |

#### Model

The model (SKU) of this product.

#### **UI Firmware**

The firmware version of the user interface (web GUI).

#### **HDMI Firmware**

The firmware version for the HDMI driver. Note that this number is not the version of HDMI.

#### **FP** Firmware

Version of firmware used to operate the front panel display.

**FPGA Version** The FPGA firmware version.

Hardware Version The hardware version.

#### **MAC Address**

The MAC address of the unit.

#### Serial Number

The serial number of the unit. The serial number is a 19-digit number that is appended to the model of the matrix, in order to create the hostname identifier.

#### Temperature

The current operation temperature of the matrix.

#### On-Time (d:h:m:s)

The time elapsed since the matrix was powered or rebooted.

### Time of Day

The current time and date.

#### **Save System Settings**

Click this button to save the current system configuration to a local file.

#### **Choose File**

Click this button to select the configuration file to be loaded. Click the **Load** button to upload the file to the system.

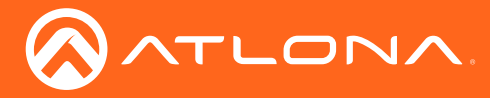

### Firmware page

This page provides information on the current firmware for the matrix and all connected UHD-EX-based HDBaseT receivers/transmitters. In addition, both matrix and transmitter/receiver (if connected) firmware can be updated here. Refer to Updating the Firmware (page 66) for more information on firmware update procedures.

| Technical Support   | US: 1 (877) 536-3976 International: 1 (408) 962-0515                                                                 |        |  | AT-UHD-PRO3-44M |
|---------------------|----------------------------------------------------------------------------------------------------|--------|--|-----------------|
| Home                |                                                                                                    |        |  |                 |
| Status     Eirmware | Firmware Status                                                                                                    |        |  |                 |
| Sattings            | Matrix                                                                                                    |        |  |                 |
| Cettings            | UI Firmware 16.1.19                                                                                                  |        |  |                 |
| Network     Control | HDMI 2.0.1                                                                                                    |        |  |                 |
| <u>Users</u>        | FP 1.9.1                                                                                                    |        |  |                 |
| Configuration       | HPGA Version 1.0                                                                                                    |        |  |                 |
| Configuration       | HDBaseT TX VE10 22128110                                                                                             |        |  |                 |
| • <u>10</u>         | HDDdse11X V310 23130110                                                                                              |        |  |                 |
| EDID                |                                                                                                    |        |  |                 |
| HDCP                | HDBaseT Receivers                                                                                                    |        |  |                 |
| Audio               | Out 1: Output_1 No Link                                                                                              |        |  |                 |
|                     | Out 2: Output_2 No Link                                                                                              |        |  |                 |
| Logout              | Out 3: Output_3 No Link                                                                                              |        |  |                 |
|                     | Out 4: Output_4 No Link                                                                                              |        |  |                 |
|                     | Out 5: Output_5 HDMI Only                                                                                            |        |  |                 |
|                     | Firmware Updato<br>Marix<br>File Choses File No Sie chosen<br>HDBoseT Roceiver<br>Select v Choses File No Sie chosen | Update |  |                 |

#### **UI Firmware**

The firmware version of the user interface (web GUI).

#### **HDMI** Firmware

The firmware version for the HDMI driver. Note that this number is not the version of HDMI.

#### **FP** Firmware

Version of firmware used to operate the front panel display.

#### Out 1 : Output\_1 - Out 5 : Output\_5

Version of firmware used by the HDBaseT receiver (if connected). If no receiver is connected, then **No Link** will be displayed in these fields.

#### **Choose File (Matrix)**

Click this button to select the firmware file for the matrix. Click the **Update** button to being the firmware update process.

#### **FPGA Version**

The FPGA firmware version.

#### HDBaseT TX VS100

Version of firmware used by the VS100 HDBaseT transmitter chip.

#### HDBaseT TX VS10

Version of firmware used by the VS10 HDBaseT transmitter chip.

### Choose File (HDBaseT Remote)

Click this button to select the firmware file for the HDBaseT remote device (if connected). Click the **Update** button to being the firmware update process.

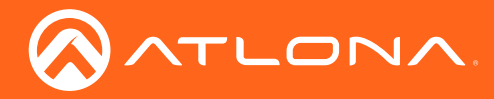

# Network page

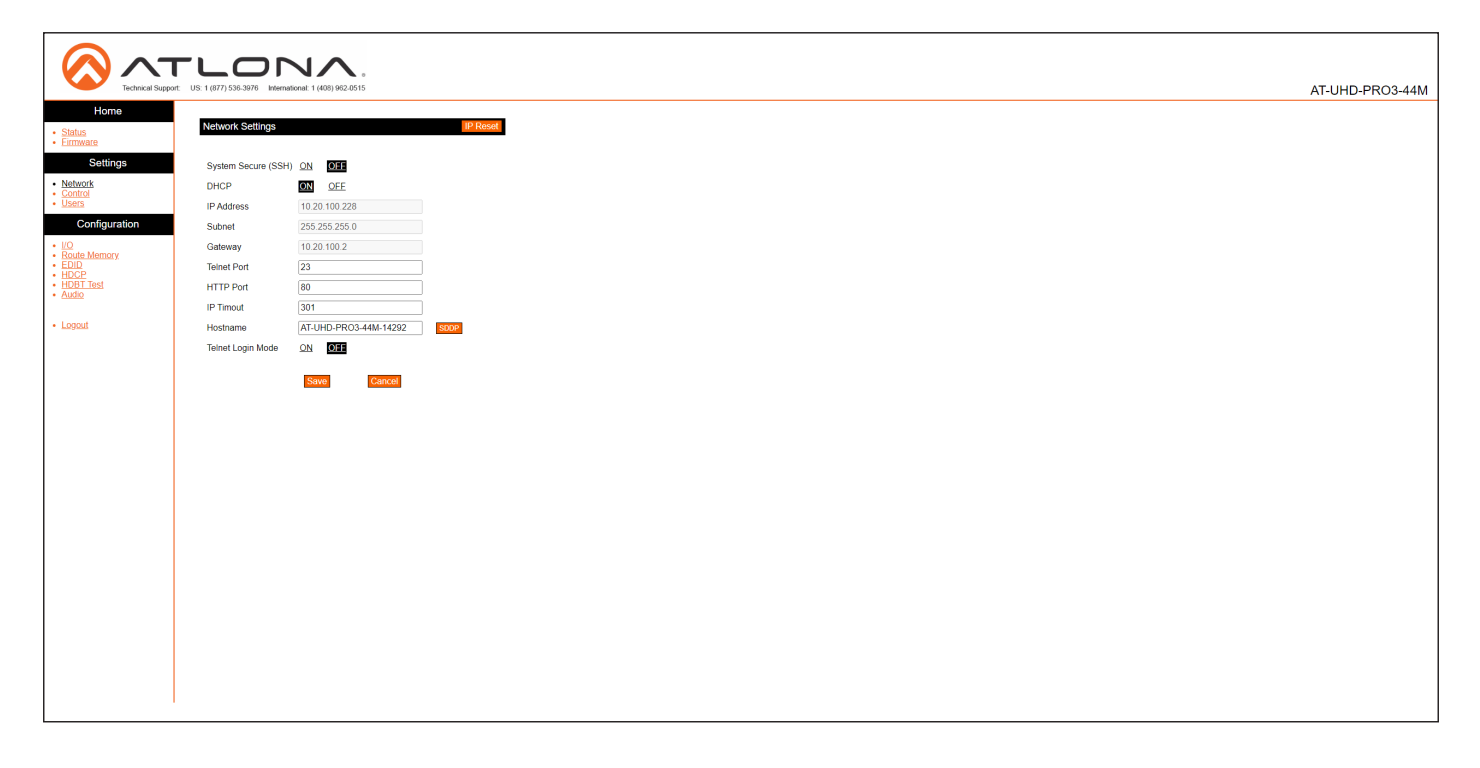

### System Secure (SSH)

Secure Socket Shell. Click ON to enable this feature. The default setting is OFF. Enabling this feature will disable the Telnet daemon and web server.

#### DHCP

Click ON to set the matrix to DHCP mode. If a DHCP server is not found within 15 seconds, then the unit will default to the static IP address of 192.168.0.150. Refer to Setting the IP Mode (page 14) for more information on setting the IP mode. When **Mode** is set to DHCP, the **IP Address**, **Subnet**, and **Gateway** fields will automatically be populated. Click **OFF** to set the matrix to static IP mode.

#### **IP Address**

Enter the IP address of the AT-UHD-PRO3-44M in this field. This field will only be available if **DHCP** is set to **OFF**. The default IP address is 192.168.0.150.

#### Subnet

Enter the subnet mask in this field. This field will only be available if **DHCP** is set to **OFF**.

#### Gateway

Enter the gateway (router) address in this field. This field will only be available if **DHCP** is set to **OFF**.

#### **Telnet Port**

Enter the Telnet listening port in this field.

#### HTTP Port

Enter the HTTP listening port in this field.

#### **IP Timeout**

Enter the timeout interval, in seconds, before the Telnet connection is automatically terminated after no activity. Range: 1 to 3600 (seconds).

#### Hostname

Enter the hostname of the matrix in this field. This name is used to identify the matrix on a network.

#### SDDP

Simple Device Discovery Protocol. SDDP is a discovery ("IP scan") protocol authored by Control4® to provide easy integration of the AT-UHD-PRO3-44M with Control4<sup>®</sup> devices on a network. SDDP functions similar to the UPnP (Universal Plug and Play) protocol. Click this button to invoke SDDP.

#### Telnet Login Mode

Click **ON** to prompt for login credentials at the start of a Telnet session. Use the same credentials as the web GUI. If set to **OFF**, then no authentication is offered.

#### Save

Click this button to commit all changes.

#### Cancel

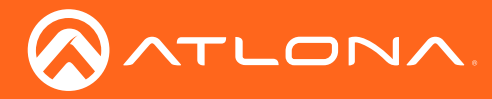

# Control page

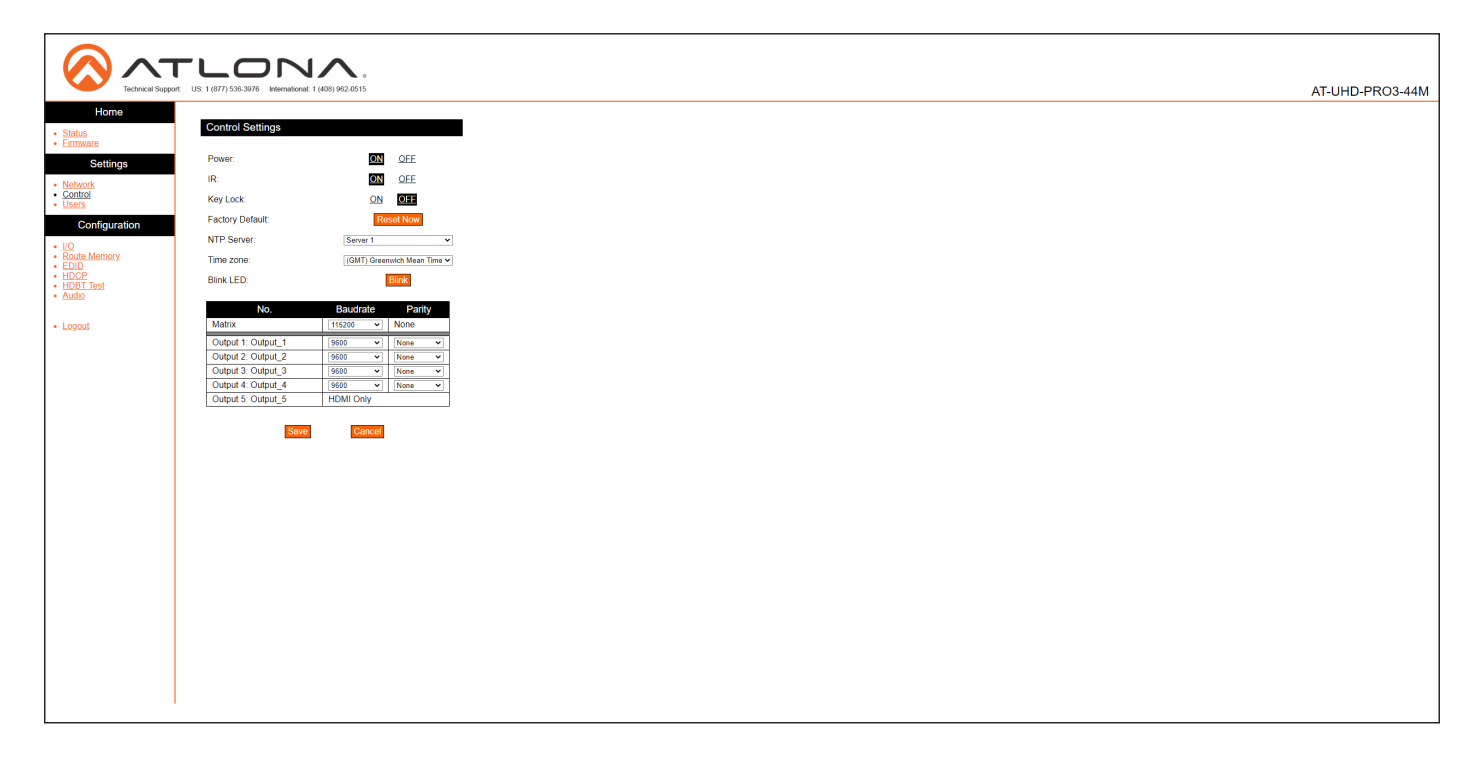

#### Power

Click **ON** to power-on the matrix. Click **OFF** to place the matrix in standby mode. Refer to **Standby Mode (page 18)** for more information on standby mode.

#### IR

Enables or disables the IR ports on the matrix.

#### Key Lock

Click **ON** to lock the button on the front panel. Click **OFF** to unlock the front-panel buttons. When the front-panel buttons are locked, the **POWER** button will flash blue.

#### **Factory Default**

Click the **Reset Now** button to set the matrix to factorydefault settings.

#### **NTP Server**

Click this drop-down list to specify the desired NTP server. Two NTP servers are available: **Server 1** or **Server 2**.

#### **Time Zone**

Click this drop-down list to select the desired time zone. The default setting is Greenwich Mean Time (GMT).

#### Blink LED

Click the **Blink** button to flash the **POWER** button on the front panel. When clicked, the **Blink** button will read **Blinking** and the **POWER** button will flash blue. This process will continue until the **Blinking** button is clicked.

#### **RS-232**

Click these drop-down lists to select the required baud rate and parity bit for the device that is being controlled.

#### Save

Click this button to commit all changes.

#### Cancel

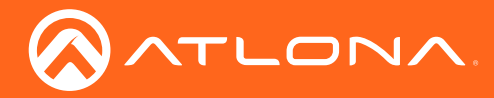

# Users page

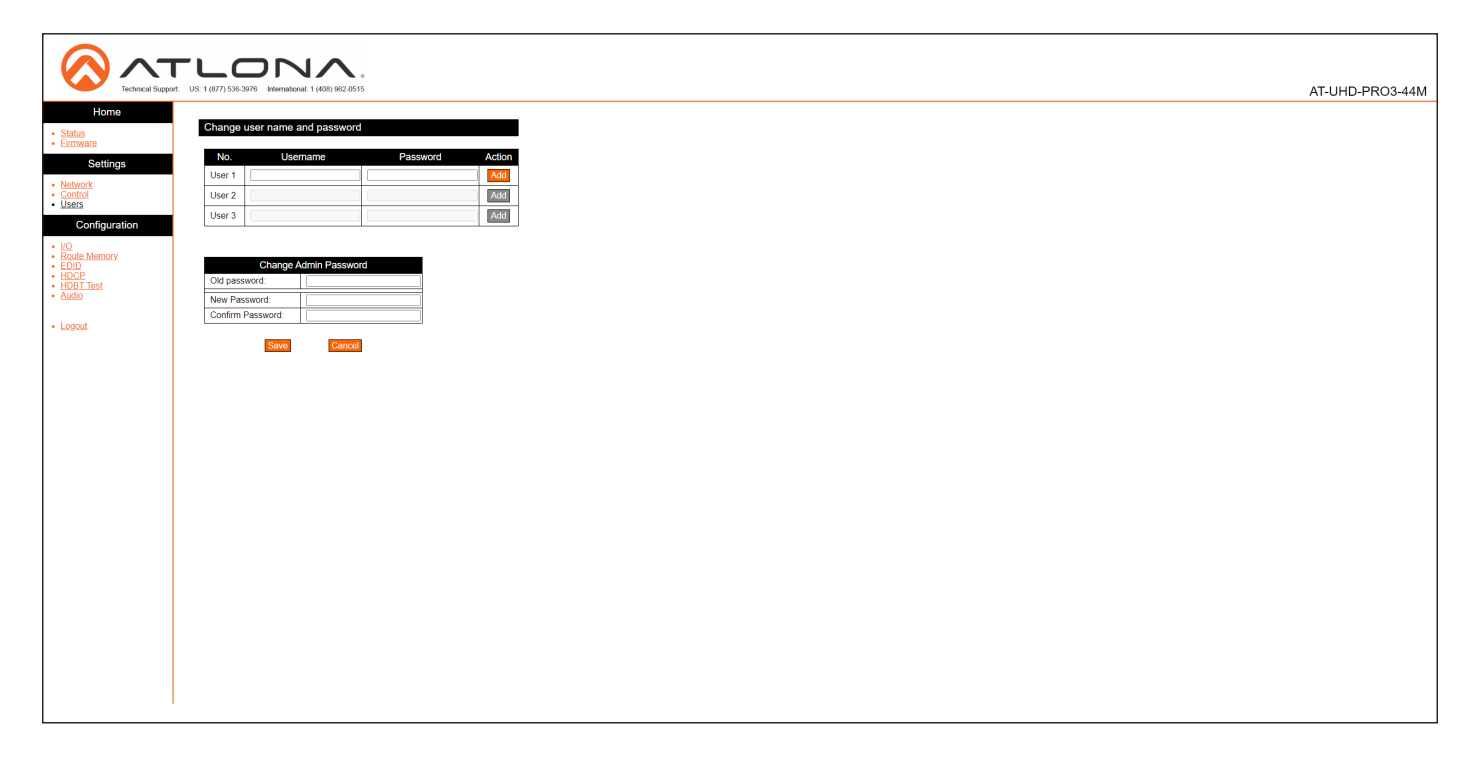

#### Username

Enter the username in this field. Only alphanumeric characters are are accepted in this field.

#### Password

Enter the password for the user in this field. Only alphanumeric characters are are accepted in this field.

#### Add

Click this button to add a TCP/IP user. The **Username** and **Password** fields must be completed before a new user can be added.

#### **Old Password**

Enter the current password for the "root" username in this field. The default password is "Atlona".

#### **New Password**

Enter the new password for the "root" username in this field.

#### **Confirm New Password**

Verify the new password by retyping it in this field.

#### Save

Click this button to commit all changes.

### Cancel

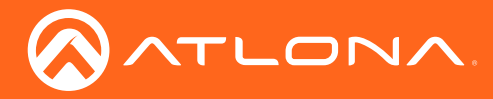

I/O page

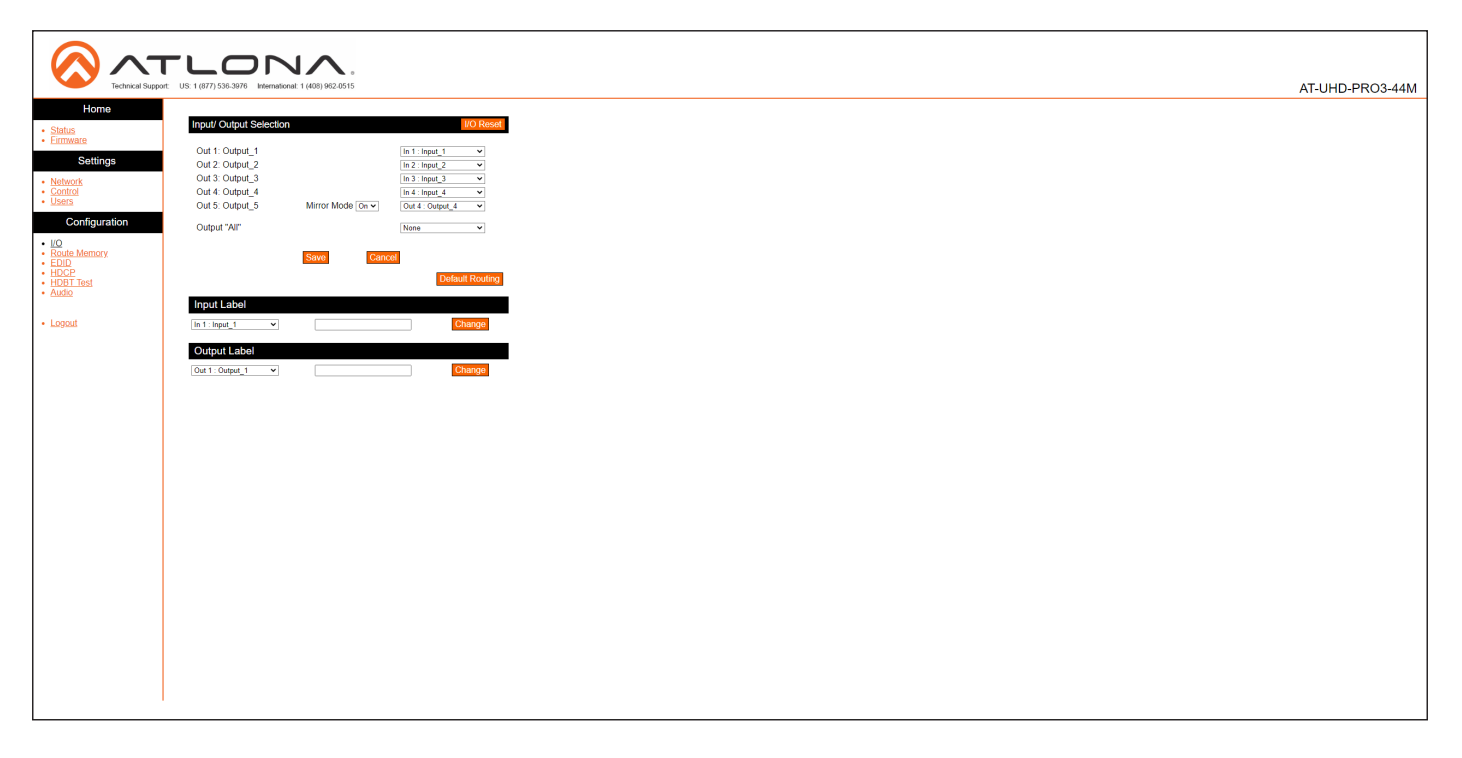

### I/O Reset

Click this button to reset all input/output routing to factory-default settings.

#### Out 1: Output\_1 - Out 5: Output\_5

Click the drop-down lists, to the right, to select the desired input for routing. Refer to Routing Inputs to Outputs (page 21) for more information.

#### **Output "All"**

Click this drop-down list to select the desired input to be routed to all outputs. Refer to Routing a Single Input to All Outputs (page 23) for more information.

#### Save

Click this button to commit all changes.

#### Cancel

Click to abort changes.

#### Input Label

Click this drop-down list to select the desired input to be labeled. Enter the name of the input in the field to the right of the drop-down list. Click **Change** to commit the input label name. Refer to **Renaming Inputs (page 33)** for more information.

#### Output Label

Click this drop-down list to select the desired output to be labeled. Enter the name of the output in the field to the right of the drop-down list. Click **Change** to commit the name of the output. Refer to **Renaming Outputs (page 34)** for more information.

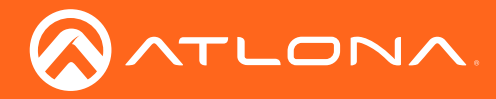

# Route Memory page

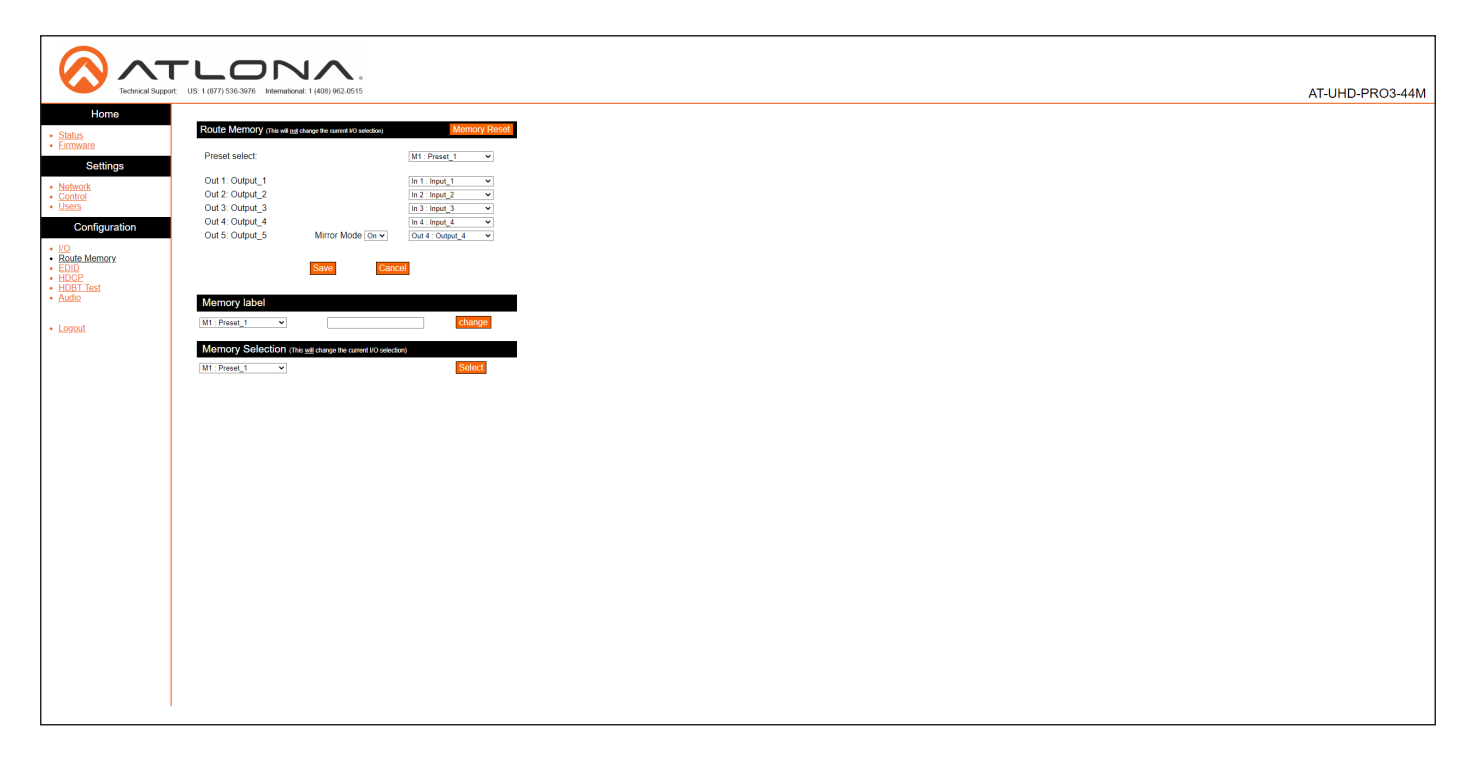

#### Memory Reset

Click this button to reset preset memory to factory-default settings. Note that performing this function will erase all memory presets.

#### Output 1 - Output 8

Click the drop-down lists, to the right of the output name, to select the desired input for routing. Refer to Routing Inputs to Outputs (page 21) for more information. **Output 6** and **Output 8** are used for mirroring. Click the **Mirror Mode** drop-down list to enable or disable mirroring on the specified output. If **Mirror Mode** is enabled, then only outputs will be available. If disabled, then inputs will be available.

#### Save

Click this button to commit all changes.

#### Cancel

Click to abort changes.

#### Memory Label

Click this drop-down list to select the desired memory location to be labeled. Enter the name of the memory location in the field to the right of the drop-down list. Click **Change** to commit the label to the memory location. Refer to **Renaming Memory Presets (page 35)** for more information.

#### **Memory Selection**

Click this drop-down list to select the desired memory preset. Click **Select** to recall the memory preset. Refer to **Creating and Editing Routing Presets (page 29)** for more information.

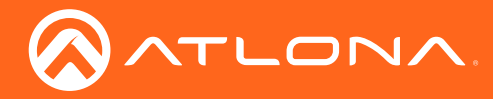

# EDID page

### **EDID Reset**

Click this button to reset all EDID settings to the factory-default settings. Note that this will erase any stored EDID data in memory.

### Output 1 - Output 5

Click the **EDID Memory** drop-down list to select the memory location where the EDID, displayed under the Output EDID column, will be stored. Note that each drop-down lists is available, only if a sink device is connected to the output.

#### Save

Click this button to commit all changes for outputs.

#### Cancel

Click to abort changes.

#### Input 1 - Input 4

Click the EDID Selection drop-down lists to assign the desired EDID to an input. Stored EDID data will also be displayed in these drop-down list if EDID data was captured. Refer to EDID Management (page 36) for more information.

#### Save

Click this button to commit all changes for inputs.

#### Cancel

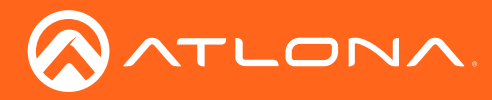

# HDCP page

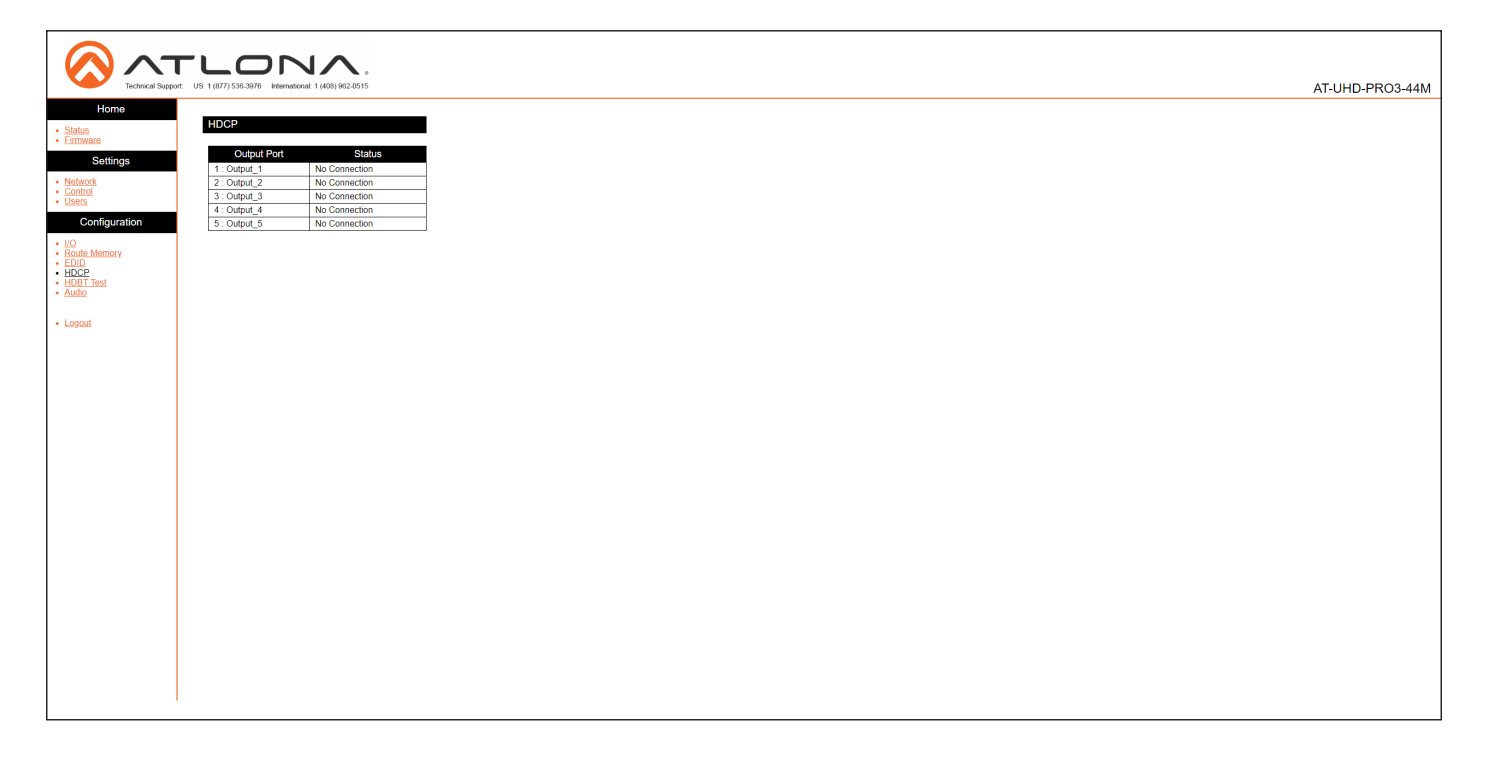

### **Output 1 - Output 5** Displays the connection status of each output.

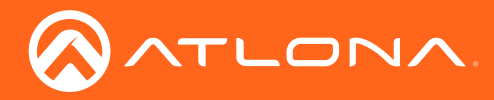

# HDBT Test page

| HOBING SUPPORT US 1 (0/1) 59-50/00 International (1.003 (94:0015) HOBIN Test Status                                                                                                    | AI-UHD-PRO3-44M |
|----------------------------------------------------------------------------------------------------|-----------------|
| Home HDBT Test                                                                                                    |                 |
| Emmark     HDBT Zone: Select Channel      Select                                                                                                    |                 |
| National Control Control Contr   |                 |
| Control     Listers     Configuration     Fix Version:     Source dashed block loss (prof.et)     Configuration     Fix Version:     Source dashed block loss (prof.et)     Fix Version:     Source dashed block     Fix Version:     Source dashed block     Fix Version:     Source dashed block     Fix Version:     Source dashed block     Fix Version:     Source dashed block     Fix Version:     Source dashed block     Fix Version:     Source dashed block     Fix Version:     Source dashed block     Source dashed block     Fix Version:     Source dashed block     Source dashed block     Source dashed     Source dashed block     Source dashed     Source dashed                   |                 |
| IOO     HOPTLink     Coust are an exclusion     HoptLink     Coust are an exclusion     HoptLink     Coust are an exclusion     HoptLink     HoptLink     Ho        |                 |
| Audio     TAMOS Clock     +**RE RF and calcula qualy a jest, the     Audio     TAMOS Clock     -**RE RF and calcula qualy a jest, the     Colde length (scimate)     -**RE representation of the Clock qualy a jest, the     Colde length (scimate)     -**RE representation of the Clock qualy a jest, the     Colde length (scimate)     -**RE representation of the Clock qualy a jest, the     Colde length (scimate)     -***RE representation of the Clock qualy a jest, the     colde length (scimate)     -*********************************                                                                                                    |                 |
| Cobio Quality Pair A • #EE and new more of the Cobio pair Mit,<br>Cabio Quality Pair B • the cobio pair Mit Cobio pair Mit Cobio |                 |
| Cable Quality Par D:<br>Excellent Paring                                                                                                    |                 |
|                                                                                                    |                 |
|                                                                                                    |                 |
|                                                                                                    |                 |
|                                                                                                    |                 |
|                                                                                                    |                 |

### HDBT Zone

Click this drop-down list to select the output channel (**ZONE OUT**) to test. Refer to HDBaseT Testing (page 69) for more information.

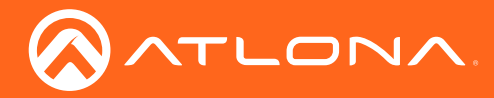

# Audio page

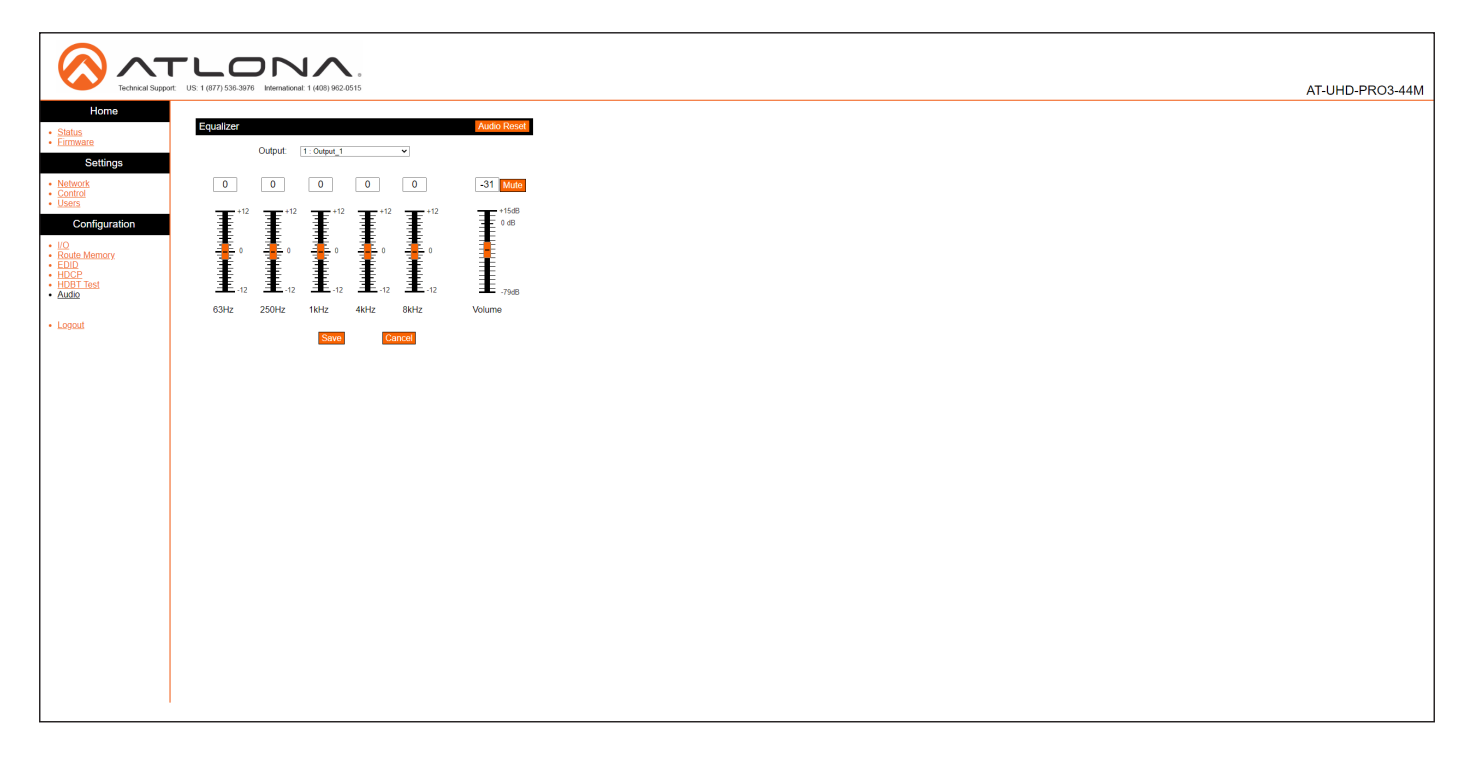

### Audio Reset

Click this button to reset all audio settings to factory-defaults.

#### Output

Each output can be assigned different equalizer settings. Click the drop-down list to select the desired output. Once the output is selected, adjust each equalizer band as needed. Click the **Save** button to commit changes or click the **Cancel** button to abort changes.

#### Mute

Click this button to mute the current audio output.

#### **Volume Sliders**

Click and drag the volume sliders to set the audio level for each output. Click the **Mute** button to mute audio for the specified output. When the audio for an output is muted, the Mute button will read **Unmute**. Click the **Unmute** button to disabling the muting. Click the **Save** button to commit changes. Click the **Cancel** button to abort changes. Audio range for output volume is -79 dB to +15 dB. The default value is -10 dB.

#### Save

Click this button to commit all changes.

#### Cancel

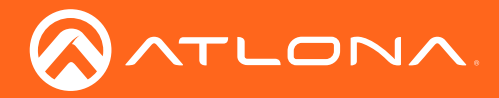

# Appendix

# Updating the Firmware

The AT-UHD-PRO3-44M is updated through the web GUI.

Required items:

- New firmware Downloaded from atlona.com
- IP address of the AT-UHD-PRO3-44M
- Computer on the same network as the AT-UHD-PRO3-44M
- Username and password to access the web GUI
- 1. Verify that an Ethernet cable is connected between the AT-UHD-PRO3-44M and the network. The computer used to access the web GUI must be on the same network as the AT-UHD-PRO3-44M.
- 2. Type the IP address of the AT-UHD-PRO3-44M into a web browser, as shown in the example below.

| 🔗 Atlona® AV Solutions - C 🗙 | + |
|------------------------------|---|
| € (1) 192.168.11.206         |   |
|                              |   |

| Technical Support US: 1 (87) 538-3976 International | 1 (408) 102 0515 |       | AT-UHD-PRO3-44M |
|-----------------------------------------------------|------------------|-------|-----------------|
| Login<br>User name root<br>Password                 |                  |       |                 |
|                                                     | Login            |       |                 |
|                                                     | User name        | root  |                 |
|                                                     | Password         | ••••• |                 |
|                                                     | Login            | Clear |                 |

- The login screen will be displayed. Login using the username and password. The default login credentials are: Username: root Password: Atlona
- 4. Click Status on the left side of the screen.

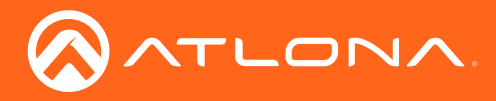

# Appendix

7. Click **Firmware**, on the left side of the screen.

| Image: Technical Support         US 1(077) 553-5370         Vetermationet 1(400) 942-0515 | AT-UHD-PRO3-44M |
|-------------------------------------------------------------------------------------------|-----------------|
|                                                                                           | AT-UHD-PRO3-44M |
|                                                                                           |                 |

- 8. Click the **Choose File** button, to select the firmware file.
- 9. Click the **Update** button. A progress bar will be displayed during the update process.
- 10. Once the update has been completed, re-login to the web GUI.

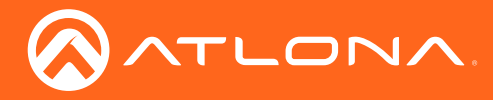

Appendix

# **Cable Termination**

Atlona recommends EIA/TIA-568-B termination. Connector type and size is very important to ensure extenders work correctly. Always use the matching cable type with the correct RJ45 connector.

- CAT5e cables should use only CAT5e RJ45 connectors
- CAT6 cables should use only CAT6 connectors
- CAT6a cables should use only CAT6a connectors
- CAT7 cables should use only CAT7 connectors

Using the wrong size connectors may result in interference causing loss of signal.

EIA/TIA 568-B Termination

**WARNING:** EZ RJ45 connectors are not recommended with HDBaseT extenders. Doing so may result in interference with audio and video transmission.

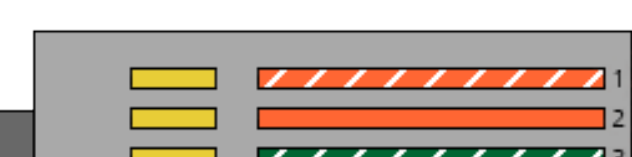

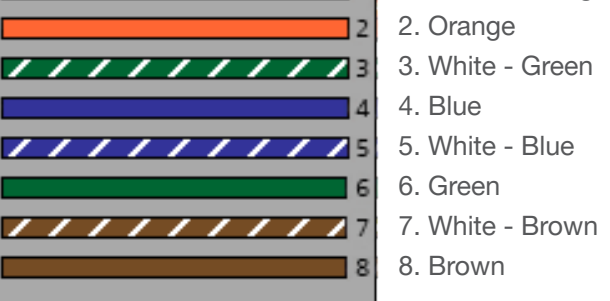

1. White - Orange

Refer to the tables below for recommended cabling when using Altona products with HDBaseT. The green bars indicate the signal quality when using each type of cable. Higher-quality signals are represented by more bars.

| Core  | Cable Type                    | CAT5e | CAT6 | CAT6a | CAT7 |
|-------|-------------------------------|-------|------|-------|------|
| Solid | Unshielded Twisted Pair (UTP) |       |      | N/A   | N/A  |
|       | Shielded Twisted Pair (STP)   |       |      |       |      |

**IMPORTANT:** Stranded or patch cables are not recommended due to performance issues.

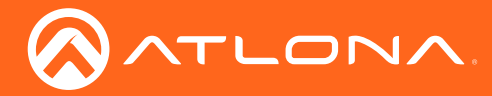

# HDBaseT Testing

The web GUI of the AT-UHD-PRO3-44M provides a tool for testing the signal integrity of HDBaseT cables. This tool is useful for troubleshooting and identifying defective or damaged Ethernet cables which are connected from the **ZONE OUT** ports to a receiver.

- 1. Login to the web GUI. Refer to Introduction to the Web GUI (page 53) for more information, if necessary.
- 2. Click HDBT Test, under the Configuration section in the menu bar on the left side of the screen.

| Technical Support                                                                                                    | LOS: 1 (677) 538-3976 International 1 (408) 562                                                                                                    | °<br>.0615 |                                                                                                    | AT-UHD-PRO3-44M                                                                                                    |
|----------------------------------------------------------------------------------------------------|----------------------------------------------------------------------------------------------------|------------|----------------------------------------------------------------------------------------------------|----------------------------------------------------------------------------------------------------|
| Horns<br>• Sittuid<br>• Sittuid<br>• Control<br>• Configuration<br>• Configuration | HOBY Text<br>HOBY Zone<br>TX Warson:<br>TX Warson:<br>HOB TLuk:<br>HOB TLuk:<br>HOB Schol:<br>Table (red) (red) (red)<br>Table (red) (red) (red)<br>Table (red) (red) (red)<br>Table (red) (red) (red)<br>Table (red) (red) (red)<br>Table (red) (red) (red)<br>Table (red) (red)<br>Table (red) (red)<br>Table (red) (red)<br>Table (red) (red)<br>Table (red) (red)<br>Table (red)<br>Table |            | HDBT Test<br>HDBT Zone:                                                                                                    | Select Channel V Start                                                                                                    |
|                                                                                                    |                                                                                                    |            | Sequence Number:<br>TX Version:<br>RX Version:<br>HDBT Link:<br>HDMI 5v:<br>HPD:<br>TMDS Clock:<br>Cable length (Estimated); | Test Instructions         1. Selct HDBT Zone         2. Connect active HDMI source (DVD etc)         3. Ensure source and sink are operating         4. Click the Start button         Use highest source resolution without exceeding         4K@60Hz 4:2:0         • If the BER and Cable quality all pass, the system is functioning as expected. |
|                                                                                                    |                                                                                                    |            | Video Quality (Video BER):                                                                                                   | If BER passes but one or more of the Cable pairs<br>fail, the cable is compromised and may require<br>retermination.                                                                                                    |

3. Click the **HDBT Zone** drop-down list and select the desired zone to test. Before testing a zone, make sure that an Ethernet cable is connected between the **ZONE OUT** port and a compatible receiver.

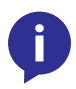

**NOTE:** The drop-down list provides the option to select any output channel, from **Out 1: Output\_1** to **Out 4: Output\_4**. However, **Out 5: Output\_5** is an HDMI output, and not a valid selection. If this channel is selected, then the **Start** button will be disabled.

- 4. Click the **Start** button to begin testing the selected channel.
  - If the HDBaseT link integrity is good, then all tests will display as "Pass".
  - If any part of the HDBaseT cable fails, then a numerical value, in decibels, will be displayed next to the associated pair, under the **Signal Quality** section. These values can be reported to Atlona Technical Support Engineers to help resolve possible issues.

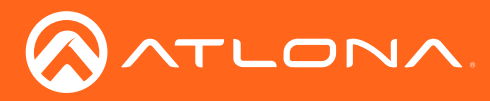

# **Default Settings**

The following tables list the factory-default settings, as defined in the web GUI, for the AT-UHD-PRO3-44M.

| Web GUI Page | Setting                                                                                                    | Default Value                                                                                                    |
|--------------|----------------------------------------------------------------------------------------------------|----------------------------------------------------------------------------------------------------|
| Login        | Username<br>Password                                                                                             | root<br>Atlona                                                                                                    |
| Network      | System Secure (SSH)<br>DHCP<br>Telnet Port<br>HTTP Port<br>IP Timeout<br>Hostname<br>Telnet Login Mode           | OFF<br>ON<br>23<br>80<br>300<br>AT-UHD-PRO3-44M-xxxxx<br>OFF                                                                       |
| Control      | Power<br>IR<br>Key Lock<br>NTP Server<br>Time zone<br>Baudrate (Matrix)<br>Parity (Matrix)<br>Baudrate<br>Parity | ON<br>ON<br>OFF<br>Server 1<br>(GMT) Greenwich Mean Time<br>115200<br>None<br>9600 (all HDBaseT zones)<br>None (all HDBaseT zones) |
| I/O          | Out 1: Output_1<br>Out 2: Output_2<br>Out 3: Output_3<br>Out 4: Output_4<br>Out 5: Output_5                      | In 1 : Input_1<br>In 2 : Input_2<br>In 3 : Input_3<br>In 4 : Input_4<br>Out 4: Output_4                                            |
| EDID         | 1 : Input_1<br>2 : Input_2<br>3 : Input_3<br>4 : Input_4<br>5 : Input_5                                          | ATL 1080P 2CH<br>ATL 1080P 2CH<br>ATL 1080P 2CH<br>ATL 1080P 2CH<br>ATL 1080P 2CH                                                  |
| Audio        | Output 1 - Output 4<br><b>Master Volume</b><br>Output_1<br>Output_2<br>Output_3<br>Output_4                      | -20 dB<br>-20 dB<br>-20 dB<br>-20 dB                                                                                               |

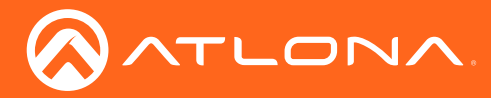

# **Mounting Instructions**

The AT-UHD-PRO3-44M can be mounted in a standard 19-inch rack or placed on top of a desk or table.

### **Rack Installation**

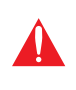

**IMPORTANT:** To prevent possible fire hazards due to overheating, do not block the ventilation holes on either side of the enclosure, which would prevent proper airflow through the unit. In addition, do not exceed the maximum weight capacity for the rack. Install heavier equipment in the bottom portion of the rack for maximum stability.

- 1. Remove the two screws from either side of the enclosure.
- 2. Attach the included rack ears to each side of the AT-UHD-PRO3-44M using the enclosure screws.

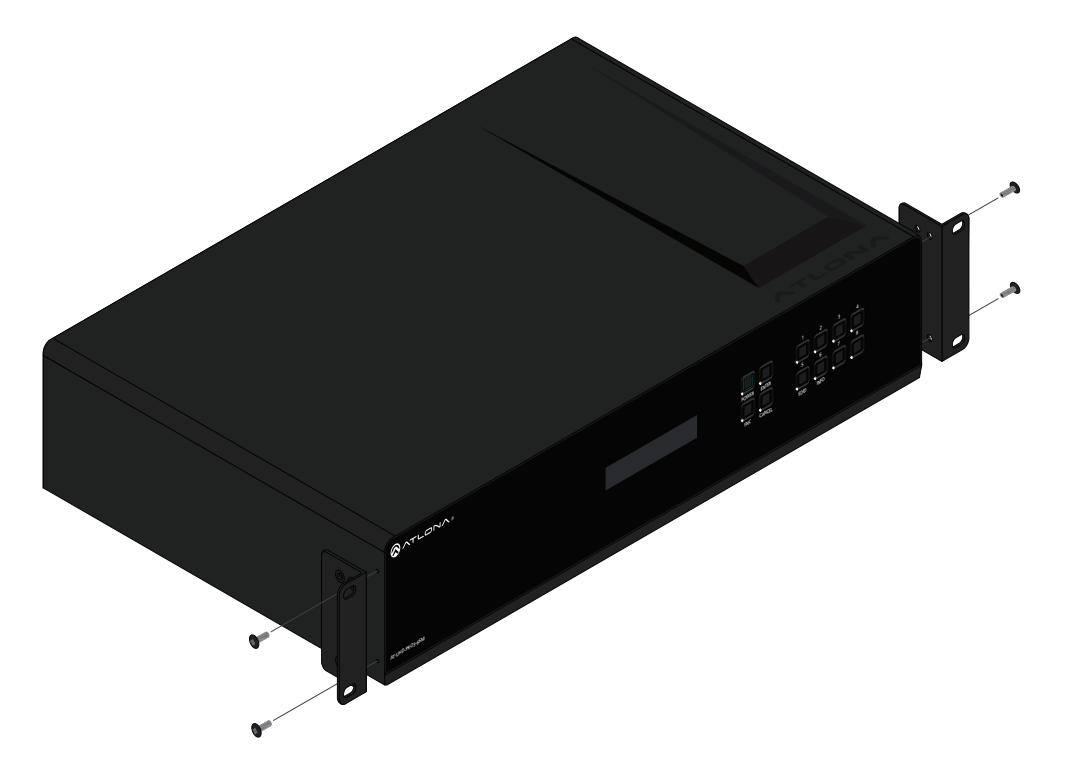

3. Install the matrix into a rack, as shown using the included rack screws.

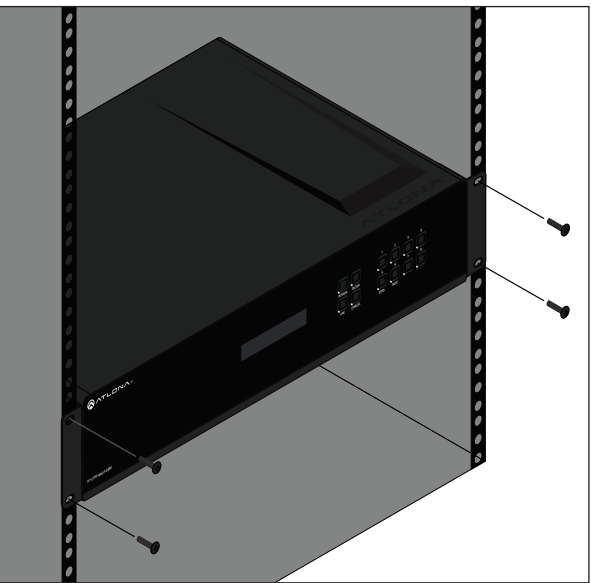

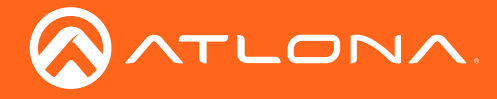

### Surface Mounting

The AT-UHD-PRO3-44M can be placed on top of any flat surface. To prevent damage to the surfaces or unnecessary movement of the matrix, four feet have been included.

- 1. Turn the unit upside down.
- 2. Install each foot using the included feet screws, the rubber grips of the feet should be facing up during installation.
- 3. Turn the unit right-side up and place it in the desired location.

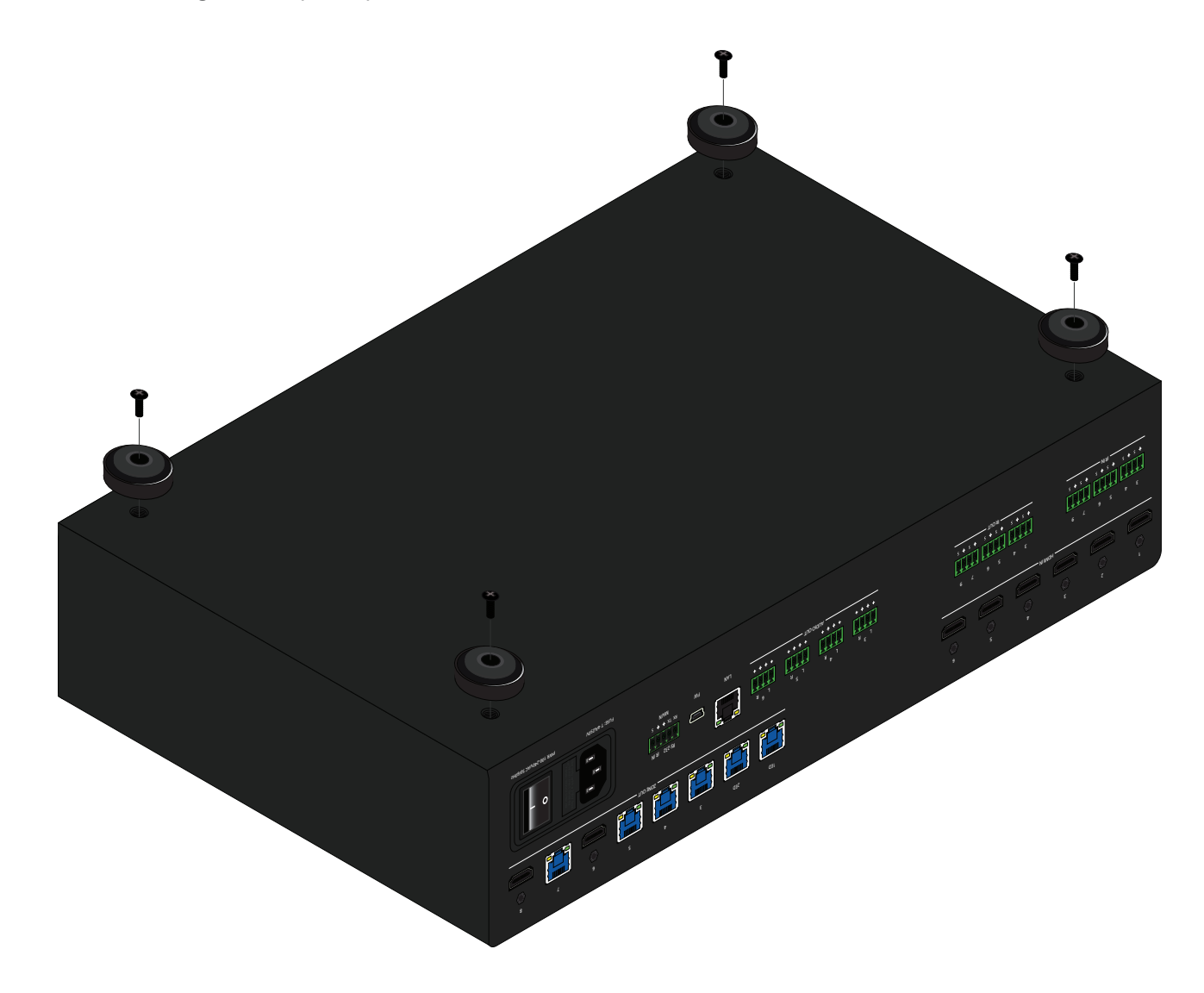
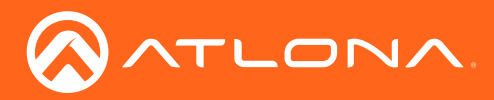

## Appendix

## Specifications

| Connectors, Controls, and Indicators                                      |                                             |
|---------------------------------------------------------------------------|---------------------------------------------|
| HDMI IN                                                                   | 4 - Type A, 19-pin female                   |
| HDMI OUT                                                                  | 1 - Type A, 19-pin female                   |
| ZONE OUT                                                                  | 4 - RJ45 (1 -Extended Distance, 3 - Normal) |
| IR IN                                                                     | 2 - 4-pin captive screw                     |
| IR OUT                                                                    | 2 - 4-pin captive screw                     |
| AUDIO OUT                                                                 | 3 - 4-pin captive screw                     |
| LAN                                                                       | 1 - RJ45                                    |
| FW                                                                        | 1 - Mini-USB                                |
| RS-232 / IR IN                                                            | 1 - 5-pin captive screw                     |
| Power receptacle                                                          | 1 - IEC, 100 - 240 V AC, 50/60 Hz           |
| Power switch                                                              | 1 - rocker-type, SPST                       |
| Control Buttons:<br>POWER, ENTER, FCN, 1 - 4, 5<br>(EDID), 6 (INFO), 7, 8 | 12 - momentary, tact-type                   |

| Video              |                                                                                                    |
|--------------------|----------------------------------------------------------------------------------------------------|
| UHD/HD/SD          | 4096x2160@60/30/25/24Hz*, 3840×2160@60/30/25/24Hz*, 1080p@60/59.9/50/30/29.97/25/24/23<br>.98Hz, 1080i@60/59.94/50Hz, 720p@60/59.94/50Hz, 576p@50Hz, 576i@50Hz, 480p@60/59.96Hz,<br>480i@60Hz |
| VESA               | 2560×1600, 2048×1536, 1920×1200, 1680×1050, 1600×1200, 1440×900, 1400×1050, 1280×1024, 1280×800, 1366×768, 1360×768, 1152×864, 1024×768, 800×600, 640×480                                     |
| Color Space        | YUV, RGB                                                                                                    |
| Chroma Subsampling | 4:4:4, 4:2:2, 4:2:0                                                                                                    |
| Color Depth        | 8-bit, 10-bit, 12-bit                                                                                                    |

\* 4096x2160 @ 50/60 Hz and 3840x2160 @ 50/60 Hz supports 4:2:0 8-bit chroma sampling, only.

| Audio                 |                                                                                                    |
|-----------------------|----------------------------------------------------------------------------------------------------|
| Analog Output         | PCM 2Ch (de-embedded)                                                                                                    |
| HDMI / HDBaseT Output | PCM, Dolby® Digital, Dolby Digital Plus™, Dolby TrueHD, Dolby Atmos®, DTS® Digital Surround™, DTS-HD Master Audio™, and DTS:X |
| Sample Rate           | 32 kHz, 44.1 kHz, 48 kHz, 88.2 kHz, 96 kHz, 176.4 kHz, 192 kHz                                                                |
| Bit Rate              | 24-bit (max.)                                                                                                    |

| Resolution / Distance | 4K - Feet | 4K - Meters | 1080p - Feet | 1080p - Meters |
|-----------------------|-----------|-------------|--------------|----------------|
| CAT5e/6 (Port 1)      | 230       | 70          | 330          | 100            |
| CAT6a/7 (Port 1)      | 330       | 100         | 330          | 100            |
| CAT5e/6 (Port 2 - 4)  | 115       | 35          | 200          | 60             |
| CAT6a/7 (Port 2 - 4)  | 130       | 40          | 230          | 70             |
| HDMI IN/OUT           | 15        | 5           | 30           | 10             |

| Signal    |                    |
|-----------|--------------------|
| Bandwidth | 10.2 Gbps          |
| CEC       | No                 |
| HDCP      | Supports up to 2.2 |

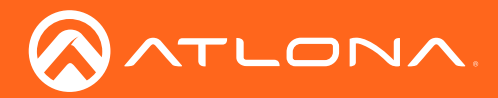

## Appendix

| Temperature   | Celsius                  | Fahrenheit |
|---------------|--------------------------|------------|
| Operating     | 0 to 40                  | 32 to 104  |
| Storage       | -40 to 70                | -40 to 158 |
| Humidity (RH) | 10 to 90, non-condensing |            |

| Power            |                           |
|------------------|---------------------------|
| Consumption      | 115 W                     |
| Idle Consumption | 60 W                      |
| Supply           | 100 - 240 V / 50/60 Hz AC |

| Dimensions               | Millimeters          | Inches            |
|--------------------------|----------------------|-------------------|
| H x W x D (w/ feet)      | 55.22 x 439.74 x 254 | 2.17 x 17.31 x 10 |
| H x W x D (w/ rack ears) | 44.20 x 482.60 x 254 | 1.74 x 19.00 x 10 |
| Rack Unit                | 2U                   |                   |

| Weight | Kilograms | Pounds |
|--------|-----------|--------|
| Unit   | 3.63      | 8.00   |

| Certification |                                          |
|---------------|------------------------------------------|
| Unit          | CE, FCC, RoHS, TUV                       |
| Power Supply  | CE, FCC, Level VI, RoHS, cULus, RCM, CCC |

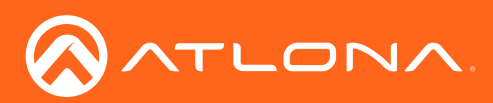

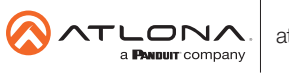

Toll free US International atlona.com • 877.536.3976 • 41.43.508.4321

© 2020 Attona Inc. All rights reserved. "Attona" and the Attona logo are registered trademarks of Attona Inc. All other brand names and trademarks or registered trademarks are the property of their respective owners. Pricing, specifications and availability subject to change without notice. Actual products, product images, and online product images may vary from images shown here.